# BASS EFFECTS CONSOLE

# Mode d'emploi

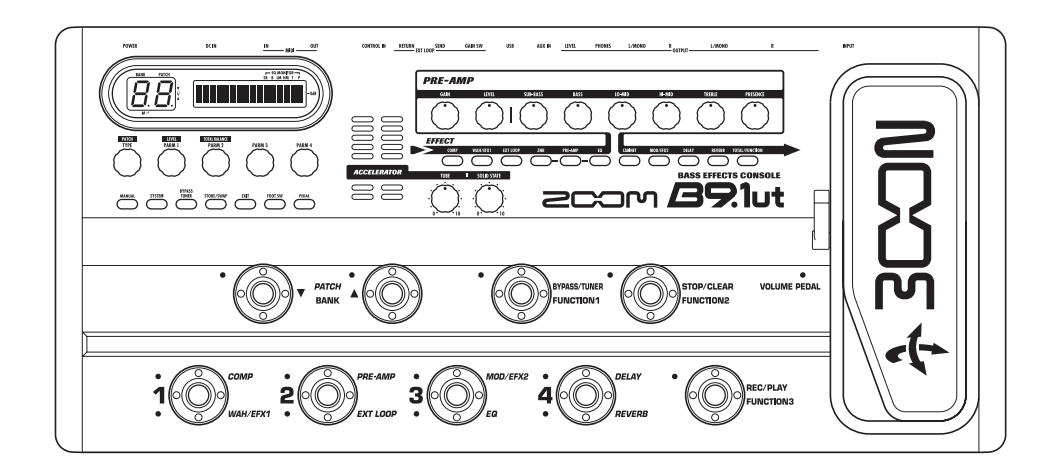

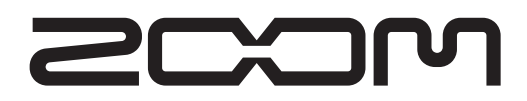

©ZOOM Corporation La reproduction de ce manuel est interdite, en totalité ou partie, par quelque moyen que ce soit.

# Précautions de sécurité et d'emploi

#### **PRÉCAUTIONS DE SÉCURITÉ**

Dans ce manuel, des symboles sont employés pour signaler les messages d'alerte et précautions à lire afin de prévenir les accidents. Leur signification est la suivante :

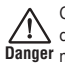

Ce symbole identifie des explications concernant V des dangers extrêmes. Si vous l'ignorez et utilisez Danger mal votre appareil, vous encourez des risques de graves blessures ou même de mort.

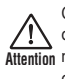

Ce symbole signale des explications concernant des facteurs de danger. Si vous l'ignorez et utilisez Attention mal votre appareil, vous risquez des dommages corporels et matériels.

Veuillez suivre les consignes de sécurité et précautions d'emploi pour une utilisation sans danger du B9.1ut

#### A propos de l'alimentation

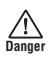

- Veillez à n'utiliser que l'adaptateur fourni avec le B9.1ut. L'utilisation d'un autre adaptateur peut entraîner un mauvais fonctionnement et des dommages ainsi que créer un risque d'incendie ou autre risque d'insécurité.
- · Ne connectez l'adaptateur secteur qu'à une prise électrique de la tension requise par celui-ci.
- · Quand vous déconnectez l'adaptateur de la prise, saisissez l'adaptateur et ne tirez pas sur le câble.
- · En cas de non utilisation prolongée ou durant un orage, déconnectez l'adaptateur secteur de la prise électrique.
- Ne pincez pas le cordon d'alimentation, ne le coudez pas excessivement et ne placez aucun objet lourd dessus.

#### Environnement

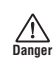

Pour prévenir le risque d'incendie, choc électrique ou mauvais fonctionnement, évitez d'utiliser votre B9.1ut dans des conditions où il est exposé à des :

- · Températures extrêmes
- · Sources de chaleur telles que radiateurs ou poêles
- Forte humidité
- · Poussière excessive ou sable
- · Vibrations excessives ou chocs

Gardez un espace minimal de 5 cm autour de l'unité pour assurer une ventilation suffisante. N'obstruez pas les ouvertures de ventilation avec

des objets comme des journaux ou des rideaux.

#### Maniement

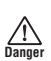

- · Ne placez jamais d'objets remplis de liquide, tels que des vases, sur le B9.1ut car cela peut causer un choc électrique.
- Ne placez pas sur le B9.1ut des sources à flamme nue telles que des bougies allumées car cela

pourrait provoquer un incendie.

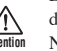

• Le B9.1ut est un instrument de précision. Évitez d'exercer une force excessive sur ses commandes. Ne le laissez pas tomber, et ne le soumettez pas à des chocs ou des pressions excessives.

· Ne laissez aucun corps étranger (pièces ou épingles etc.) ni du liquide pénétrer dans l'appareil.

#### Connexion des câbles et prises d'entrée/sortie

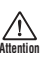

Vous devez toujours éteindre le B9.1ut et tout autre équipement avant de connecter ou déconnecter tout câble. Veillez aussi à déconnecter tous les câbles et l'adaptateur secteur avant de déplacer le B9.1ut.

#### Modifications

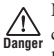

N'ouvrez jamais le boîtier du B9.1ut et ne modifiez ce produit en aucune façon car cela pourrait l'endommager.

### Volume

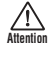

N'utilisez pas le B9.1ut à fort volume durant une longue période car cela pourrait entraîner des troubles auditifs

#### Précautions d'emploi

#### Interférences électriques

Pour des raisons de sécurité, le B9.1ut a été conçu afin d'assurer une protection maximale contre l'émission de radiations électromagnétiques par l'appareil, et une protection vis à vis des interférences externes. Toutefois, aucun équipement très sensible aux interférences ou émettant de puissantes ondes électromagnétiques ne doit être placé près du B9.1ut, car le risque d'interférences ne peut pas être totalement éliminé.

Avec tout type d'appareil à commande numérique, y compris le B9.1ut, des interférences électromagnétiques peuvent causer un mauvais fonctionnement et altérer ou détruire les données. Il faut veiller à minimiser le risque de dommages.

#### Nettoyage

Utilisez un chiffon sec et doux pour nettoyer le B9.1ut. Si nécessaire, humidifiez légèrement le chiffon. N'utilisez pas de nettoyant abrasif, de cire ou de solvant (tel qu'un diluant pour peinture ou alcool de nettoyage), car cela pourrait ternir la finition ou endommager la surface.

#### Veuillez conserver ce manuel dans un endroit pratique pour vous v référer ultérieurement.

\* MIDI est une marque déposée de l'Association of Musical Electronics Industry (AMEI).

# Sommaire

| Précautions de sécurité et d'emploi<br>Sommaire<br>Caractéristiques<br>Termes utilisés dans ce manuel<br>Commandes et fonctions.<br>Branchements<br>Mise sous tension<br>Prise en main 1 (Mode manuel/mode de jeu)<br>Prise en main 2 (Mode d'édition/mode de<br>mémorisation). | 2<br>3<br>4<br>5<br>6<br>8<br>9<br>10 |
|----------------------------------------------------------------------------------------------------|---------------------------------------|
| Commutation On/Off des modules (Mode                                                                                                    | 4.4                                   |
| Affichage<br>Sélection de patches<br>Activation/désactivation d'un module<br>Réglage du son<br>Emploi de l'Accelerator<br>Sélection des patches pour le jeu                                                                                                    | 14<br>14<br>15<br>16<br>17            |
| (Mode de jeu)                                                                                                    | 18                                    |
| Emploi de l'accordeur (Mode Bypass/Mute)                                                                                                    | 20                                    |
| Emploi de l'accordeur chromatique                                                                                                    | 20                                    |
| Emploi de l'accordeur                                                                                                    | • •                                   |
| pour basse                                                                                                    | 21                                    |
| Changement du son d'un patch                                                                                                    |                                       |
| (Mode d'édition)                                                                                                    | 23                                    |
| Configuration de patch                                                                                                    | 23                                    |
| Changement de nom de natch                                                                                                    | 20                                    |
| Mémorisation de patches et de banques                                                                                                    | 20                                    |
| (Mode Store)                                                                                                    | 97                                    |
| Mémorisation/                                                                                                    | 21                                    |
| échange de patches                                                                                                    | <br>27                                |
| Mémorisation/échange de bangues                                                                                                    | 28                                    |
| Retour des patches aux conditions d'usine par                                                                                                    |                                       |
| défaut                                                                                                    | 29                                    |
| Emploi de la pédale d'expression                                                                                                    | 30                                    |
| À propos de la pédale d'expression                                                                                                    | 30                                    |
| Assignation de commandes à la pédale                                                                                                    |                                       |
| d'expression                                                                                                    | 31                                    |
| Regiage de la pedale d'expression                                                                                                    | 33                                    |
| Béglage du couple de la pédale d'expression                                                                                                    | 34                                    |
| Emploi des commutateurs au pied.                                                                                                    | 36                                    |
| Réglages pour les commutateurs de fonction                                                                                                    | 36                                    |
| Assignation de modules                                                                                                    |                                       |
| aux commutateurs au pied 1 – 4                                                                                                    | 38                                    |
| Spécification du tempo pour un patch                                                                                                    | 38                                    |

| Emploi de la boucle d'effet 40                  |        |  |  |
|-------------------------------------------------|--------|--|--|
| Exemples d'emploi MIDI 42                       | 2      |  |  |
| Ce que vous pouvez faire avec le MIDI 42        | 2      |  |  |
| Sélection du canal MIDI 42                      | )      |  |  |
| Émission/réception d'informations de            |        |  |  |
| changement de patch par MIDI                    |        |  |  |
| (changement de programme)                       | 3      |  |  |
| Émission/réception d'informations de            |        |  |  |
| mouvement de pédale/commutateur/touche          |        |  |  |
| par MIDI (changement de commande) 46            | ;      |  |  |
| Envoi par MIDI d'informations de jeu de         |        |  |  |
| pédalier synthé (note on/note off)49            | )      |  |  |
| Emission/réception de données de patch          |        |  |  |
| du B9.1ut par MIDI                              | )      |  |  |
| Autres fonctions 52                             | 2      |  |  |
| Emploi de la fonction ARRM 52                   | )      |  |  |
| Emploi de la fonction son sur son (SOS) 54      | ł      |  |  |
| Emploi de la fonction pédalier de synthé 55     | j      |  |  |
| Emploi du B9.1ut comme interface audio          | _      |  |  |
| pour un ordinateur                              | ſ      |  |  |
| Coupure de la sortie directe quand la           |        |  |  |
| connexion USB est employee                      | )      |  |  |
| Changement de la hauteur de reference           |        |  |  |
| par detaut de l'accordeur                       | ,      |  |  |
| Emploi comme boitier de direct                  |        |  |  |
| Logicial áditaur/bibliothàgua pour la P0 1ut 60 | ,<br>, |  |  |
| Englishermont des effets                        | ,      |  |  |
| Enclaimement des enets 61                       |        |  |  |
| Changement de la position d'insertion de la     |        |  |  |
| changement de la position d'insertion de la     |        |  |  |
| Types et paramètres d'effet                     |        |  |  |
| Commont lire le tableau des paramètres 64       | 1      |  |  |
| Module COMP (Compresseur) 65                    | +      |  |  |
| Module WAH/EFX1 (Wah-wah/Effets 1)              |        |  |  |
| Module EXT LOOP (boucle externe)                |        |  |  |
| Module ZNR (Zoom Noise Reduction)68             | 3      |  |  |
| Module PRE-AMP (Préamplificateur)68             | 3      |  |  |
| Module EQ (Egaliseur)                           | )      |  |  |
| Module MOD/FEX2 (Modulation/Effets 2) 71        |        |  |  |
| Module DELAY                                    | 5      |  |  |
| Module REVERB                                   | 7      |  |  |
| Module TOTAL                                    | )      |  |  |
| Guide de dépannage 80                           | )      |  |  |
| Caractéristiques du B9.1ut 81                   |        |  |  |
| Tableau d'équipement MIDI82                     | )      |  |  |
| Tableau de correspondance des numéros de        |        |  |  |
| patch/banque du B9.1ut et des numéros de        |        |  |  |
| programme83                                     | 5      |  |  |

\* Windows, Windows XP et Windows Vista sont des marques déposées de Microsoft Corporation.

\* Macintosh est une marque déposée d'Apple, Inc..

\* Les marques déposées, noms de produit et noms de société mentionnés dans ce document sont la propriété de leurs détenteurs respectifs.

\* Les noms de fabricants et de produits mentionnés dans ce tableau sont des marques commerciales ou déposées de leurs détenteurs respectifs. Les noms servent seulement à illustrer des caractéristiques sonores et n'indiquent aucune affiliation avec ZOOM CORPORATION.

# Caractéristiques

Merci d'avoir choisi le **B9.1ut ZOOM** (appelé simplement "**B9.1ut**" dans ce manuel). Le B9.1ut est un processeur multi-effet sophistiqué disposant des caractéristiques suivantes.

#### • Toute dernière technologie pour des performances de haut niveau

L'excellente qualité sonore est assurée par un traitement de signal avec échantillonnage en 96 kHz/24 bits et traitement interne en 32 bits. La réponse en fréquence reste plate jusqu'à 40 kHz, et le bruit converti en entrée atteint le chiffre étonnant de -120 dB ou mieux encore.

#### Patches prêts à l'emploi

Les combinaisons et réglages de modules d'effet peuvent être mémorisés et rappelés sous forme de patches. Le B9.1ut offre 80 patches dans le groupe préréglé non modifiable, plus 80 patches dans le groupe personnel (user) qui peuvent être librement réenregistrés, soit un total de 160 choix.

#### Accelerator à lampe

L'étage d'entrée analogique dispose d'un Accelerator qui vous permet de librement mélanger le signal amplifié par un circuit à lampe avec le signal de l'étage à transistor. De cette façon, vous pouvez ajouter la compression et la distorsion caractéristiques des lampes à un son clair.

#### Gamme polyvalente d'effets

Parmi une palette polyvalente de 112 effets, jusqu'à 10 d'entre eux (dont la ZNR) peuvent être utilisés simultanément. Recréez le son de distorsion d'amplis et pédales célèbres, appliquez des effets de compresseur pour peaufiner le son, utilisez l'égaliseur 6 bandes, contrôlez le retard, ajoutez de la modulation ou faites votre choix parmi de nombreux autres effets remarquables. Tant en qualité qu'en polyvalence, le B9.1ut dépasse de loin tout ce qui appartient à sa catégorie. Vous pouvez même transformer la sortie en un son sympa de basse synthé ou de basse fretless.

#### • Deux modes de fonctionnement au choix (mode manuel/mode de jeu)

En mode manuel, vous pouvez utiliser les commutateurs au pied pour commuter on/off individuellement les effets des patches. Cela vous permet de facilement retrouver le jeu avec un éventail d'effets compacts et pédales d'effet. En mode de jeu, les commutateurs au pied servent à changer rapidement de patch.

#### • Connecteurs XLR pour sortie directe

En plus des prises de sortie OUTPUT, un jeu de connecteurs XLR vous permet d'envoyer directement un niveau de signal ligne symétrique à une console de mixage de sonorisation ou d'enregistrement. Le signal peut être pris avant ou après traitement d'effet. Un commutateur sert à découpler le signal direct de la masse en cas de problème de ronflement dû à une boucle de masse.

#### • La pédale Z détecte non seulement les mouvements verticaux mais aussi horizontaux

Le B9.1ut est livré avec une pédale d'expression intégrée de type Z qui offre de remarquables fonctionnalités. La pédale détecte non seulement les mouvements conventionnels vers le haut et le bas, mais également les mouvements latéraux. Cela vous permet d'explorer un domaine entièrement nouveau de prestations avec la pédale. Si vous branchez une pédale d'expression supplémentaire (FP01/FP02) à la prise CONTROL IN, celle-ci peut être utilisée comme pédale de volume dédiée.

#### • Commutateurs de fonction programmable

Trois commutateurs de fonction programmables par l'utilisateur accroissent encore la flexibilité et vous permettent d'optimiser l'unité pour chaque application. Utilisez-les pour régler le temps de retard, commuter on et off le maintien de delay ou pour diverses autres tâches.

Veuillez prendre le temps de lire attentivement ce manuel pour tirer le meilleur parti de votre B9.1ut et pour vous assurer des performances et une fiabilité optimales.

# Termes utilisés dans ce manuel

Cette section explique quelques termes importants utilisés dans le manuel du B9.1ut.

#### Module d'effet

Comme représenté dans l'illustration ci-dessous, le B9.1ut peut être comparé à une combinaison de plusieurs effets simples. Chacun d'entre eux est appelé module d'effet. Le B9.1ut offre un module compresseur (COMP), un module simulateur d'ampli/basse synthé (PRE-AMP), un module de boucle d'effets externe (EXT LOOP) et plus encore. Des paramètres tels que l'intensité d'effet peuvent être réglés individuellement pour chaque module et les modules peuvent être commutés on et off à loisir. Les cinq module EXT LOOP, ZNR, PRE-AMP, EQ et CABINET fonctionnent comme un préamplificateur virtuel piloté par les commandes et touches de la section préampli de la façade.

#### Type d'effet

La plupart des modules d'effet comprennent plusieurs effets différents que l'on appelle types d'effet. Par exemple, le module d'effet de modulation (MOD/EFX2) comprend chorus, flanger, pitch shifter, delay et d'autres types d'effet. Un seul d'entre eux peut être sélectionné à la fois.

#### Paramètre d'effet

Tous les modules d'effet ont des aspects qui peuvent être contrôlés. Ce sont les paramètres d'effet, réglables avec les commandes de paramètre 1-4 de la façade. Quand on compare un module d'effet à une pédale d'effet, les paramètres changent le timbre et l'intensité d'effet comme les commandes sur la pédale.

#### Patch

Dans le B9.1ut, des combinaisons de modules d'effet sont mémorisées et rappelées sous forme d'unités nommées patches. Un patch comprend des informations sur le statut on/off de chaque module d'effet, sur le type d'effet utilisé par chaque module et sur les réglages des paramètres d'effet. Les réglages de pédale d'expression et de tempo sont également mémorisés individuellement dans chaque patch.

SEND (départ) RETURN (retour)

#### Banque et groupe

Les patches sont organisés en un groupe user (U) qui peut être modifié et un groupe preset (P) qui ne peut qu'être lu. Comme chaque groupe comprend 80 patches, ils offrent un total de 160 patches. Dans le B9.1ut, les patches sont appelés par 4 et sélectionnés avec les commutateurs au pied. Ces 4 patches forment ce que l'on appelle une banque. Il ya 20 banques dans un groupe, numérotées de 0 à 9 et de A à J.

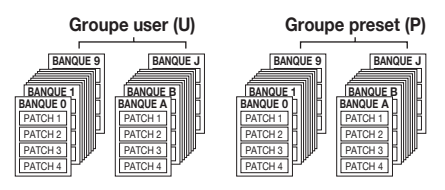

#### Modes

Le B9.1ut a cinq modes de fonctionnement différents, listés ci-dessous.

• Mode manuel

Dans ce mode, vous jouez de votre instrument en utilisant un patch spécifique et en commutant on/off les modules de ce patch à l'aide des commutateurs au pied. C'est le mode par défaut du B9.1ut qui est toujours actif à la mise sous tension.

Mode de jeu

Dans ce mode, différents patches peuvent être sélectionnés rapidement à l'aide des commutateurs au pied.

Mode d'édition

Dans ce mode, vous pouvez changer ("éditer") les paramètres d'effet d'un patch.

Mode de mémorisation (Store)

Sert à mémoriser les patches modifiés et à les changer d'emplacement mémoire.

Mode Bypass/mute

Quand le B9.1ut est en mode bypass, le traitement d'effet est temporairement désactivé (court-circuité) et seul le son d'origine est entendu. En mode mute, tout le son est coupé. L'accordeur intégré peut être utilisé dans l'un ou l'autre de ces modes.

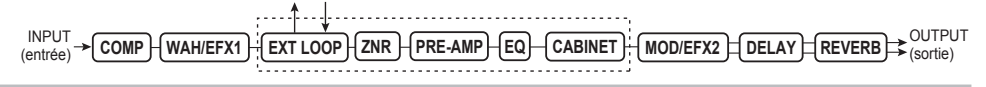

# **Commandes et fonctions**

### Face supérieure du B9.1ut

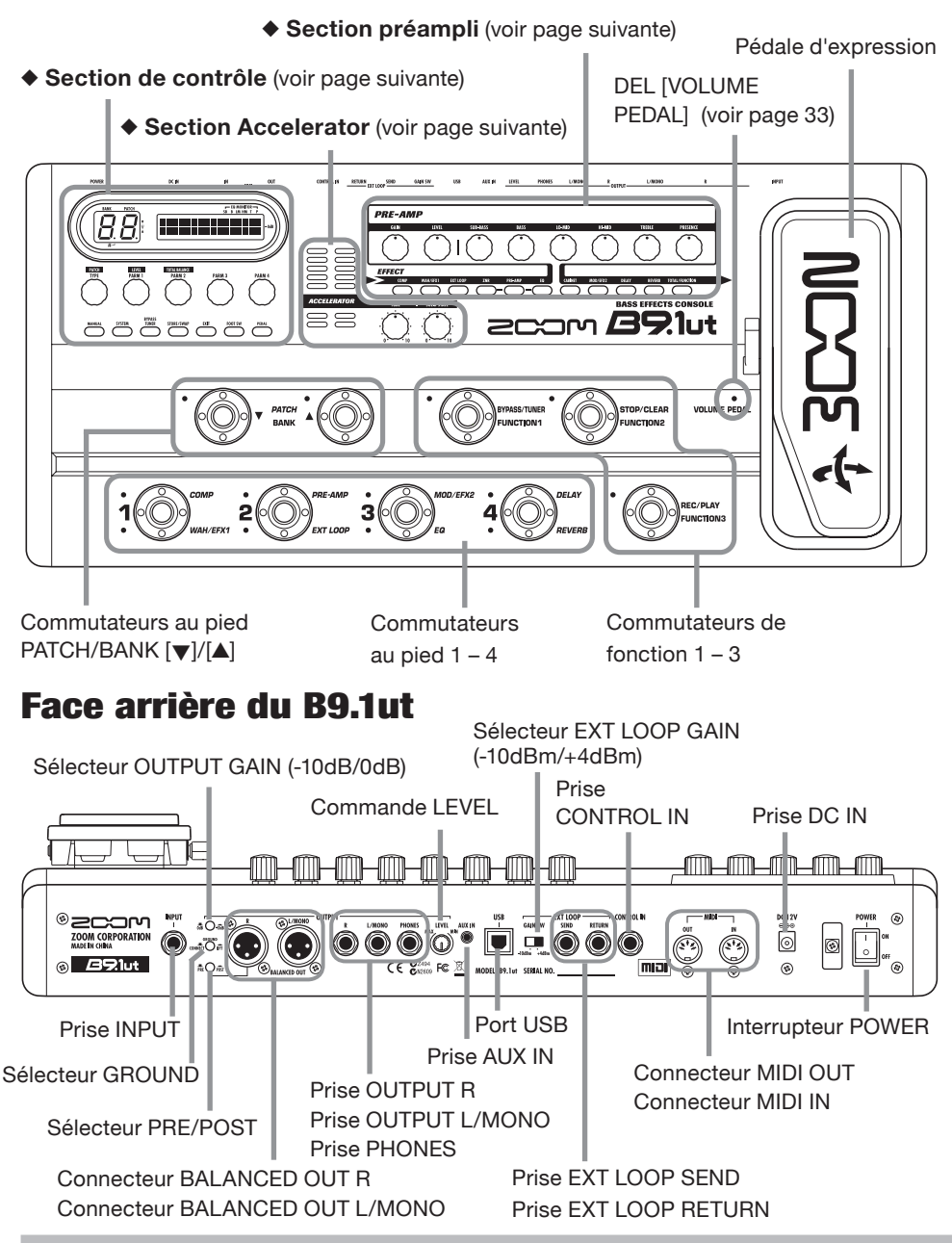

#### Section de contrôle

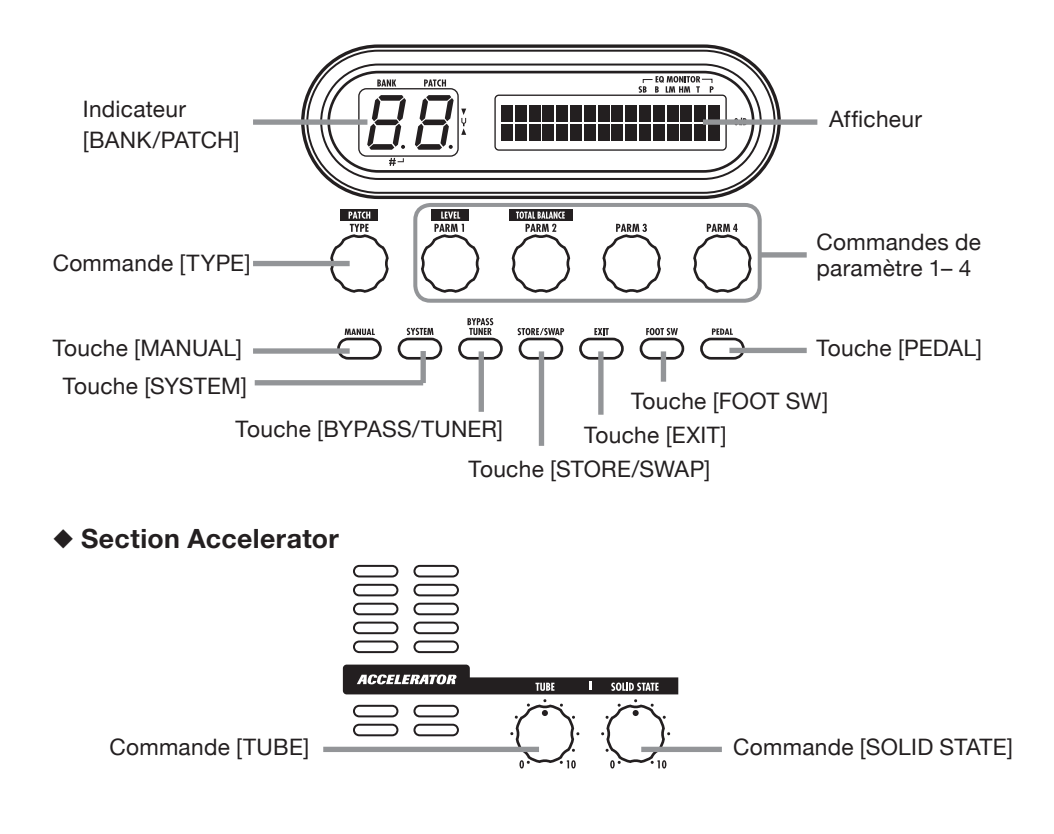

Section préampli

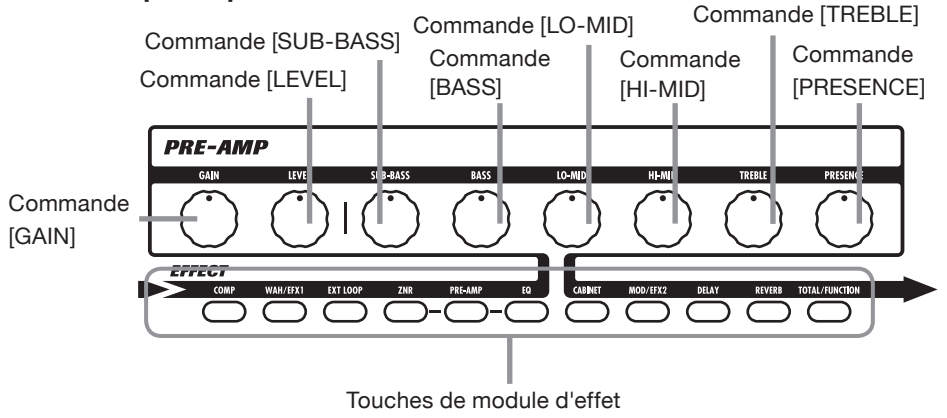

# **Branchements**

Référez-vous aux exemples ci-dessous pour faire les connexions.

#### Exemple de connexion (1)

Utilisez un câble en Y à mini-jack stéréo pour brancher une boîte à rythmes (SB-246 ZOOM ou similaire) ou un lecteur de CD/MD. Le signal fourni à la prise AUX IN n'est pas traité par les effets internes mais directement envoyé tel quel aux sorties. Le signal est aussi envoyé au port USB.

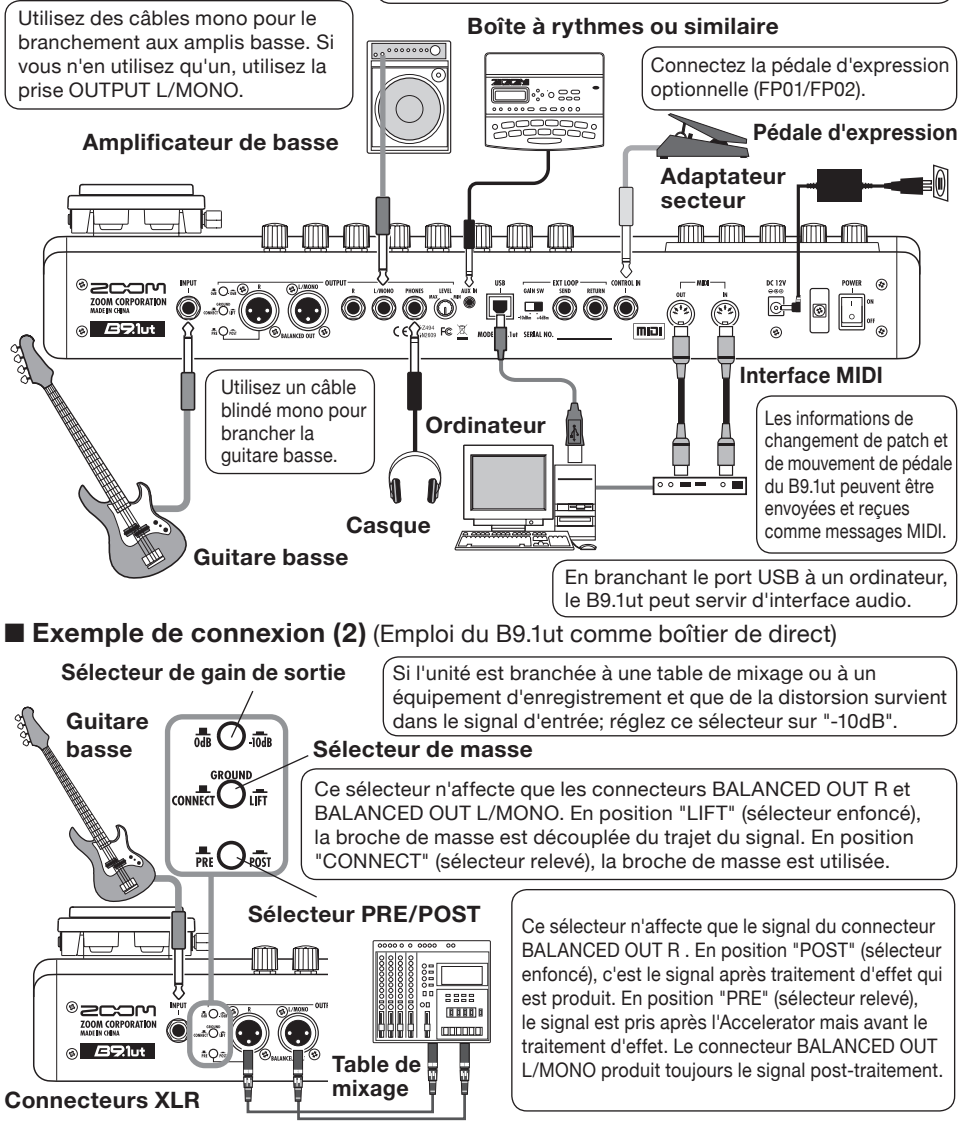

#### Exemple de connexion (3) (Connexion d'effet externe)

Quand un effet externe est connecté aux prises SEND/RETURN, les réglages d'activation/désactivation d'effet (on/off) et de niveau de départ/retour peuvent être mémorisés dans un patch. Pour des détails, voir page 40.

#### Sélecteur EXT LOOP GAIN

Quand vous branchez un effet ayant un niveau d'entrée nominal de +4 dBm (effet en rack ou similaire), utilisez le réglage "+4 dBm". Quand vous branchez un effet d'instrument ou une pédale d'effet, utilisez le réglage "-10 dBm".

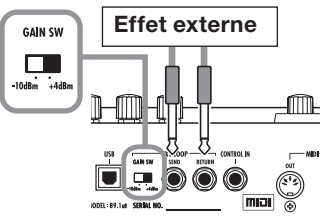

# Mise sous tension

Les étapes servant à la mise sous tension du B9.1ut sont décrites ci-dessous.

### **1.** Assurez-vous que tout ampli basse connecté est éteint.

De plus, baissez totalement la commande de volume de l'ampli basse.

- 2. Branchez l'adaptateur secteur dans une prise secteur et branchez son câble dans le connecteur d'alimentation DC IN du B9.1ut.
- Utilisez un câble mono pour relier la basse à la prise INPUT du B9.1ut. Utilisez un câble mono pour relier la prise de sortie OUTPUT L/ MONO (ou R) à un ampli basse.

#### ASTUCE

Pour écouter au casque, branchez le câble du casque dans la prise PHONES du B9.1ut.

# 4. Mettez sous tension dans l'ordre suivant : B9.1ut → ampli basse.

#### NOTE

Faites attention quand vous mettez le système sous tension. Si vous allumez le B9.1ut alors que l'ampli basse est déjà allumé, vous risquez d'endommager à la fois vos tympans et les haut-parleurs.

5. Jouez de la basse et réglez le volume sur l'ampli basse, sur la basse et la commande LEVEL de la face arrière du B9.1ut pour obtenir un volume d'écoute optimal.

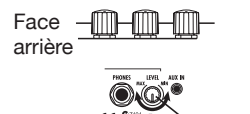

#### Commande LEVEL

#### NOTE

*Le réglage de l'Accelerator a aussi une influence sur le volume* ( $\rightarrow$  p. 17).

#### ASTUCE

Le B9.1ut a ce que l'on appelle une fonction "sélecteur de micro" qui vous permet de faire correspondre l'unité à divers types de micro de basse. Si nécessaire, sélectionnez le réglage approprié pour votre basse la première fois que vous utilisez le B9.1ut ( $\rightarrow$  p. 61).

# 6. Pour éteindre le système, éteignez les divers éléments dans l'ordre inverse de celui suivi pour la mise sous tension.

#### NOTE

- Quand la commande LEVEL de la face arrière est tournée au maximum, le niveau de sortie du B9.1ut est de +6 dB.
- Pour des informations sur les réglages de l'Accelerator en vue d'un gain unitaire (niveau de sortie égal au niveau d'entrée), voir page 17.

# Prise en main 1 (Mode manuel/mode de jeu)

Cette section explique diverses étapes vous permettant d'utiliser tout de suite le B9.1ut.

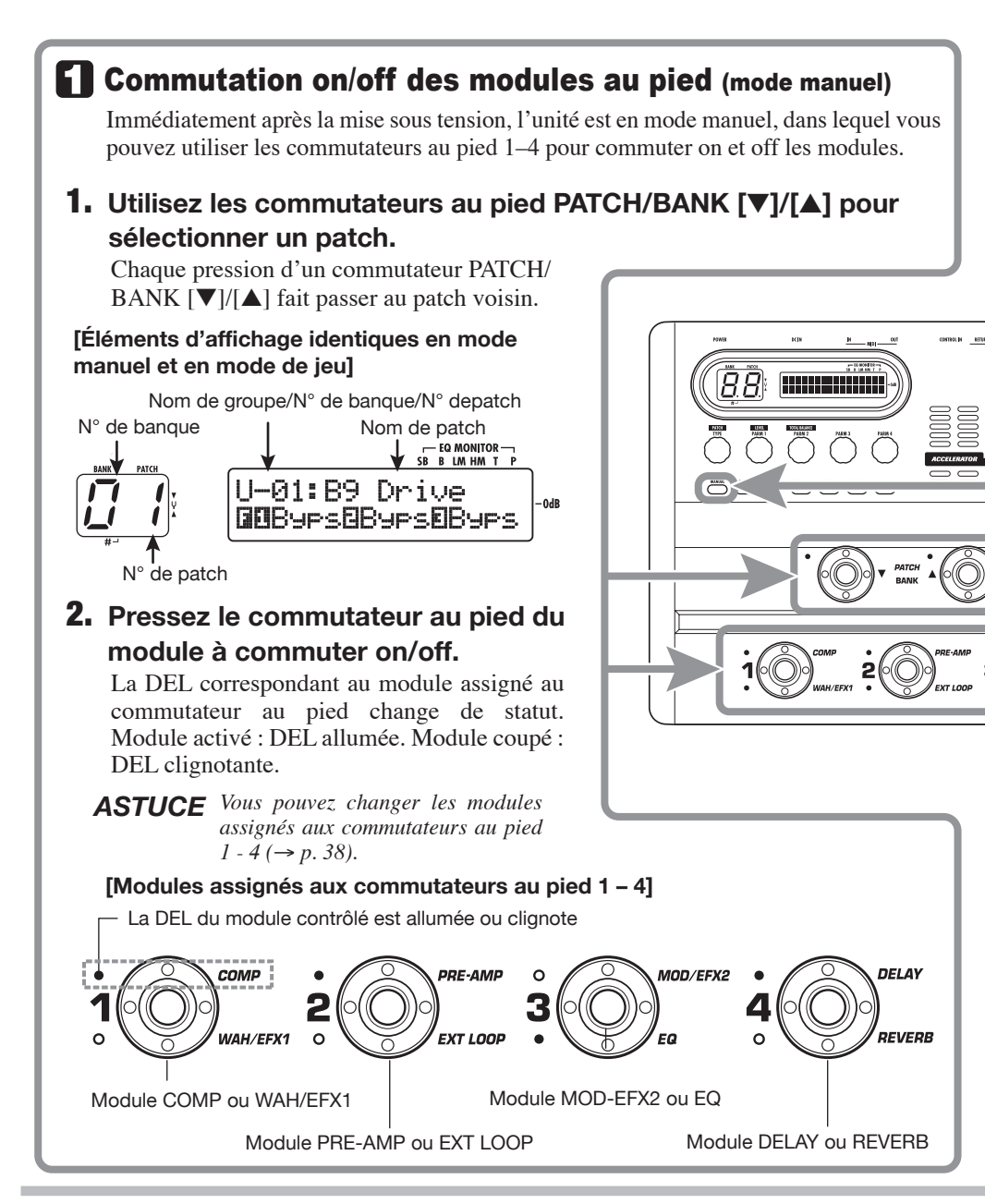

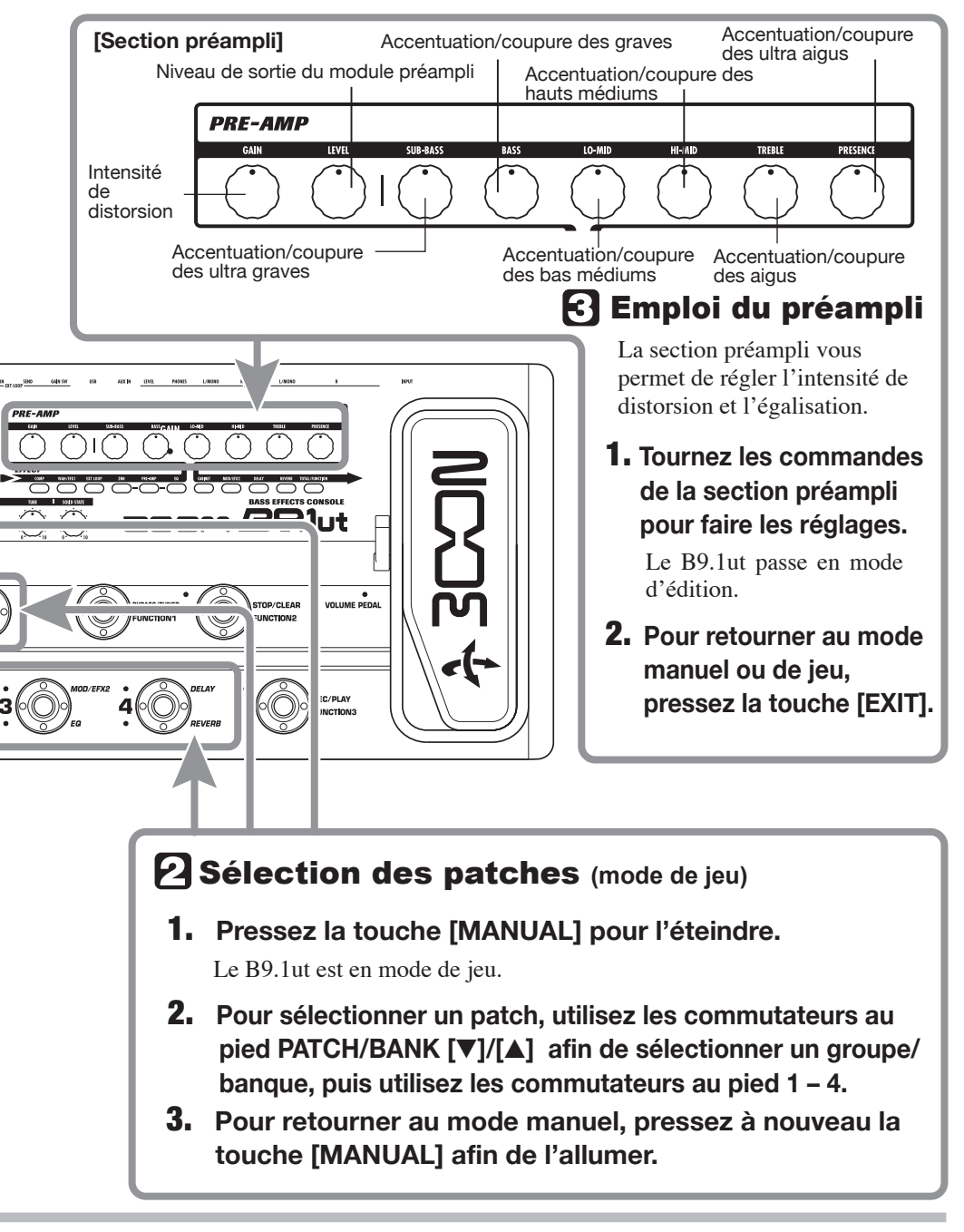

Prise en main 2 (Mode d'édition/mode de mémorisation)

Cette section explique comment modifier un patch sélectionné et comment mémoriser les changements apportés.

### **1** Modification d'un patch (mode d'édition)

### 1. Pressez la touche du module d'effet à éditer.

L'unité passe en mode d'édition. En pressant répétitivement la touche de module d'effet, le module correspondant peut être commuté on ou off.

#### [Affichage en mode d'édition ]

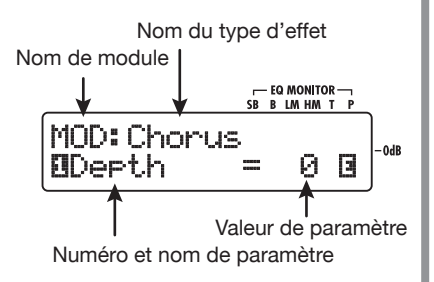

#### NOTE

Si vous pressez la touche du module PRE-AMP/EQ, l'affichage est différent. Pour des détails, voir page 24.

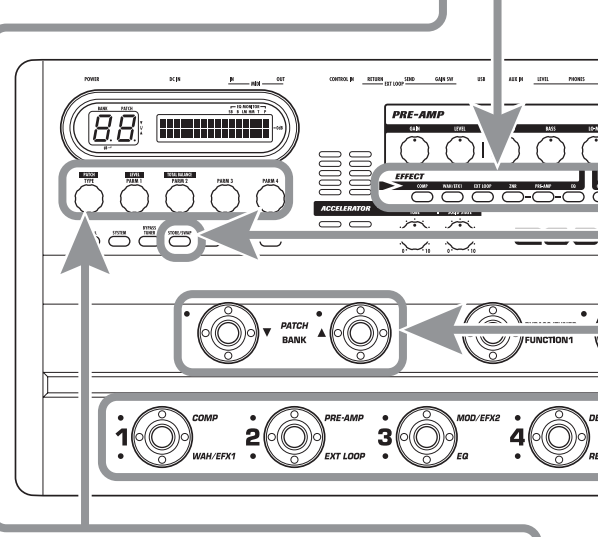

# **2.** Utilisez la commande [TYPE] et les commandes de paramètre 1 – 4 pour faire les réglages.

Commande [TYPE] Change le type d'effet.

**Commandes de paramètre 1 – 4** Changent le paramètre correspondant.

Pour des informations sur les paramètres associés aux commandes, voir les pages 64 - 79.

#### ASTUCE

Les paramètres majeurs du module PRE-AMP/EQ peuvent être modifiés avec les commandes de la section préampli, comme en mode manuel ou en mode de jeu.

### NOTE

Les changements apportés à un patch seront perdus si vous changez de patch. Pour les conserver, mémorisez d'abord le patch.

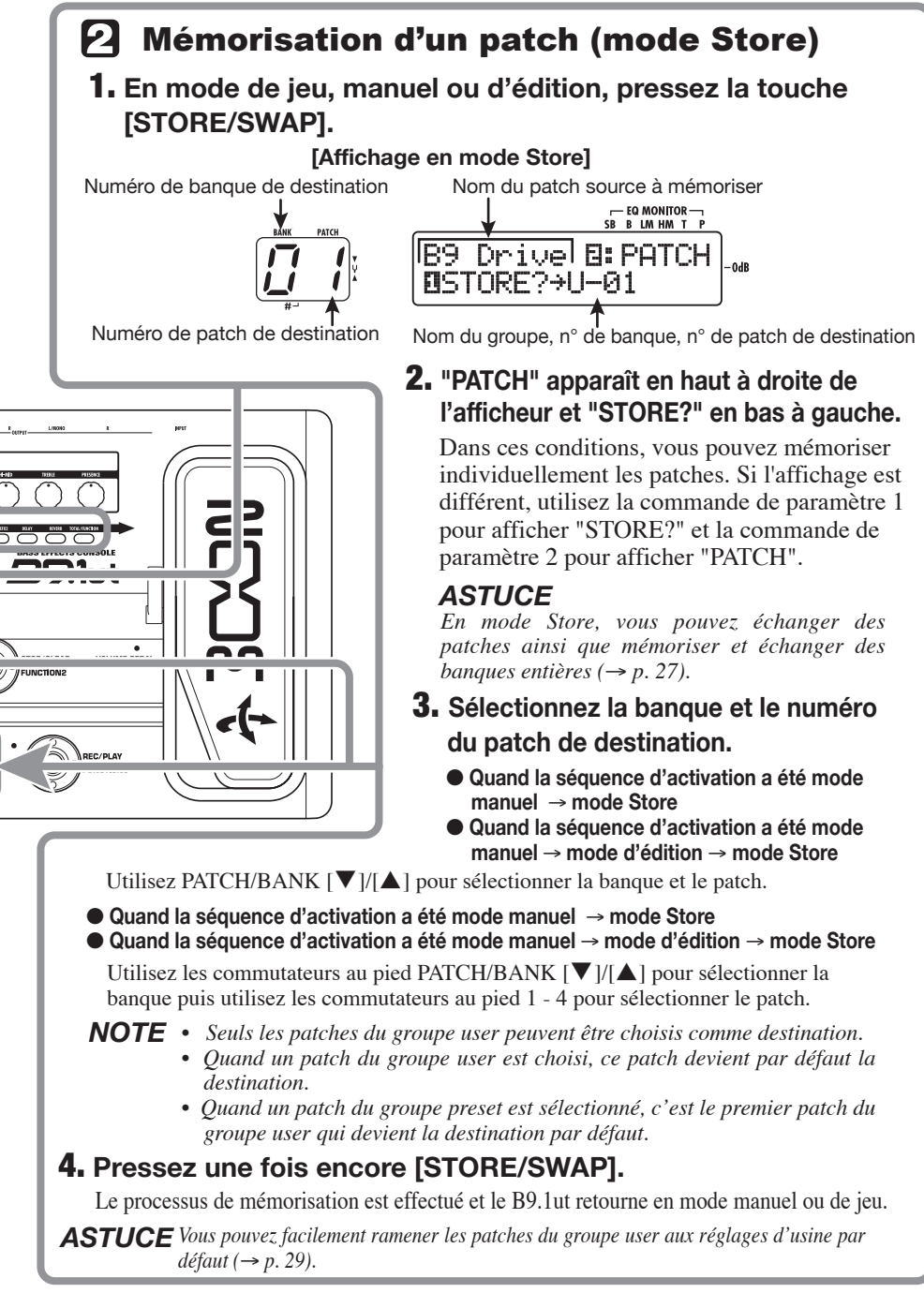

# Commutation On/Off des modules (Mode manuel)

Le mode dans lequel les commutateurs au pied 1-4 servent à activer/désactiver de façon individuelle les modules du patch actuellement sélectionné se nomme "mode manuel". Quand vous mettez sous tension le B9.1ut, il démarre dans ce mode.

### Affichage

En mode manuel, les informations suivantes sont affichées.

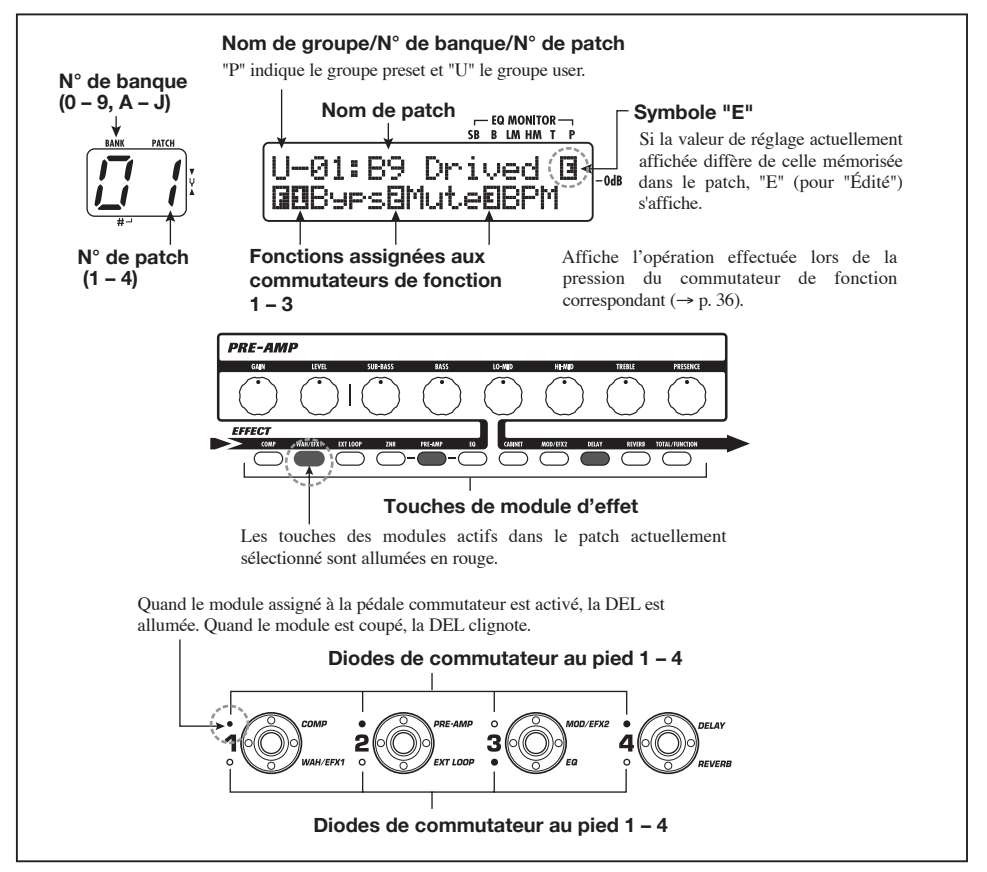

### Sélection de patches

Cette section explique comment sélectionner des patches en mode manuel.

#### 1. Assurez-vous que la touche [MANUAL] est allumée.

Immédiatement après la mise sous tension, la

touche [MANUAL] est allumée et le B9.1ut est en mode manuel. Si la touche est éteinte, pressez-la pour l'allumer.

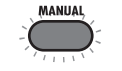

Touche [MANUAL] (allumée)

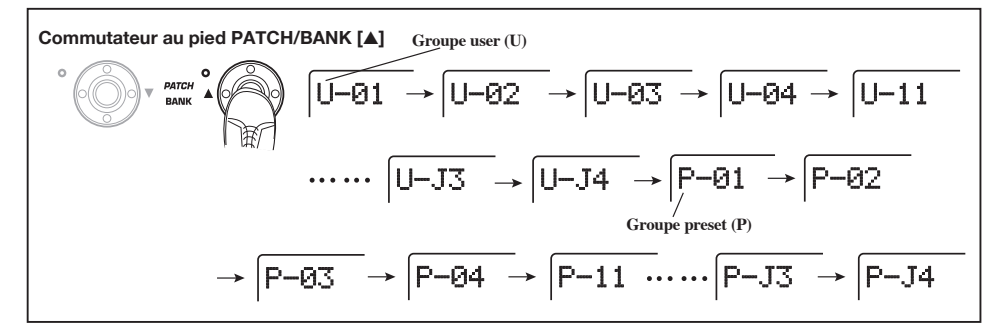

# 2. Utilisez les commutateurs au pied PATCH/BANK [▼]/[▲] pour sélectionner un patch.

Par exemple, presser répétitivement le commutateur au pied PATCH/BANK [**△**] passe en revue les groupes, banques et patches comme représenté dans l'illustration ci-dessus.

#### ASTUCE

- L'indicateur [BANK/PATCH] n'affiche que le numéro de banque et le numéro de patch. Pour identifier le nom du groupe actuel, regardez l'afficheur.
- Vous pouvez aussi changer le groupe/banque/ patch en tournant la commande [TYPE].

# Activation/désactivation d'un module

En mode manuel, vous pouvez utiliser les commutateurs au pied 1 - 4 pour commuter on/off des modules spécifiques. Les modules

principaux du patch actuellement sélectionné peuvent être contrôlés de cette façon.

Chaque commutateur au pied est associé aux noms de deux modules. Un de ces modules est contrôlé par le commutateur. Les DEL du haut et du bas du commutateur au pied indiquent le module actuellement contrôlé et son statut actuel comme suit. DEL allumée : module activé. DEL clignotante : module coupé.

L'illustration ci-dessous montre les commutateurs au pied et leurs modules respectifs.

#### ASTUCE

- Vous pouvez changer les modules assignés aux commutateurs au pied 1 – 4 (→ p. 38).
- Les réglages on/off de module ne sont pas automatiquement conservés quand vous passez à un autre patch. Si nécessaire, mémorisez le patch pour conserver les nouveaux réglages (→ p. 27).

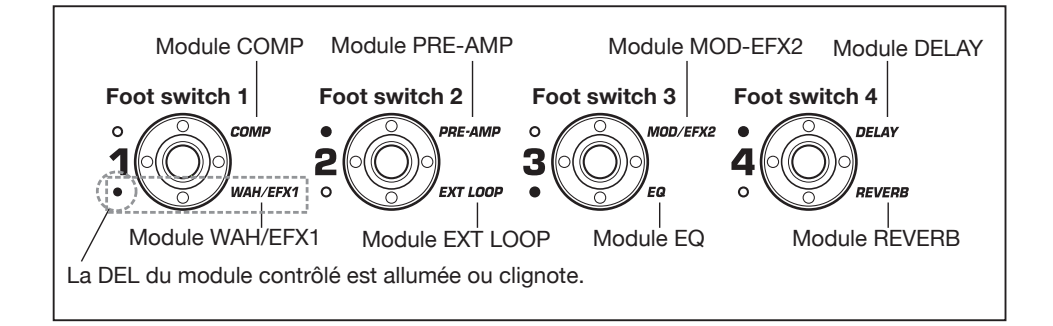

### Réglage du son

En mode de jeu, vous pouvez utiliser les commandes de la façade pour régler les paramètres de base de la section préampli (intensité de distorsion, accentuation/atténuation par l'égaliseur, etc.) ainsi que le niveau de volume général (niveau du patch).

- 1. Sélectionnez le patch en mode manuel.
- 2. Pour changer des paramètres majeurs de la section préampli, utilisez la commande correspondante (voir illustration ci-dessous).

Quand vous tournez une commande, le nom et le réglage actuel du paramètre correspondant s'affichent. Bouger la commande [SUB-BASS], [BASS], [LO-MID], [HI-MID], [TREBLE], ou [PRESENCE] accentuera ou coupera la bande de fréquences correspondante et le réglage se reflétera dans la représentation graphique du côté droit de l'afficheur.

Nom du paramètre actuellement réglé

中1日1日 Presence G = 12 dB[] | 中 | 中 | |

Valeur de paramètre Représentation graphique de l'accentuation/atténuation dans chaque bande

#### ASTUCE

- Quand vous accomplissez cette opération, le B9.1ut passe en mode d'édition. Pour retourner en mode de jeu, pressez la touche [EXIT] (pour des détails sur le mode d'édition, voir page 23).
- Si "Off" est affiché dans la seconde ligne de l'écran, le module préampli ou le module égaliseur (EQ) est désactivé (off). Pressez la touche du module correspondant pour le réactiver puis changez ses paramètres.
- Pour régler le niveau de volume général (niveau du patch), tournez la commande de paramètre 1 en mode manuel.

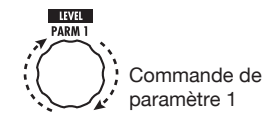

Le niveau du patch est un paramètre qui contrôle le niveau de sortie du patch correspondant. La plage de réglage est 2 – 100. Un réglage de 80 donne un gain unitaire (ni augmentation ni diminution du niveau).

 Pour régler la balance de mixage entre son d'origine et son d'effet (Total balance), tournez la commande de paramètre 2 après l'étape 3.

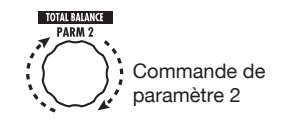

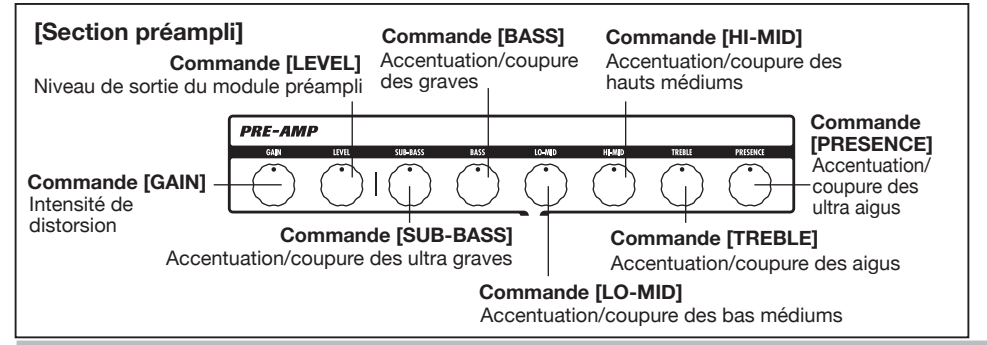

La balance totale est un paramètre qui contrôle le rapport du son d'effet par rapport au son d'origine pour chaque patch. La plage de réglage est 0 - 100. Un réglage de 0 donne uniquement le son d'origine et un réglage de 100 uniquement le son d'effet.

#### ASTUCE

- Le niveau du patch et la balance totale sont des paramètres du module TOTAL/ FUNCTION (→ p. 79). Quand vous changez un de ces paramètres, le B9.1ut passe en mode d'édition. Pour revenir au mode manuel, pressez la touche [EXIT].
- Les changements que vous avez apportés à un patch seront perdus quand vous changerez de patch. Pour conserver les changements, mémorisez d'abord le patch (→ p. 27).

### Emploi de l'Accelerator

L'étage d'entrée du B9.1ut possède une fonction Accelerator qui amplifie le signal analogique avant traitement d'effet, à l'aide d'un circuit à lampe ou transistor. Cela vous permet de mélanger la compression et la distorsion caractéristiques d'une lampe avec le son clair à transistor puis d'envoyer le signal au circuit d'effet.

#### ASTUCE

L'Accelerator est actif dans tous les modes. Les réglages d'Accelerator ne font pas partie du patch.

Pour régler l'Accelerator, utilisez les commandes de la section Accelerator de la façade. Les fonctions des commandes sont expliquées cidessous.

#### Commande [TUBE]

Cette commande règle le gain du signal entrant dans le circuit à lampe. Tourner la commande dans le sens horaire augmente le niveau de volume et le caractère typique de son de lampe.

#### • Commande [SOLID STATE]

Cette commande règle le gain du signal entrant dans le circuit à transistor. Tourner la commande dans le sens horaire n'augmente que le volume. En position maximale, le gain est de +6 dB environ. Cela peut servir à augmenter le gain du signal avant traitement par l'effet.

Selon les réglages fait pour l'Accelerator, l'intensité d'effet du module COMP et la profondeur de distorsion du module PRE-AMP changeront également.

Les exemples de réglage suivants montrent comment obtenir un gain unitaire (même niveau en sortie qu'en entrée) pour n'utiliser que les commandes lampe (Tube) ou transistor (Solid state). Nous vous recommandons d'utiliser ces réglages comme point de départ pour faire les réglages de l'Accelerator.

#### Réglage de gain unitaire de la commande Tube

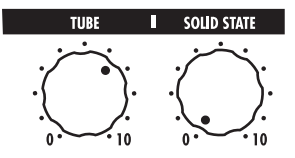

Réglage de gain unitaire de la commande Solid state

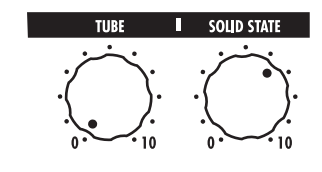

#### NOTE

Quand les deux commandes sont réglées au minimum, aucun signal n'entre dans le B9.1ut.

# Sélection des patches pour le jeu (Mode de jeu)

Cette section décrit comment utiliser le mode de jeu grâce auquel vous pouvez rapidement changer de patch à l'aide des commutateurs au pied 1 - 4.

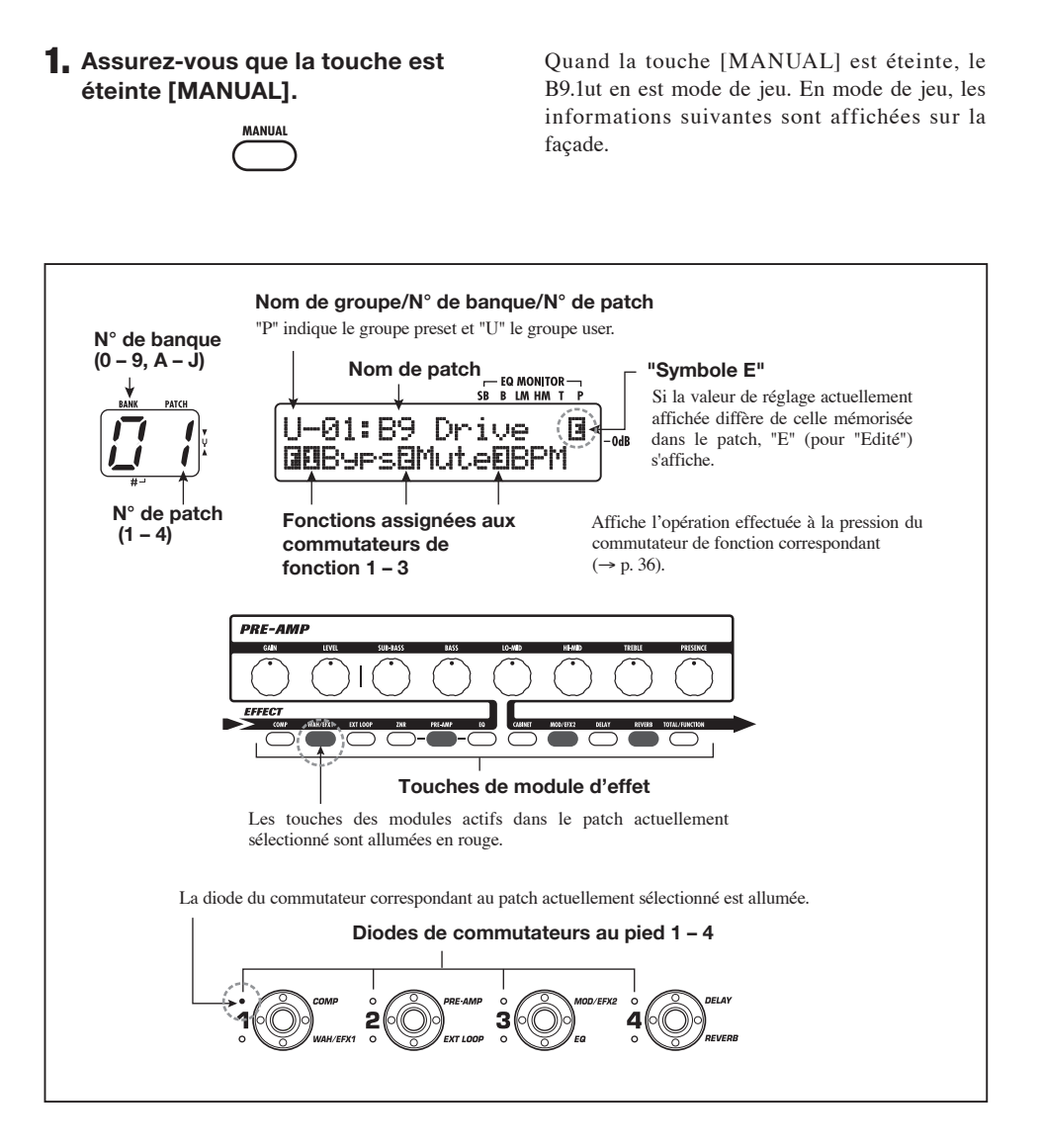

#### Pressez le commutateur au pied 1 - 4 correspondant au patch que vous désirez.

La diode du commutateur pressé s'allume, indiquant qu'un nouveau patch a été appelé.

#### ASTUCE

Quand vous pressez un commutateur au pied dont la diode est allumée, le même patch est rappelé.

3. Pour passer à un patch d'une autre banque, utilisez les commutateurs au pied PATCH/BANK [♥]/[▲] pour changer de banque, puis utilisez les commutateurs au pied 1-4 pour sélectionner le patch.

Commutateurs au pied PATCH/BANK [▼]/[▲]

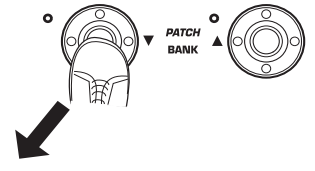

Commutateurs au pied 1 - 4

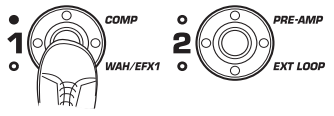

#### ASTUCE

- Vous pouvez aussi changer de groupe/banque/ patch en tournant la commande [TYPE].
- En mode de jeu, comme en mode manuel, vous pouvez utiliser les commandes de la façade pour contrôler les paramètres principaux de la section préampli (intensité de distorsion, accentuation/coupure d'égalisation etc.) et de l'Accelerator. Pour des informations sur la façon de faire, voir "Réglage du son" en page 16.
- Depuis le mode de jeu, vous pouvez basculer en mode d'édition pour modifier les patches. Pour des détails sur le mode d'édition, voir page 23.

4. Pour retourner en mode manuel, pressez la commande [MANUAL].

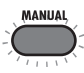

# Emploi de l'accordeur (Mode Bypass/Mute)

Le B9.1ut incorpore un accordeur chromatique ainsi qu'un accordeur pour basse standard. Cette section décrit comment utiliser les fonctions de l'accordeur.

### Emploi de l'accordeur chromatique

Pour utiliser la fonction accordeur chromatique, procédez comme suit.

 En mode manuel, en mode de jeu ou en mode d'édition, pressez et maintenez la touche [BYPASS/ TUNER].

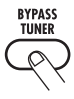

Pour utiliser l'accordeur, le B9.1ut doit être en mode bypass (effets court-circuités) ou en mode mute (son d'origine et son d'effet tous deux coupés).

#### • Pour passer en mode bypass

Pressez brièvement et relâchez la commande [BYPASS/TUNER] pour que la touche s'allume. Le B9.1ut est maintenant en mode bypass.

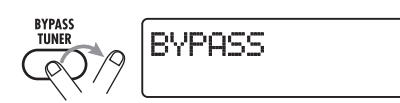

#### ASTUCE

Par défaut, chaque patch du B9.1ut a la fonction de commutation on/off de bypass assignée au commutateur de fonction 1.

#### Pour passer en mode mute

Maintenez la touche [BYPASS/TUNER] jusqu'à ce que "BYPASS" se change en "MUTE" dans l'afficheur. Puis relâchez la touche. Le B9.1ut est maintenant en mode mute.

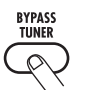

Relâchez la touche quand "MUTE" s'affiche

Après affichage de "BYPASS" ou "MUTE", le B9.1ut passe automatiquement à l'affichage d'accordage.

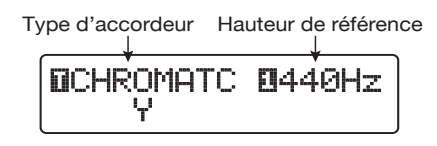

#### ASTUCE

- En mode bypass la fonction d'expression intégrée fonctionne comme une pédale de volume (en mode mute, la pédale n'a pas d'effet),
- En tournant la commande [TYPE], vous pouvez alterner entre accordeur chromatique et accordeur de basse. Pour des informations sur l'accordeur de basse, voir la section suivante.
- Le "T" ou l'indication de chiffre en négatif dans l'écran indique que la commande [TYPE] ou la commande de paramètre correspondante peut servir au réglage du paramètre.

#### **2.** Jouez à vide la corde à accorder.

Le chiffre à gauche de l'indicateur [BANK/ PATCH] affiche la note la plus proche de la hauteur actuelle.

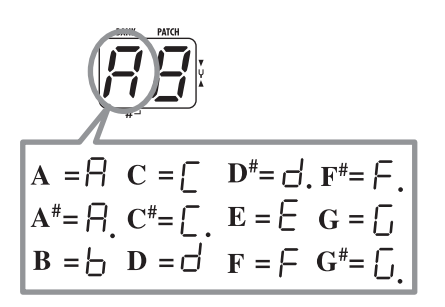

Le chiffre droit de l'indicateur [BANK/PATCH] affiche l'éloignement de la hauteur par rapport à la note affichée.

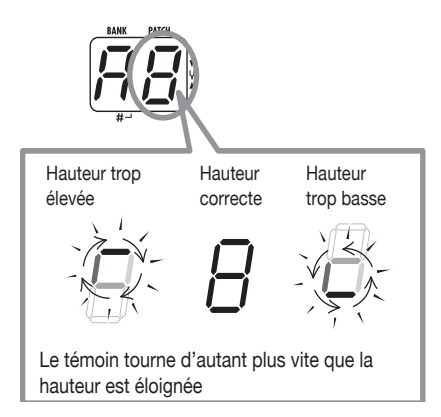

Les symboles > < en partie basse de l'afficheur indiquent à quel point la hauteur diffère de la note affichée.

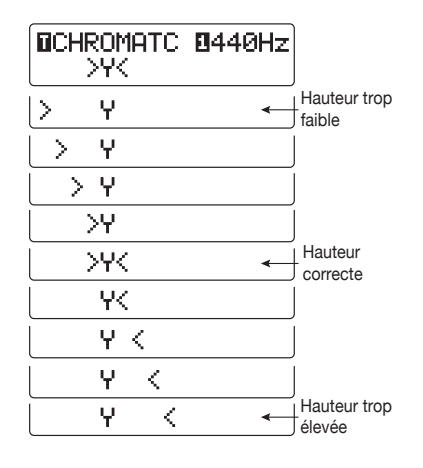

#### Accordez la corde de votre instrument tout en vérifiant les indications de note et de hauteur.

#### ASTUCE

D'abord, vous devez faire un accord grossier pour obtenir l'indication de note désirée. Puis faites un accord fin en regardant la partie basse de l'indicateur [BANK/PATCH] et la partie basse de l'afficheur.

#### Pour changer la hauteur de référence de l'accordeur, tournez la commande de paramètre 1.

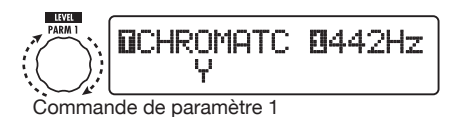

Lorsque le B9.1ut est mis sous tension, sa hauteur de référence pour l'accordeur est toujours 440 Hz (*la* médian = 440 Hz). La plage de réglage par la commande de paramètre 1 est *la* médian = 435 –445 Hz, par pas de 1 Hz.

#### ASTUCE

Quand le B9.1ut est éteint et rallumé, la hauteur de référence revient à 440 Hz. Vous pouvez changer la fréquence par défaut utilisée après réinitialisation ( $\rightarrow$  p. 59).

#### Quand l'accordage est terminé, pressez la touche [BYPASS/ TUNER].

Le B9.1ut retourne en mode manuel ou en mode de jeu.

### Emploi de l'accordeur pour basse

En dehors de l'accordage chromatique, le B9.1ut offre également un accordage standard pour basse. Pour utiliser cette fonction, procédez comme suit.  Passez le B9.1ut en mode bypass ou mute comme à l'étape 1 de "Emploi de l'accordeur chromatique".

L'écran affiche l'indication d'accordage.

#### 2. Tournez la commande [TYPE] pour sélectionner "BASS" comme type d'accordeur.

L'affichage de l'indicateur [BANK/PATCH] change comme suit.

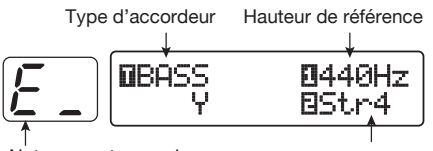

Note correcte pour la corde choisie

Numéro de corde

Les noms de note pour chaque corde sont affichés dans le tableau ci-dessous.

| N° de corde | Note |
|-------------|------|
| Str1        | Ľ    |
| Str2        | d    |
| Str3        | R    |
| Str4        | Ε    |
| Str5        | Ь    |

(Rappelons qu'en notation anglaise, A=la, B=si, C=do, D=ré, E=mi, F=fa et G=sol)

#### Si nécessaire, tournez la commande de paramètre 1 pour changer la hauteur de référence de l'accordeur.

Sa plage de réglage est *la* médian = 435 – 445 Hz, par pas de 1 Hz.

Si "BASS" a été sélectionné comme type d'accordeur, tourner la commande de paramètre l dans le sens anti-horaire après le réglage "435" sélectionne le réglage "b" (un demi-ton plus bas), "bb" (deux demi-tons plus bas) et "bbb" (trois demi-tons plus bas). Accordage optionnel 1 – 3 demi-tons plus bas

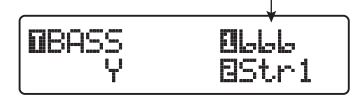

#### ASTUCE

Quand le B9.1ut est éteint et rallumé, la hauteur de référence revient à 440 Hz. Vous pouvez changer la fréquence par défaut utilisée après réinitialisation ( $\rightarrow p. 59$ ).

- Jouez à vide la corde ayant le numéro indiqué, et réglez la hauteur.
- Tournez la commande de paramètre 2 pour passer aux autres cordes.
- **6.** Accordez les autres cordes de la même façon.
- 7. Quand l'accordage est terminé, pressez la touche [BYPASS/ TUNER].

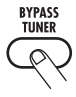

Le B9.1ut retourne en mode manuel ou en mode de jeu.

# Changement du son d'un patch (Mode d'édition)

Cette section décrit comment utiliser le mode d'édition dans lequel vous pouvez changer les types et réglages d'effet pour chaque module d'effet.

### **Configuration de patch**

Comme représenté dans l'illustration "Configuration de patch" ci-dessous, le B9.1ut peut être comparé à une série d'effets individuels (modules d'effet). Une combinaison de ces modules et des réglages de chaque module est mémorisée comme un patch.

Quasiment tous les modules comprennent différents effets (appelés types d'effet), dont un seul peut être sélectionné à la fois. Par exemple, le module MOD/EFX2 permet la sélection de Chorus, PitchShift, Delay, etc.

Les éléments qui déterminent le son d'un patch sont appelés paramètres d'effet. Chaque type d'effet a ses propres paramètres qui peuvent être contrôlés par les commandes de la façade. Même dans le même module, quand le type d'effet est différent, les paramètres d'effet pouvant être contrôlés diffèrent également.

Dans la configuration de patch représentée cidessous, la série de modules EXT LOOP, ZNR, PRE-AMP, EQ et CABINET fonctionne comme une section préampli virtuelle.

Selon l'application, cette section peut être insérée après le module WAH/EFX1 ou après le module DELAY (→ p. 62).

### Étapes de base du mode d'édition

Les étapes de base qui sont normalement suivies en mode d'édition sont expliquées ici. Pour des détails sur les types et paramètres d'effet de chaque module, voir la section "Types et paramètres d'effet" en pages 64 – 79.

#### **1** Sélectionnez le patch à éditer.

Le patch peut être d'un groupe preset (P) ou d'un groupe user (U). Toutefois, si vous avez édité un patch du groupe preset, il ne pourra être mémorisé que dans le groupe user ( $\rightarrow$  p. 27).

#### 2. En mode de jeu ou en mode manuel, pressez la touche de module d'effet (voir illustration en page suivante) pour sélectionner le module sur lequel agir.

Le B9.1ut passe en mode d'édition et l'affichage change comme suit, selon le module sélectionné.

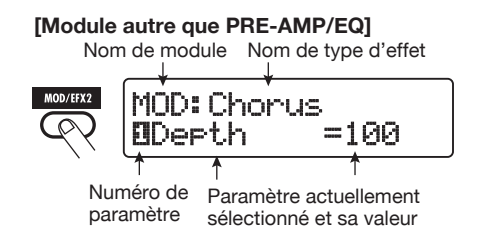

#### ASTUCE

Les touches de module d'effet pour les modules activés dans le patch actuellement sélectionné sont allumées en rouge (les touches des modules

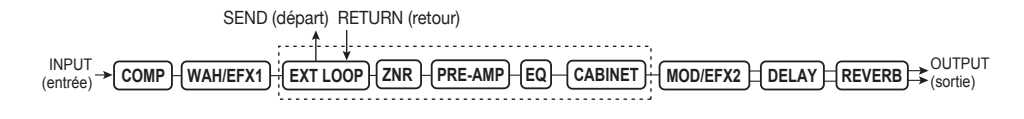

[Configuration de patch]

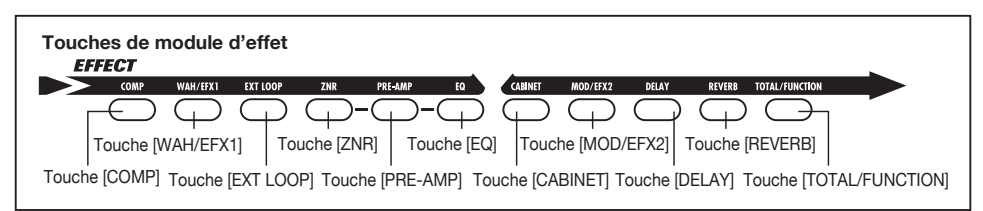

désactivés ne sont pas allumées). Quand vous pressez une touche pour sélectionner un module, sa couleur passe au orange (ou au vert si le module est désactivé).

#### [Module PRE-AMP]

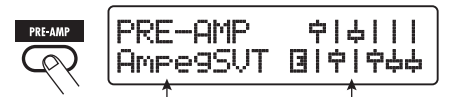

Nom du type d'effet

Représentation graphique simplifiée des réglages de l'égaliseur

#### [Module EQ]

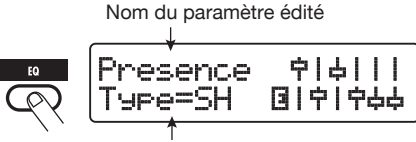

Valeur du paramètre

#### NOTE

- Si le mode d'édition a été activé depuis le mode manuel, les commutateurs 1 – 4 peuvent servir à commuter on/off des modules spécifiques. Les commutateurs au pied PATCH/BANK [▼]/
  [▲] peuvent servir à changer de patch.
- Si le mode d'édition a été activé depuis le mode de jeu, les commutateurs au pied PATCH/ BANK [♥]/[▲] et les commutateurs au pied 1 – 4 peuvent servir à changer de patch. Toutefois, notez que les changements apportés seront perdus si vous changez de patch durant l'édition, à moins de préalablement mémoriser le patch modifié.

#### Pour activer/désactiver le module sélectionné, pressez une nouvelle fois la même touche de module.

Quand le module est désactivé (off), l'indication "Module Off" s'affiche. Presser une fois encore la même touche dans ces conditions active le module (on).

#### ASTUCE

- Si n'importe quel statut on/off de module, sélection de type d'effet ou réglage de paramètre a été modifié ne serait-ce qu'une fois, la touche [STORE/SWAP] s'allume et "E" s'affiche à droite de l'élément.
- L'indication "E" disparaît quand l'élément est ramené à sa valeur d'origine. Toutefois, si n'importe quel autre élément a été changé, la touche [STORE/SWAP] reste allumée.

### **4.** Pour éditer le module sélectionné, procédez comme suit.

### [Quand un module autre que PRE-AMP/EQ est sélectionné]

Changez le type d'effet selon vos besoins avec la commande [TYPE] (pour les modules ayant plusieurs types d'effet) et utilisez les commandes de paramètre 1 - 4 pour régler les paramètres de ce type d'effet.

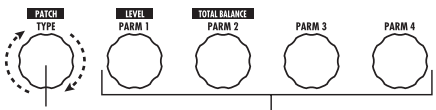

Touche [TYPE] Commandes de paramètre 1 - 4

Quand vous tournez une commande de paramètre, l'affichage change comme suit.

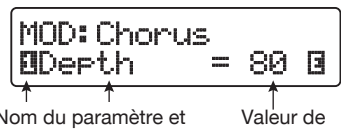

Nom du paramètre et numéro de la commande de paramètre associée

Valeur de paramètre

#### Changement du son d'un patch (Mode d'édition)

### [Quand le module PRE-AMP/EQ est sélectionné]

Sélectionnez le type d'effet en fonction des besoins avec la commande [TYPE] et utilisez les commandes de paramètre 1 – 4 pour régler les paramètres de ce type d'effet. Pour le module PRE-AMP, les paramètres sont également assignés aux commandes [GAIN] et [LEVEL] en plus des commandes de paramètre 1 – 4. Les assignations de commande du module PRE-AMP sont représentées dans l'illustration ci-dessous.

#### [Quand le module EQ est sélectionné]

Sélectionnez la bande de fréquences en fonction des besoins avec la commande [TYPE] et utilisez les commandes de paramètre 1 - 3 pour régler les paramètres de la bande correspondante. Le réglage d'accentuation/coupure des bandes de fréquences du module EQ peut également se faire avec les commandes de la section préampli. Les assignations de commande sont représentées dans l'illustration ci-dessous.

#### ASTUCE

- Pour des informations sur les types d'effet et assignations de paramètre, voir pages 64 79.
- Quand vous réglez les paramètres de préampli avec les commandes de la section préampli, le module PRE-AMP est automatiquement

sélectionné. Quand vous réglez les paramètres d'égalisation, le module EQ est automatiquement sélectionné.

#### NOTE

Si HPF (filtre passe-haut) est automatiquement sélectionné pour la bande Sub-Bass du module EQ, ou si LPF (filtre passe-bas) est sélectionné pour la bande Presence, le réglage d'accentuation/coupure de cette bande ne peut pas être modifié (l'indication sera fixe à -12 dB).

 Répétez les étapes 2 – 4 pour éditer d'autres modules de la même façon.

# **6.** Quand l'édition est terminée, pressez la touche [EXIT].

Le B9.1ut revient au mode précédent.

#### NOTE

- Les changements que vous avez apportés au patch seront perdus si vous sélectionnez un autre patch. Pour conserver les changements, mémorisez d'abord le patch (→ p. 27).
- Le niveau de patch (niveau de sortie d'un patch individuel) et la balance totale (rapport entre son original et son d'effet pour un patch individuel) peuvent être réglés dans le module TOTAL/FUNCTION (→ p. 79).

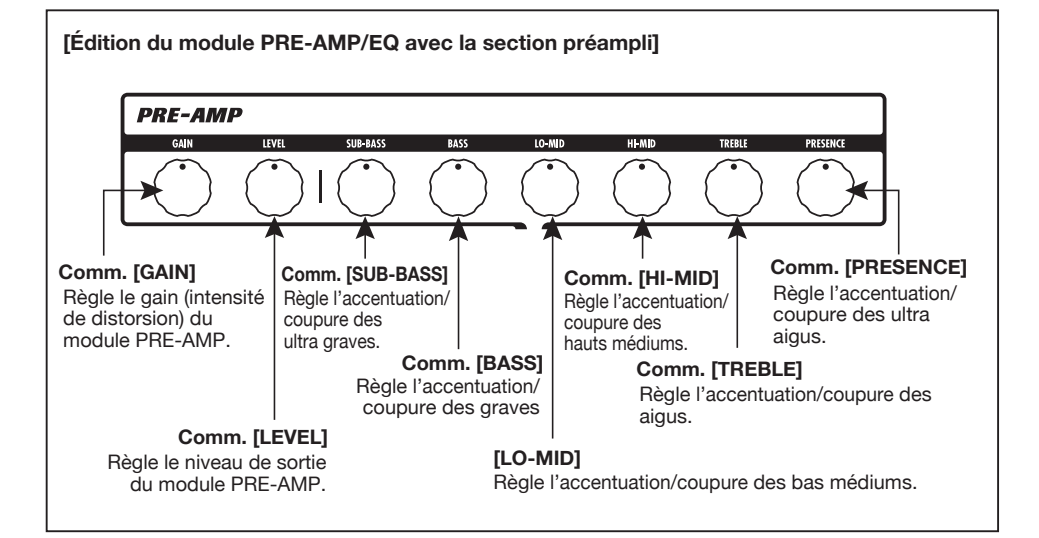

### Changement de nom de patch

Vous pouvez changer le nom d'un patch édité. Pour cela, procédez comme suit.

 En mode de jeu, mode manuel ou mode d'édition, pressez la touche de module d'effet [TOTAL/ FUNCTION].

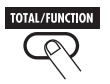

2. Tournez la commande [TYPE] pour afficher le nom de patch en partie inférieure de l'écran.

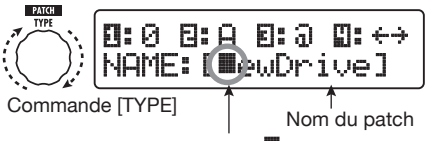

Le carré noir clignotant () indique que ce caractère peut être changé.

 Tournez la commande de paramètre 4 pour déplacer le curseur de saisie de caractère et utilisez les commandes de paramètre 1 – 3 pour sélectionner le nouveau caractère.

Les commandes de paramètres 1-3 sélectionnent les caractères comme suit.

Commande de paramètre 1 (chiffres) : 0-9Commande de paramètre 2 (lettres) : A-Z, a-zCommande de paramètre 3 (symboles) : (espace) ! " # \$ % & '() [+, -./:; <>= ? @ [ ]^\_ ' { } !  4. Répétez l'étape 3 jusqu'à ce que le nom du patch soit celui désiré. Puis pressez la touche [EXIT].

#### NOTE

Les changements que vous avez apportés au nom d'un patch seront perdus si vous changez de patch. Pour les conserver, mémorisez d'abord le patch ( $\rightarrow$  p. 27).

# Mémorisation de patches et de banques (Mode Store)

Cette section explique comment utiliser le mode de mémorisation (Store). En mode Store, vous pouvez mémoriser des patches modifiés ou échanger la position en mémoire de patches du groupe utilisateur (user). La mémorisation et l'échange peuvent également s'effectuer au niveau des banques entières. Les patches du groupe utilisateur (user) peuvent à tout moment être ramenés à leurs réglages d'usine par défaut.

### Mémorisation/ échange de patches

Cette section explique comment mémoriser et échanger des patches.

**1.** En mode manuel, en mode de jeu ou en mode d'édition, pressez la touche [STORE/SWAP].

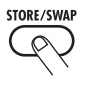

Le B9.1ut passe en attente de mémorisation et le patch actuellement sélectionné devient la source de mémorisation/échange.

L'indicateur [BANK/PATCH] affiche le nom de groupe et le numéro de banque de destination de mémorisation/échange.

Nom du patch source de mémorisation/échange

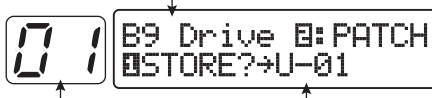

N° de banque de destination de mémorisation/ échange

Nom de groupe, n° de banque, n° de patch de destination de mémorisation/échange

#### ASTUCE

- Dans les conditions d'usine par défaut, le groupe utilisateur (U) contient les mêmes patches que le groupe preset (P).
- Si un patch a été édité, il sera mémorisé ou échangé sous sa forme éditée.
- Si un patch du groupe preset est sélectionné quand vous pressez la touche [STORE/SWAP], le patch du groupe utilisateur correspondant est automatiquement sélectionné comme destination de mémorisation.

2. Pour individuellement mémoriser/ échanger des patches, tournez la commande de paramètre 2 afin d'afficher "PATCH" en haut à droite de l'écran.

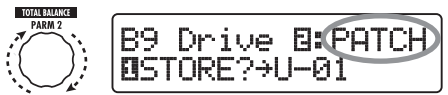

Commande de paramètre 2

#### ASTUCE

Quand "BANK" s'affiche, l'opération suivante s'effectue pour la totalité de la banque. Assurezvous que l'indication correcte est affichée.

 Tournez la commande de paramètre 1 pour faire s'afficher "STORE?" (Mémoriser ?) ou "SWAP?" (Echanger ?).

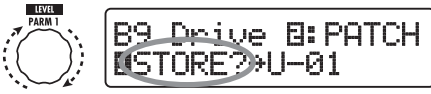

Commande de paramètre 1

Quand "STORE?" est sélectionné, le patch actuel peut être mémorisé dans n'importe quel patch utilisateur.

Quand "SWAP?" est sélectionné, le patch utilisateur actuel peut être échangé avec n'importe quel autre patch utilisateur.

#### NOTE

Si le patch source appartient au groupe preset, l'indication d'échange "SWAP?" n'apparaît pas.

 Sélectionnez le numéro de banque/patch de destination de mémorisation/échange.

- Quand la séquence d'activation a été mode manuel → mode Store
- Quand la séquence d'activation a été mode manuel → mode d'édition → mode Store

Utilisez les commutateurs au pied PATCH/ BANK  $[\Psi]/[\blacktriangle]$  pour sélectionner la banque et le patch.

- Quand la séquence d'activation a été mode de jeu → mode Store
- Quand la séquence d'activation a été mode de jeu → mode d'édition → mode Store

Utilisez les commutateurs au pied PATCH/ BANK  $[\Psi]/[\blacktriangle]$  pour sélectionner la banque puis les commutateurs au pied 1-4 pour sélectionner le patch.

Commutateurs au pied 1 - 4

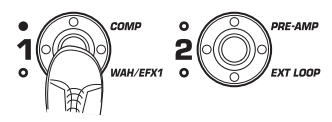

#### ASTUCE

Vous pouvez aussi sélectionner le numéro de banque/numéro de patch avec la commande [TYPE].

### **5.** Pressez une fois encore la touche [STORE/SWAP].

Le processus de mémorisation/échange est effectué et le B9.1ut retourne en mode manuel ou en mode de jeu avec le patch de destination de mémorisation/échange sélectionné. En pressant la touche [EXIT] à la place de la touche [STORE/SWAP], vous pouvez annuler le processus et retourner au mode précédent.

#### NOTE

Les réglages de l'Accelerator ne sont pas mémorisés comme partie du patch.

### Mémorisation/échange de banques

Cette section explique comment mémoriser et échanger des banques entières.

#### En mode manuel, de jeu ou d'édition, pressez la touche [STORE/SWAP].

Le B9.1ut passe en attente de mémorisation et la banque actuellement sélectionnée devient la source de mémorisation/échange.

#### 2. Pour mémoriser/échanger des banques entières, tournez la commande de paramètre 2 afin d'afficher "BANK" en haut à droite de l'écran.

Nom de groupe/n° de banque source de mémorisation/échange

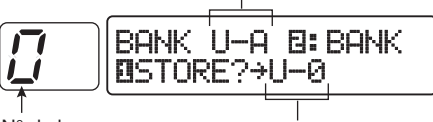

N° de banque de destination de mémorisation/ échange

Nom de groupe/n° de banque de destination de mémorisation/échange

#### Tournez la commande de paramètre 1 pour faire s'afficher "STORE?" (Mémoriser ?) ou "SWAP?" (Echanger ?).

Quand "STORE?" est sélectionné, la banque actuelle peut être mémorisée dans n'importe quelle banque utilisateur.

Quand "SWAP?" est sélectionné, la banque utilisateur actuelle peut être échangée avec n'importe quelle autre banque utilisateur.

#### NOTE

Si la banque source appartient au groupe preset, l'indication d'échange "SWAP?" n'apparaît pas.

4. Utilisez les commutateurs au pied PATCH/BANK[▼]/[▲] pour sélectionner la banque de

#### destination de mémorisation/ échange.

# **5.** Pressez une fois encore la touche [STORE/SWAP].

Le processus de mémorisation/échange est effectué et le B9.1ut retourne en mode de jeu ou en mode manuel avec la banque de destination de mémorisation/échange sélectionnée.

En pressant la touche [EXIT] à la place de la touche [STORE/SWAP], vous pouvez annuler le processus et retourner au mode précédent.

### Retour des patches aux conditions d'usine par défaut

Même si vous avez apporté des changements aux patches du groupe utilisateur, vous pouvez ramener tous ces patches aux réglages d'usine par défaut à tout moment. Pour faire cela, procédez comme suit.

#### NOTE

Si vous faites une initialisation totale (All Initialize), tous les patches mémorisés dans la mémoire utilisateur sont remplacés. Procédez avec soin.

#### **1.** Mettez sous tension le B9.1ut en tenant enfoncée la touche [STORE/SWAP].

"All Initialize?" s'affiche.

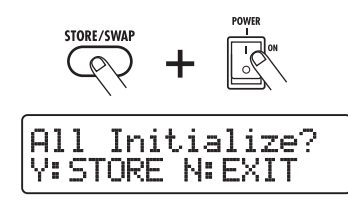

2. Pressez une fois encore la touche [STORE/SWAP].

Tous les patches retrouvent leurs réglages d'usine par défaut et le B9.1ut passe en mode manuel. En pressant la touche [EXIT] avant d'accomplir l'étape 2, vous pouvez annuler la procédure.

# Emploi de la pédale d'expression

Cette section explique comment utiliser la pédale d'expression intégrée du B9.1ut ou une pédale d'expression externe.

### À propos de la pédale d'expression

Le B9.1ut est livré en standard avec une pédale d'expression qui peut servir à piloter en temps réel des paramètres spécifiques d'effet.

Dans la direction verticale, cette pédale d'expression possède jusqu'à quatre destinations de commande (PV1 à PV4).

Par exemple, quand des assignations sont faites comme représenté dans l'illustration, quatre paramètres différents peuvent être réglés simultanément quand la pédale est inclinée vers le haut ou le bas.

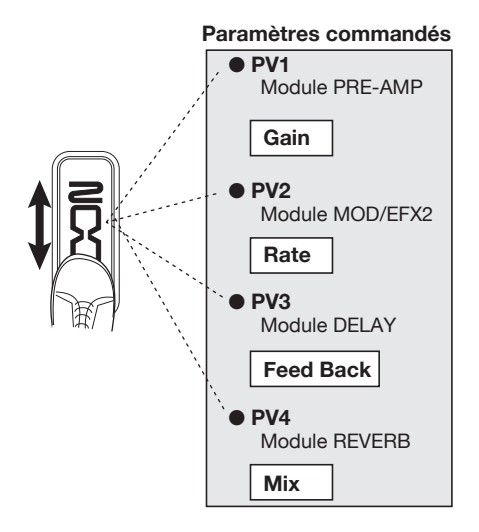

La pédale d'expression du B9.ut est appelée pédale Z car elle détecte non seulement les mouvements verticaux mais également horizontaux. Quatre destinations de commande supplémentaires (PH1 à PH4) peuvent être assignées dans la direction latérale. Par conséquent, un total de huit paramètres (4 verticaux et 4 horizontaux) peuvent être changés simultanément. Avec un réglage comme celui de l'exemple suivant, la pédale règle le paramètre Gain du module PRE-AMP quand on la déplace dans le sens vertical et le paramètre Rate du module MOD/EFX2 quand on la déplace dans le sens horizontal.

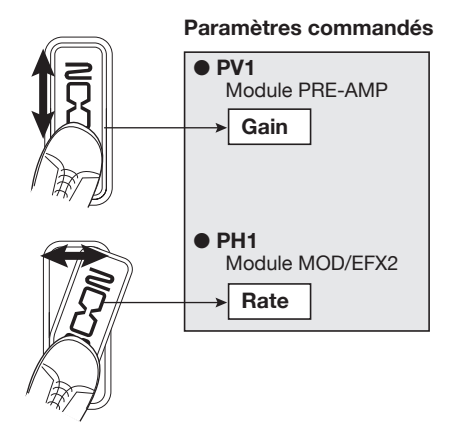

#### ASTUCE

- La plage de réglage du paramètre couverte par la pédale d'expression peut être réglée séparément pour chaque destination de commande.
- En mode bypass, la pédale d'expression fonctionne comme une pédale de volume quand on la déplace dans la direction verticale (déplacer la pédale d'expression dans la direction horizontale n'a alors pas d'effet).
- En mode mute, la pédale d'expression est sans effet.

#### NOTE

La pédale d'expression du B9.1ut est conçue pour être utilisée avec un seul pied. Quand la pédale est totalement tournée sur la droite, la pousser fortement vers le bas, la heurter ou exercer d'une façon générale une force excessive l'endommagera. Veillez à ne faire fonctionner la pédale que dans la plage pour laquelle est conçue.

### Assignation de commandes à la pédale d'expression

Cette section décrit comment assigner une destination de commande à la pédale d'expression. Quatre destinations de commande peuvent être assignées à la fois à la direction verticale et à la direction horizontale. La commutation on/off des modules n'est disponible qu'en direction verticale.

# **1.** En mode manuel ou en mode de jeu, sélectionnez le patch.

#### 2. Pressez la touche [PEDAL].

L'affichage change comme suit.

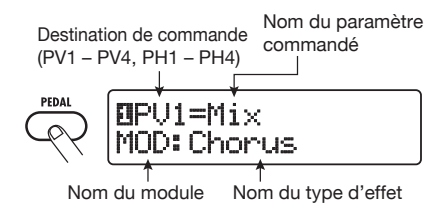

#### ASTUCE

Le réglage de la pédale d'expression est inclus dans le module TOTAL/FUNCTION pour le patch correspondant. L'affichage ci-dessus peut également s'appeler en pressant la touche de module d'effet [TOTAL/FUNCTION] et en tournant la commande [TYPE].

#### **3.** Pour assigner une destination de commande verticale, tournez la commande [TYPE] pour sélectionner une des 4 destinations de commande verticale (PV1 à PV4).

Les étapes de réglage des destinations de commande PV1 à PV4 pour la direction verticale sont les mêmes.

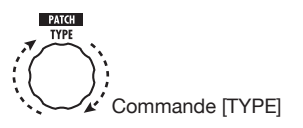

**4.** Tournez la commande de paramètre 1 pour sélectionner le paramètre à commander.

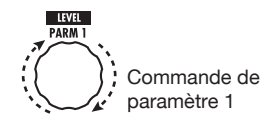

Quand vous tournez la commande de paramètre 1, le paramètre d'effet, le type d'effet et le module d'effet changent.

#### ASTUCE

- Pour des informations sur les paramètres qui peuvent être commandés, voir "Types et paramètres d'effet" en pages 64 – 79.
- Quand "Volume" est sélectionné comme destination, la pédale d'expression fonctionne comme une pédale de volume.
- Quand "NOT Assign" est affiché, aucun paramètre n'est commandé. En réglant les quatre destinations de commande sur "NOTAssign", l'action verticale de la pédale d'expression peut être désactivée.

#### NOTE

Si vous sélectionnez "NOT Assign", les étapes 5 et 6 ne peuvent être suivies.

 Pour déterminer la plage de réglage du paramètre à contrôler, utilisez la commande de paramètre 2 (pour la valeur minimale) et la commande de paramètre 3 (pour la valeur maximale).

L'affichage change comme suit.

Quand la commande de paramètre 2 est bougée

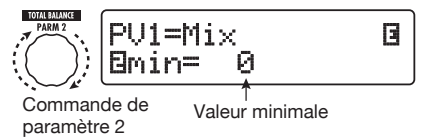

Quand la commande de paramètre 3 est bougée

) PU1=Mix EMAX=100

Commande de paramètre 3

Valeur maximale

B

#### Emploi de la pédale d'expression

#### ASTUCE

- Le réglage de la plage possible dépend du paramètre sélectionné à l'étape 4.
- Il est aussi possible de régler "min" sur une valeur supérieure à "MAX". Dans ce cas, la valeur du paramètre sera minimale quand la pédale sera totalement enfoncée et maximale quand la pédale sera totalement relevée.

#### Pour utiliser la pédale d'expression afin de commuter on/off le module, tournez la commande de paramètre 4 et sélectionnez "Switch:Enable".

Quand vous tournez la commande de paramètre 4, l'affichage change comme suit.

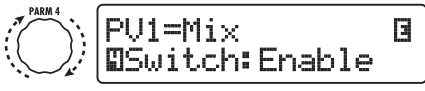

Commande de paramètre 4

La pédale d'expression a un commutateur qui est déclenché quand la pédale est encore un peu plus poussée dans la direction verticale après avoir été totalement enfoncée. Le module auquel le paramètre sélectionné appartient sera commuté on/off. Si vous sélectionnez "Disable" en tournant la commande de paramètre 4, la commutation on/off du module n'est plus disponible.

#### ASTUCE

- Quand "Volume" est la destination de commande et "Enable" est sélectionné, la fonction de la pédale de volume peut être commutée on/off. L'effet de la commutation on/off peut être vérifié en contrôlant le statut de la DEL [VOLUME PEDAL] sur la gauche de la pédale d'expression.
- Il est aussi possible d'utiliser normalement la pédale pour le contrôle de volume et de commuter on/off un module en poussant la pédale à fond vers le bas. Pour obtenir cela, réglez le statut de pédale de volume on/off et le statut on/off du module de destination de commande sur la condition opposée (→ p. 33).

#### Répétez les étapes 3 – 6 pour régler les autres destinations de commande de la même façon pour la direction verticale.

 Pour assigner des destinations de commande à la direction horizontale, tournez la commande [TYPE] pour sélectionner une des 4 destinations de commande de la direction horizontale (PH1 à PH4).

L'affichage change comme suit.

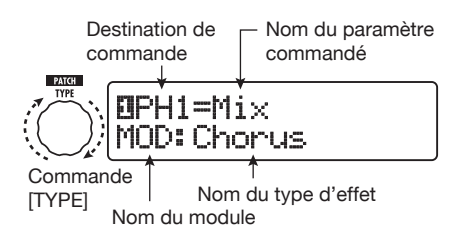

Les étapes pour régler les destinations de commande PH1 à PH4 de la direction horizontale sont les mêmes.

#### Répétez les étapes 4 – 5 pour régler les valeurs minimale et maximale du paramètre commandé.

#### NOTE

Dans la direction horizontale de la pédale d'expression, aucune commutation on/off de module n'est possible.

**10.** Répétez les étapes 8 – 9 pour régler de la même façon les autres destinations de commande pour la direction horizontale.

#### NOTE

Il est aussi possible de spécifier le même paramètre pour plusieurs destinations de commande, mais dans certains cas, des changements de valeur extrêmes peuvent entraîner du bruit. Ce n'est pas un défaut.

# **11.** Quand tous les réglages ont été faits pour la pédale d'expression, pressez la touche [EXIT].

L'unité retourne en mode manuel ou en mode de jeu.

#### NOTE

Tout changement apporté aux réglages de pédale sera perdu si vous changez de patch. Veillez à mémoriser le patch si vous désirez conserver vos changements ( $\rightarrow$  p. 27).

#### ASTUCE

- La pédale d'expression dispose d'un blocage de mouvement dans la direction horizontale. Si le mouvement horizontal n'est pas nécessaire, l'utilisation du bloqueur peut être préférable.
- La commutation entre activation/désactivation de l'action horizontale peut être assignée à un commutateur de fonction (→ p. 36).

#### Emploi de la pédale d'expression pendant le changement de fonction

Le commutateur d'enfoncement de la pédale d'expression peut être utilisé durant le jeu pour alterner entre deux jeux de réglages. À titre d'exemple, cette section décrit comment configurer le B9.1ut pour que la pédale fonctionne normalement comme pédale de volume, mais permette un effet spécial quand on la pousse à fond vers le bas.

 Suivez les étapes 1 – 5 de "Assignation de commandes à la pédale d'expression" (p. 31) et assignez des paramètres à l'action verticale de la pédale d'expression (PV1 – PV4).

D'abord, assignez "Volume" comme destination de commande PV1 et réglez la fonction de la pédale de volume sur on. Quand la fonction est ainsi activée, la DEL [VOLUME PEDAL] est allumée à gauche de la pédale d'expression.

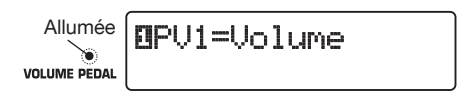

Ensuite, pour l'autre fonction de la pédale de volume, assignez le paramètre "Sense" du module WAH/EFX1 comme destination de commande PV2.

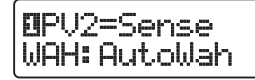

(2) Suivez l'étape 6 de "Assignation de commandes à la pédale d'expression" pour régler toutes les destinations de commande sur "Enable".

Quand le réglage est terminé, pressez la touche [EXIT] afin de retourner au mode précédent.

(3) Vérifiez que la fonction de la pédale de volume est activée (on) et réglez sur off la destination de commande sélectionnée à l'étape 1 (module WAH/ EFX1 dans cet exemple).

Dans ces conditions, le module WAH/EFX1 est désactivé lorsque la fonction pédale de volume est activée. Quand vous enfoncez la pédale de volume à fond, la fonction pédale de volume est désactivée et le module WAH/EFX1 est activé.

### Réglage de la pédale d'expression

La pédale d'expression du B9.1ut est réglée pour un fonctionnement optimal en usine, mais parfois un re-réglage peut être nécessaire. Si l'action de la pédale semble insuffisante, ou si un grand changement se produit alors que la pédale n'est que peu enfoncée, réglez la pédale comme suit.

#### 1. Maintenez enfoncée la touche [PEDAL] en mettant l'unité sous tension.

L'affichage change comme suit.

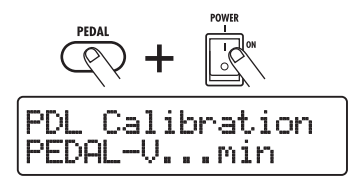

 Avec la pédale d'expression totalement relevée, pressez la touche [STORE/SWAP].

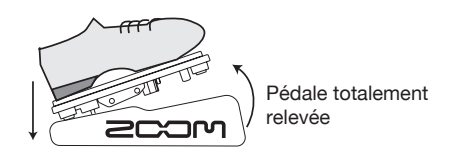

L'affichage change comme suit.

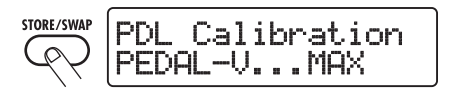

**3.** Enfoncez à fond la pédale dans la direction verticale, puis soulevez votre pied de la pédale et pressez la touche [STORE/SWAP].

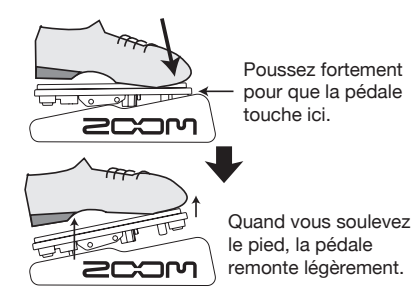

L'affichage change comme suit.

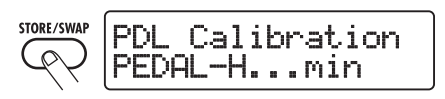

**4.** Relevez le bloqueur de la pédale d'expression pour verrouiller la pédale. Puis tournez la pédale à fond sur la droite et pressez la touche [STORE/SWAP].

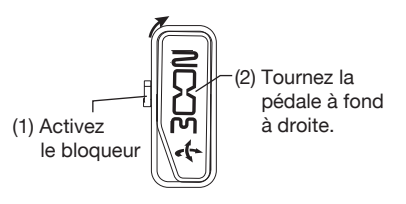

L'affichage change comme suit.

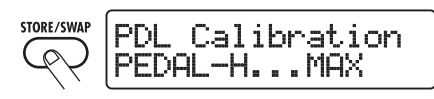

 Abaissez le bloqueur de la pédale d'expression, tournez la pédale à fond à droite et pressez la touche [STORE/SWAP].

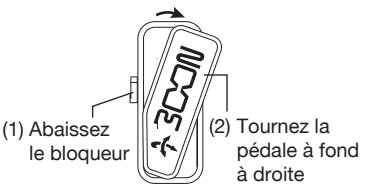

Le réglage est terminé et l'unité retourne en mode de jeu.

#### ASTUCE

*Si l'indication "ERROR" apparaît, retournez à l'étape 2 et répétez la procédure.* 

### Emploi d'une pédale d'expression externe

Si vous branchez une pédale d'expression optionnelle (FP01/FP02) à la prise CONTROL IN du B9.1ut, vous pouvez l'utiliser comme une pédale de volume séparée, libérant la pédale d'expression intégrée pour d'autres fonctions.

- 1. Branchez le câble de la pédale d'expression externe dans la prise CONTROL IN et mettez sous tension le B9.1ut.
- 2. Utilisez la pédale d'expression externe en mode manuel, en mode de jeu ou en mode d'édition.

Le niveau de volume change.

#### ASTUCE

La pédale d'expression externe fonctionne toujours comme pédale de volume. Elle peut également être utilisée comme contrôleur pour envoyer des messages MIDI ( $\rightarrow$  p. 46).

### Réglage du couple de la pédale d'expression

#### Réglage du couple horizontal pour la pédale d'expression

1. Relevez totalement la pédale d'expression à droite de l'unité.

La vis de réglage de pédale est visible à l'arrière de la pédale d'expression.

2. Insérez une clé hexagonale de 3 mm dans la vis à l'extérieur du panneau. Pour durcir la pédale, tournez la clé dans le sens horaire. Pour l'assouplir, tournez la clé dans le sens anti-horaire.

# Serrer Desserrer

#### Réglage du couple vertical pour la pédale d'expression

- Éteignez le B9.1ut, débranchez son adaptateur secteur et renversez l'unité.
- Insérez une clé hexagonale de 3 mm dans l'orifice situé sous la pédale d'expression gauche ou droite. Pour durcir la pédale, tournez la clé dans le sens horaire.
  Pour l'assouplir, tournez la clé dans le sens anti-horaire.

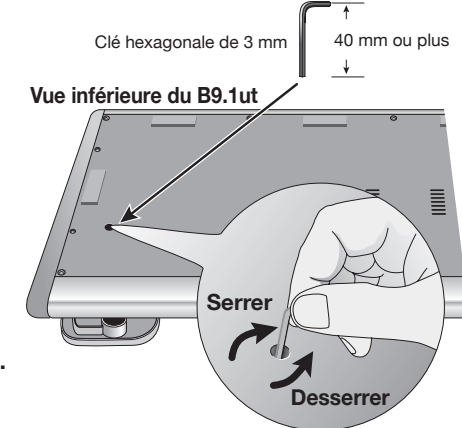

 La pédale d'expression du B9.1ut est conçue pour être utilisée avec un seul pied. Quand la pédale est totalement tournée sur la droite, la pousser fortement vers le bas, la heurter ou exercer d'une façon générale une force excessive l'endommagera. Veillez à ne faire fonctionner la pédale que dans la plage pour laquelle est conçue.

- Si vous desserrez trop la pédale, la vis interne peut s'échapper et vous ne pourrez plus serrer la pédale. Effectuez cette opération avec soin.
- Si la vis pénètre dans l'unité, contactez votre revendeur ou un centre de maintenance agréé Zoom.
- N'essayez jamais d'ouvrir le boîtier du B9.1ut vous-même et n'allumez jamais le B9.1ut si la vis n'est pas bien placée dans l'unité. Sinon, le circuit électronique peut être sérieusement endommagé.

# Emploi des commutateurs au pied

Cette section explique comment assigner des fonctions individuelles aux commutateurs de fonction 1 - 3 et comment sélectionner les modules qui sont assignés aux commutateurs au pied 1 - 4 en mode manuel.

### Réglages pour les commutateurs de fonction

Les commutateurs de fonction 1 - 3 peuvent être utilisés pour assurer des fonctions définies par l'utilisateur. Pour assigner une fonction à un commutateur, procédez comme suit.

# **1.** En mode manuel ou en mode de jeu, sélectionnez le patch.

#### ASTUCE

Les fonctions assignées aux commutateurs de fonction 1-3 sont propres à chaque patch.

### 2. Pressez la touche [FOOT SW].

L'affichage change comme suit.

FuncSW1 Assi9n OByps:BypasOnOff FOOT SW

#### ASTUCE

Le réglage de commutateur de fonction est inclus dans le module TOTAL/FUNCTION pour le patch. L'affichage ci-dessus peut également être appelé en pressant la touche [TOTAL/FUNCTION] dans la section des touches de module d'effet puis en tournant la commande [TYPE].

#### Utilisez les commandes de paramètre 1 – 3 pour sélectionner la fonction des commutateurs de fonction 1 – 3.

Le numéro de commande de paramètre correspond au numéro de commutateur de fonction. Par exemple, quand vous tournez la commande de paramètre 2, l'affichage change comme suit. Quand la commande de paramètre 2 est tournée

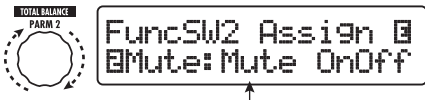

Fonction assignée au commutateur de fonction 2

Les fonctions suivantes peuvent être assignées aux commutateurs de fonction 1 - 3.

#### BypasOnOff, Mute OnOff

Le commutateur de fonction fait alterner le mode bypass ou mute entre on et off. Quand l'un des modes est activé, l'affichage de l'accordeur apparaît.

#### ManualMode

Le commutateur de fonction fait alterner entre mode de jeu et mode manuel.

#### • BPM TAP

Le commutateur de fonction peut servir à spécifier le tempo individuel d'un patch ( $\rightarrow$  p. 38). Quand il est pressé répétitivement, la moyenne des intervalles entre les quatre dernières pressions est automatiquement calculée et le résultat obtenu définit le nouveau réglage de tempo.

#### ASTUCE

A l'aide du tempo réglé ici, des paramètres spécifiques (Time et Rate) peuvent être synchronisés en unités de note ( $\rightarrow$  p. 38).

#### • Delay Tap

Le commutateur de fonction peut servir à spécifier le paramètre de temps de retard (Time) du module DELAY.

#### ASTUCE

• Alors que BPM TAP spécifie le tempo pour un
patch individuel, Delay TAP utilise l'intervalle de pression de la pédale pour directement régler la valeur du paramètre Time (temps de retard).

• Pour utiliser Delay TAP, le module DELAY doit être activé pour ce patch.

#### Hold Delay

Le commutateur de fonction fait alterner le maintien du retard entre on et off. Quand vous le pressez dans un patch dont le maintien de retard est activé, le maintien est mis en service et le son actuellement retardé se répète. Presser une fois encore le commutateur de fonction annule le maintien et, le son de retard décline naturellement (voir l'illustration ci-dessous).

#### ASTUCE

Pour utiliser Hold Delay, le module DELAY doit être activé pour ce patch.

#### Delay Mute

Le commutateur de fonction fait alterner la coupure de l'entrée du module DELAY entre on et off.

#### ASTUCE

Pour utiliser Delay Mute, le module DELAY doit être activé pour ce patch.

#### Hold Synth

Le commutateur de fonction commute on/off le maintien de synthé Hold Synth. Quand cette fonction est assignée et que le commutateur de fonction est pressé pour un patch dans lequel Hold Synth est activé, la fonction s'active et le son de basse actuel est maintenu. Presser une fois encore le commutateur de fonction annule le mode de maintien et le son de basse s'arrête.

#### ASTUCE

Pour utiliser la fonction Hold Synth, "MonoSyn" ou "4VoiceSyn" doit être sélectionné comme type d'effet dans le module PRE-AMP du patch.

 COMP OnOff, WAH OnOff, ExLopOnOff, ZNR OnOff, AMP OnOff, EQ OnOff, CAB OnOff, MOD OnOff, DELAYOnOff, REV OnOff

Le commutateur de fonction fait alterner le module correspondant entre on et off.

#### TunerDsply

Le commutateur de fonction appelle l'affichage de l'accordeur sans court-circuiter les effets.

#### P-H Disable

Le commutateur de fonction active/désactive l'action horizontale de la pédale d'expression.

#### ASTUCE

- Quand "BPM TAP" ou "Delay TAP" est sélectionné, la DEL du commutateur de fonction clignote en rouge de façon synchronisée avec le réglage de tempo (BPM).
- Il est aussi possible d'assigner la même fonction à plusieurs commutateurs de fonction.
- **4.** Après avoir sélectionné une fonction à assigner au commutateur de fonction, pressez la touche [EXIT].

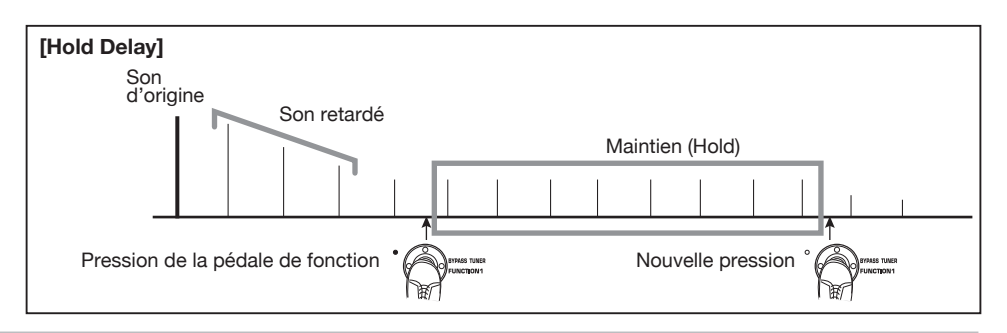

#### Emploi des commutateurs au pied

#### NOTE

Tout changement d'assignation sera perdu si vous changez de patch. Veillez à mémoriser le patch si vous voulez conserver les changements  $(\rightarrow p. 27)$ .

### Assignation de modules aux commutateurs au pied 1 – 4

En mode manuel, les commutateurs au pied 1 – 4 peuvent servir à commuter on/off des modules spécifiques. Cette section explique comment assigner des modules aux commutateurs.

## **1.** En mode manuel ou en mode de jeu, sélectionnez le patch.

#### ASTUCE

Les fonctions assignées aux commutateurs au pied 1 - 4 sont propres à chaque patch.

# 2. Pressez deux fois la touche [FOOT SW].

L'affichage change comme suit.

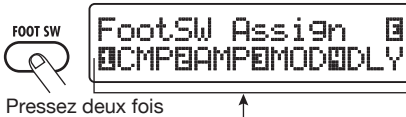

la touche Modules assignés aux commutateurs au pied 1 – 4

#### ASTUCE

Le réglage des commutateurs au pied 1 – 4 est inclus dans le module TOTAL/FUNCTION du patch. L'affichage ci-dessus peut également être obtenu en pressant la touche [TOTAL/ FUNCTION] dans la section des touches de module d'effet puis en tournant la commande [TYPE].

#### Utilisez les commandes de paramètre 1 – 4 pour sélectionner la fonction des commutateurs au pied 1 – 4.

Le numéro de commande de paramètre correspond au numéro de commutateur au

pied. Par exemple, pour sélectionner un module assigné au commutateur au pied 1, tournez la commande de paramètre 1. Les modules suivants peuvent être assignés aux commutateurs au pied correspondants.

- Commutateur au pied (Foot switch) 1 Module COMP (CMP) ou WAH/EFX1 (WAH)
- Commutateur au pied (Foot switch) 2 Module PRE-AMP (AMP) ou EXT LOOP (ExL)
- Commutateur au pied (Foot switch) 3 Module MOD/EFX2 (MOD) ou EQ (EQ)
- Commutateur au pied (Foot switch) 4 Module DELAY (DLY) ou REVERB (REV)

#### ASTUCE

Les noms des deux modules qui peuvent être assignés à chaque commutateur au pied sont imprimés sur le panneau à la droite du commutateur. Le module actuellement sélectionné est indiqué par la DEL correspondante allumée (module activé) ou clignotante (module coupé).

#### NOTE

Tout changement dans les réglages d'assignation sera perdu si vous changez de patch. Veillez à mémoriser le patch si vous désirez conserver les changements ( $\rightarrow p. 27$ ).

## Spécification du tempo pour un patch

Le B9.1ut vous permet de spécifier un tempo individuellement pour chaque patch et de synchroniser par unités de note des paramètres spécifiques sur ce tempo. Cette section explique comment spécifier et utiliser le réglage de tempo pour un patch.

# **1.** En mode manuel ou en mode de jeu, sélectionnez le patch.

#### 2. Pressez la touche de module d'effet [TOTAL/FUNCTION].

Le réglage de tempo de chaque patch fait partie du module [TOTAL/FUNCTION]. Quand vous pressez la touche de module d'effet [TOTAL/ FUNCTION], l'affichage change comme suit.

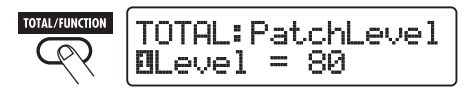

#### 3. Tournez la commande de paramètre 3 pour régler le tempo.

La plage de réglage de tempo est 40 - 250. Quand vous tournez la commande de paramètre 3, l'affichage change comme suit.

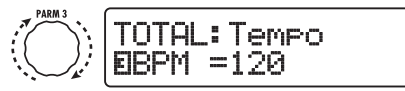

Commande de paramètre 3

#### **4.** Pour synchroniser un paramètre sur le tempo spécifié, sélectionnez le type et le paramètre d'effet à synchroniser et sélectionnez le symbole de note comme valeur de réglage pour le paramètre.

La valeur de réglage pour les paramètres d'effet qui acceptent la synchronisation sur le tempo peut être sélectionnée en unités de note en utilisant le tempo spécifique du patch comme référence.

Par exemple, le paramètre Time du type d'effet TapeEcho du module MOD/EFX2 accepte la synchronisation au tempo spécifique d'un patch. Pour utiliser cette capacité, tournez la commande de paramètre correspondante dans le sens horaire au-delà du réglage maximum (2000) jusqu'à ce qu'un symbole de note s'affiche.

#### ASTUCE

Dans la section "Types et paramètres d'effet" ( $\rightarrow$  pages 64 – 79), les paramètres qui acceptent la synchronisation au tempo sont indiqués par un symbole de note.

#### Sélectionnez une valeur de paramètre en sélectionnant un symbole de note.

Les réglages de note suivants sont possibles pour les paramètres qui acceptent la synchronisation au tempo.

| J.   | Triple croche         |  |  |
|------|-----------------------|--|--|
| , k  | Double croche         |  |  |
| 13   | Noire de triolet      |  |  |
| "Þ., | Double croche pointée |  |  |
| þ    | Croche                |  |  |
| 13   | Blanche de triolet    |  |  |
| "h.  | Croche pointée        |  |  |
| J    | Noire                 |  |  |
| 1.   | Noire pointée         |  |  |
| J×2  | Noire x 2             |  |  |
| :    | :                     |  |  |
| J×20 | Noire x 20            |  |  |

#### NOTE

La plage de réglage réellement disponible dépend du paramètre.

Par exemple, quand vous avez sélectionné le réglage croche, le paramètre Time sera réglé sur une valeur qui correspond à une croche au tempo spécifique du patch. Quand le tempo est changé, le temps de retard change parallèlement.

#### NOTE

Selon la combinaison du réglage du tempo et du symbole de note sélectionné, la plage de réglage maximale du paramètre (par exemple 2000 ms) peut se trouver dépassée. Dans un tel cas, la valeur est automatiquement divisée par deux (ou même par 4 si la moitié de la valeur reste audelà de la plage possible).

#### 6. Quand le réglage de tempo et de paramètre est terminé, pressez la touche [EXIT].

L'unité retourne en mode manuel ou en mode de jeu. Mémorisez le patch si nécessaire.

La procédure ci-dessus utilise le réglage de tempo de l'étape 3 comme référence pour le réglage de note fait à l'étape 5. Si la fonction "BPM TAP" est assignée à un commutateur de fonction 1 - 3, vous pouvez spécifier le tempo au pied durant le jeu et faire changer le paramètre en conséquence.

# Emploi de la boucle d'effet

Les prises EXT LOOP SEND/RETURN en face arrière du B9.1ut permettent de brancher une pédale d'effet, un effet en rack ou équivalent. Les réglages d'activation/désactivation d'effet externe (on/off) et de niveau de départ/retour peuvent être mémorisés dans un patch. Cette section explique comment utiliser la boucle d'effet.

# **1.** Branchez l'effet externe aux prises EXT LOOP SEND/RETURN.

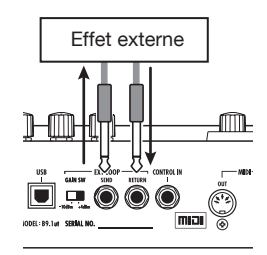

#### ASTUCE

Quand vous branchez un effet ayant un niveau d'entrée nominal de +4 dBm (effet en rack ou similaire), réglez le commutateur EXT LOOP GAIN sur "+4 dBm". Quand vous branchez un effet d'instrument ou une pédale d'effet, utilisez le réglage "-10 dBm".

#### NOTE

- L'effet externe doit toujours être activé pour permettre la commutation d'effet (on/off) sur le B9.1ut.
- Si l'effet externe permet de régler le mélange entre son d'origine et son d'effet (comme une reverb ou un delay), réglez le son d'origine à 0 % et le son d'effet à 100 %.

# 2. Sélectionnez le patch en mode manuel ou en mode de jeu.

#### ASTUCE

*Les réglages de boucle d'effet peuvent être faits individuellement pour chaque patch.* 

#### Pressez la touche de module d'effet [EXT LOOP] pour activer le mode d'édition.

Les réglages de boucle d'effet se font dans le module EXT LOOP.

L'affichage change comme suit.

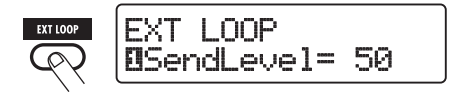

#### NOTE

Quand "EXT LOOP Module OFF" est affiché, le module EXT LOOP est désactivé. Pressez la touche [EXT LOOP] pour activer le module.

4. Utilisez la commande de paramètre 1 pour régler le niveau du signal envoyé par le B9.1ut à l'effet externe (niveau de départ ou "send level").

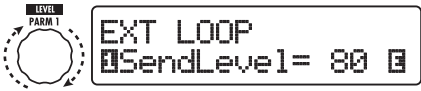

Bouton de paramètre 1

#### ASTUCE

Si le niveau d'entrée de l'effet externe n'est pas suffisant même avec le niveau de départ à fond ou si de la distorsion se produit en entrée d'effet externe même avec les niveaux de départ abaissés, vérifiez que le réglage du sélecteur EXT LOOP GAIN est correct.

 Utilisez la commande de paramètre 2 pour régler le niveau du signal envoyé par l'effet externe au B9.1ut (niveau de retour ou "return level").

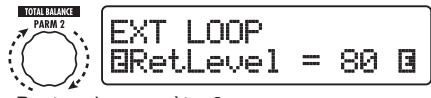

Bouton de paramètre 2

6. Utilisez la commande de paramètre 3 pour régler la balance de niveau entre le signal renvoyé par l'effet externe et le signal interne du B9.1ut (signal sec ou "dry level").

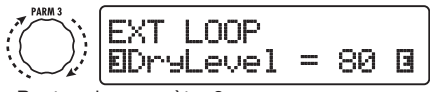

Bouton de paramètre 3

#### ASTUCE

- Si l'effet externe est d'un type qui mélange le son d'effet et le son d'origine (comme une reverb, un delay ou un chorus), réglez la balance de niveau entre son d'origine et son d'effet en réglant le niveau de retour et le niveau du son d'origine sec ou "dry".
- Si l'effet externe est du type qui traite le signal entrant pour le ressortir (comme un compresseur ou un égaliseur), le niveau du signal sec ("dry") doit normalement être réglé à 0 et le niveau du signal se règle alors avec le paramètre de niveau de retour.

#### 7. Quand les réglages de boucle d'effet ont été faits, pressez la touche [EXIT].

L'unité retourne en mode manuel ou en mode de jeu.

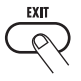

#### 8. Mémorisez le patch si nécessaire.

Quand vous appellerez ensuite le patch mémorisé, vous rappellerez en même temps les réglages d'effet externe.

#### ASTUCE

Si l'effet externe accepte la commutation de programme par MIDI, le B9.1ut peut contrôler l'effet en envoyant des messages MIDI de changement de programme.

Ainsi, le changement de patch sur le B9.1ut sera synchronisé avec le changement de programme de l'effet externe ( $\rightarrow$  p. 43).

**Exemples d'emploi MIDI** 

Cette section décrit les diverses fonctions MIDI du B9.1ut.

## Ce que vous pouvez faire avec le MIDI

Le B9.1ut vous permet d'utiliser le MIDI de différentes façons, comme décrit ci-dessous.

#### • Émission et réception d'informations de changement de patch par MIDI

Quand vous changez de patch sur le B9.1ut, le connecteur MIDI OUT transmet les messages MIDI correspondants (changement de programme avec ou sans sélection de banque). De même, si un message MIDI acceptable est reçu en MIDI IN, le B9.1ut passera au patch correspondant.

Cela permet de changer automatiquement les patches du B9.1ut sous le contrôle d'un séquenceur MIDI, ou de coupler le fonctionnement du B9.1ut avec le changement de patch sur d'autres appareils compatibles MIDI.

#### • Émission et réception d'informations de mouvements de pédale/ commutateur/touche par MIDI

Si vous utilisez des touches et pédales spécifiques du B9.1ut ou la pédale d'expression, le connecteur MIDI OUT transmet les messages MIDI correspondants (changements de commande ou CC). De même, si un message MIDI acceptable est reçu en MIDI IN, le B9.1ut fait varier le paramètre correspondant.

Cela permet d'utiliser le B9.1ut pour contrôler en temps réel d'autres appareils compatibles MIDI ou de faire modifier des paramètres d'effet et des statuts on/off de modules par un séquenceur, synthétiseur ou autre appareil compatible MIDI.

#### • Échange de données de patch entre deux unités B9.1ut via MIDI

Les données de patch du B9.1ut peuvent être transmises par MIDI (messages exclusifs de système) à un autre B9.1ut.

## Sélection du canal MIDI

Pour une émission/réception correcte de messages de changement de programme, changement de commande et autres messages MIDI, le B9.1ut et l'autre appareil MIDI doivent être réglés sur le même canal MIDI (1 - 16). Pour régler le canal MIDI du B9.1ut, procédez comme suit.

# 1. En mode manuel ou en mode de jeu, pressez la touche [SYSTEM].

Le menu SYSTEM pour les paramètres s'appliquant à tous les patches apparaît.

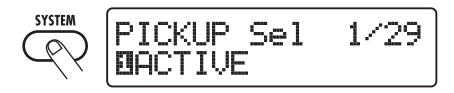

2. Tournez la commande [TYPE] pour sélectionner le paramètre "MIDI Rx Ch" (canal de réception MIDI).

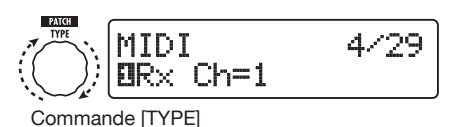

 Tournez la commande de paramètre 1 pour sélectionner le canal MIDI (1 – 16) sur lequel le B9.1ut recevra les messages MIDI.

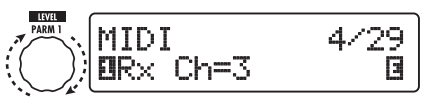

Commande de paramètre 1

#### **4.** Tournez la commande [TYPE] pour sélectionner le paramètre "MIDI Tx Ch" (canal de transmission MIDI).

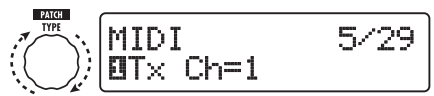

Commande [TYPE]

 Tournez la commande de paramètre 1 pour sélectionner le canal MIDI (1 – 16) sur lequel le B9.1ut transmettra ses messages MIDI.

#### **6.** Quand le réglage est terminé, pressez la touche [EXIT] pour quitter le menu SYSTEM.

Si le réglage a été changé, l'indication "Store...?" s'affichera, vous permettant de mémoriser les changements.

Si aucun réglage n'a été changé, l'unité retourne au mode précédent.

#### 7. Pressez la touche [STORE/ SWAP] pour sauvegarder les changements.

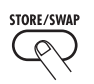

Le réglage de canal MIDI est accepté et l'unité retourne en mode manuel ou en mode de jeu. En pressant la touche [EXIT], vous pouvez interrompre les changements et retourner au mode de jeu sans sauvegarder.

### Émission/réception d'informations de changement de patch par MIDI (changement de programme)

Vous pouvez envoyer/recevoir des informations de changement de patch du B9.1ut via MIDI sous forme de messages de changement de programme avec ou sans sélection de banque. Il y a deux façons (modes de changement de programme) pour faire cela, comme décrit ci-dessous.

#### Mode direct

Avec cette méthode, vous utilisez une combinaison de messages MIDI de sélection de banque et de changement de programme pour spécifier le patch.

#### ASTUCE

- La sélection de banque est un type de message MIDI servant à spécifier la catégorie de sons dans un synthétiseur ou équivalent. Il sert en combinaison avec des messages de changement de programme.
- Normalement, la sélection de banque se fait en deux parties, à l'aide d'un octet de poids fort (MSB) et d'un octet de poids faible (LSB).

#### Mode Mapping

Avec cette méthode, vous n'utilisez que les messages de changement de programme MIDI pour spécifier le patch. Un tableau de correspondance des changements de programme sert à assigner les numéros de changement de programme 0 - 127 aux patches et les patches sont alors sélectionnés grâce aux informations de ce tableau. Avec cette méthode, un maximum de 128 patches peuvent être spécifiés.

#### Activation de l'émission/réception de changement de programme

La procédure pour activer l'émission/réception des messages de changement de programme (+ sélection de banque) est décrite ci-dessous.

# 1. En mode manuel ou en mode de jeu, pressez la touche [SYSTEM].

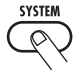

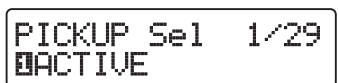

 Pour activer la réception des messages de changement de programme (+ sélection de banque) sur le B9.1ut, tournez la commande [TYPE] pour afficher "MIDI PC Rx" (réception de changement de programme) et tournez la commande de paramètre 1 pour la régler sur "ON".

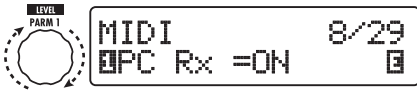

Commande de paramètre 1

**3.** Pour activer la transmission des messages de changement de programme (+ sélection de banque) sur le B9.1ut, tournez la commande [TYPE] pour afficher "MIDI PC Tx" (transmission de changement de programme) et tournez la commande de paramètre 1 pour la régler sur "ON".

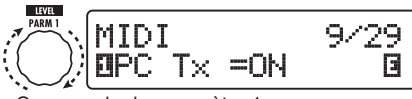

Commande de paramètre 1

# **4.** Quand le réglage est terminé, pressez la touche [EXIT] pour quitter le menu SYSTEM.

Si un réglage a été modifié, "Store...?" (Mémoriser...?) s'affichera, vous permettant de mémoriser les changements.

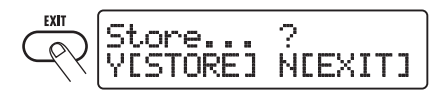

Si aucun réglage n'a été modifié, l'unité retourne au mode précédent.

# 5. Pressez la touche [STORE/SWAP] pour sauvegarder les changements.

Le réglage est accepté et l'unité retourne en mode manuel ou en mode de jeu. En pressant [EXIT], vous pouvez interrompre les changements et retourner au mode de jeu sans sauvegarder.

#### Emploi du mode direct

En combinant messages MIDI de sélection de banque et de changement de programme, vous pouvez directement spécifier un patch.

#### NOTE

Avant d'effectuer les étapes suivantes, vérifiez que le canal MIDI de transmission/réception du B9.1ut est réglé convenablement ( $\rightarrow$  p. 42), et que la transmission/réception de messages de changement de programme est activée ( $\rightarrow$  p. 43).

1. En mode manuel ou en mode de jeu, pressez la touche [SYSTEM].

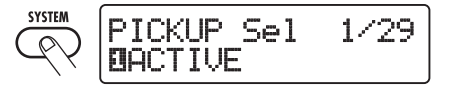

**2.** Tournez la commande [TYPE] pour appeler "MIDI PCMODE" (mode de changement de programme).

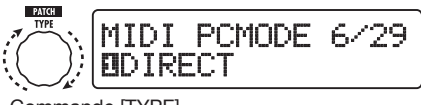

Commande [TYPE]

#### 3. Vérifiez que "DIRECT" est sélectionné comme mode de changement de programme.

Sinon, tournez la commande de paramètre 1 pour changer cette indication en "DIRECT". Cela autorise la sélection directe des patches avec les messages de sélection de banque et de changement de programme.

#### ASTUCE

Pour des informations sur les numéros de banque/ changement de programme assignés à chaque patch, voir la liste en fin de manuel ( $\rightarrow p. 83$ ).

#### 4. Quand le réglage est terminé, pressez la touche [EXIT] pour quitter le menu SYSTEM.

Si un réglage a été changé, "Store...?" s'affiche, vous permettant de mémoriser les changements. Sinon, l'unité retourne au mode précédent.

#### 5. Pressez la touche [STORE/ SWAP] pour sauvegarder les changements.

Le réglage est accepté et l'unité retourne en mode manuel ou en mode de jeu.

En pressant [EXIT], vous pouvez interrompre les changements et retourner au mode de jeu sans sauvegarder.

6. Pour transmettre et recevoir des messages de changements de programme (+ sélection de banque), branchez le B9.1ut et l'autre appareil MIDI comme suit.

[Exemple de transmission de messages de changement de programme (+ sélection de banque)]

(2) Le message de changement de programme (+ sélection de banque) est transmis

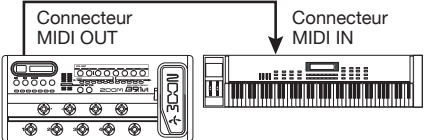

(1) Quand un patch du B9.1ut est appelé...

[Exemple de réception de messages de changement de programme (+ sélection de banque)]

(1) Le message de changement de programme (+ sélection de banque) est reçu

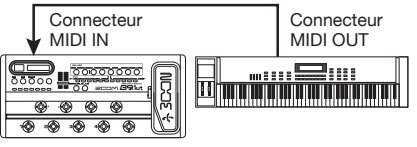

(2) Le patch change sur le B9.1ut.

#### NOTE

Quand l'appareil MIDI externe n'envoie qu'un message de sélection de banque au B9.1ut, aucun changement ne se produit. La prochaine fois que le B9.1ut reçoit un message de changement de programme, c'est la dernière instruction de sélection de banque reçue qui est utilisée.

#### Emploi du mode Mapping

Ici, un tableau de correspondance des programmes sert à assigner les patches qui seront spécifiés par l'emploi des seuls messages de programme.

#### NOTE

Avant d'effectuer les étapes suivantes, vérifiez que le canal MIDI de transmission/réception du B9.1ut est réglé convenablement ( $\rightarrow$  p. 42), et que la transmission/réception de messages de changement de programme est activée ( $\rightarrow$  p. 43).

1. En mode manuel ou en mode de jeu, pressez la touche [SYSTEM].

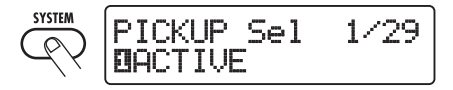

2. Tournez la commande [TYPE] pour appeler "MIDI PCMODE" (mode de changement de programme).

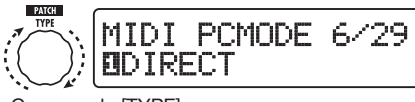

Commande [TYPE]

#### **3.** Tournez la commande de paramètre 1 pour afficher "MAPPING".

Les patches peuvent maintenant être spécifiés par messages de changements de programme en fonction du tableau de correspondance.

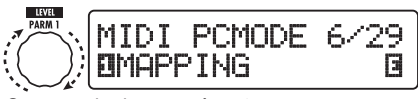

Commande de paramètre 1

#### 4. Tournez la commande [TYPE] pour afficher le paramètre "PC MAP"

#### (tableau de correspondance des changements de programme).

Avec cet affichage, vous pouvez assigner n'importe patch du B9.1ut à un numéro de changement de programme de 0 à 127.

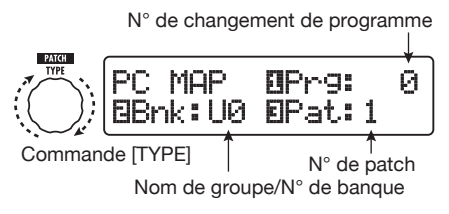

- 5. Pour assigner un patch à un numéro de programme, procédez ainsi :
- (1) Tournez la commande de paramètre 1 jusqu'à ce que le numéro de changement de programme à utiliser s'affiche dans la ligne supérieure.

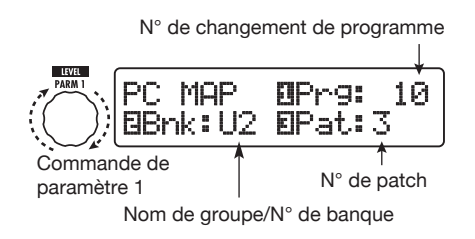

(2)Utilisez les commandes de paramètre 2 et 3 pour sélectionner le nom de groupe/numéro de banque et numéro de patch à assigner au numéro de changement de programme.

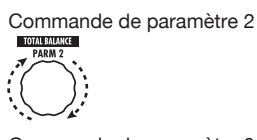

Commande de paramètre 3

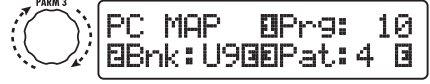

(3)Répétez ces étapes pour les autres numéros de changement de programme.

#### **6.** Quand le réglage est terminé, pressez la touche [EXIT] pour quitter le menu SYSTEM.

Si un réglage a été changé, "Store...?" s'affiche, vous permettant de mémoriser les changements. Si aucun réglage n'a été modifié, l'unité retourne au mode précédent.

#### 7. Pressez la touche [STORE/ SWAP] pour sauvegarder les changements.

Le réglage est accepté et l'unité retourne en mode manuel ou en mode de jeu.

En pressant [EXIT], vous pouvez interrompre les changements et retourner au mode de jeu sans sauvegarder.

#### 8. Pour envoyer et recevoir des messages de changement de programme, procédez comme décrit à l'étape 6 de "Emploi du mode direct" (→ p. 44).

Les messages de changement de programme (+ sélection de banque) envoyés par l'unité sont les mêmes en mode direct et en mode mapping. Pour des informations sur le numéro de banque/ numéro de changement de programme assigné à chaque patch, voir la liste à la fin de ce mode d'emploi ( $\rightarrow$  p. 83).

### Émission/réception d'informations de mouvement de pédale/ commutateur/touche par MIDI (changement de commande)

Le B9.1ut permet de transmettre et de recevoir des messages de changement de commande MIDI. Ces messages gèrent des actions comme celles de la pédale d'expression et la commutation on/off des modules ou des fonctions bypass/mute à l'aide des touches et pédales commutateurs. Chaque action peut être assignée à son propre numéro de commande (n° de CC).

#### Activation de l'émission/réception de changement de commande

La procédure pour activer l'émission/réception des messages de changement de commande est décrite ci-dessous.

1. En mode manuel ou en mode de jeu, pressez la touche [SYSTEM].

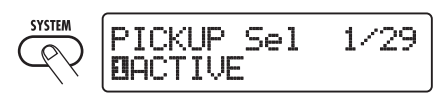

2. Pour activer la réception des messages de changement de commande sur le B9.1ut, tournez la commande [TYPE] pour afficher le paramètre "MIDI CTRL Rx" (réception de CC) et tournez la commande de paramètre 1 pour le régler sur "ON".

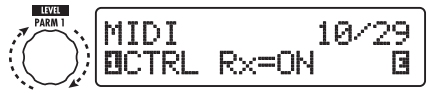

Commande de paramètre 1

**3.** Pour activer la transmission des messages de changement de commande par le B9.1ut, tournez la commande [TYPE] pour afficher le paramètre "MIDI CTRL Tx" (transmission de CC) et tournez la commande de paramètre 1 pour le régler sur "ON".

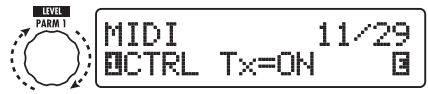

Commande de paramètre 1

#### **4.** Quand le réglage est terminé, pressez la touche [EXIT] pour quitter le menu SYSTEM

Si un réglage a été changé, "Store...?" s'affiche, vous permettant de mémoriser les changements. Si aucun réglage n'a été modifié, l'unité retourne au mode précédent.

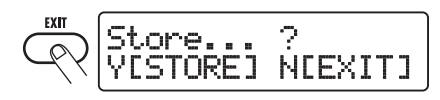

# 5. Pressez la touche [STORE/SWAP] pour sauvegarder les changements.

Le réglage est accepté et l'unité retourne en mode manuel ou en mode de jeu. En pressant [EXIT], vous pouvez interrompre les changements et retourner au mode de jeu sans sauvegarder.

#### Assignation des numéros de changement de commande

Vous pouvez assigner des numéros de changement de commande à la pédale d'expression et aux touches du B9.1ut comme suit.

#### NOTE

Avant d'effectuer les étapes suivantes, vérifiez que le canal MIDI de transmission/réception du B9.1ut est réglé convenablement ( $\rightarrow$  p. 42), et que la transmission/réception de messages de changement de programme est activée ( $\rightarrow$  p. 43).

# 1. En mode manuel ou en mode de jeu, pressez la touche [SYSTEM].

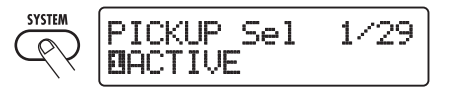

#### 2. Tournez la commande [TYPE] pour appeler l'affichage d'assignation de numéro de changement de commande.

Les opérations auxquelles un numéro de changement de commande peut être assigné sont référencées dans le tableau de la page suivante.

Par exemple, pour assigner le numéro de changement de commande 11 (cc n°11) à la direction verticale de la commande d'expression intégrée, l'affichage suivant est utilisé.

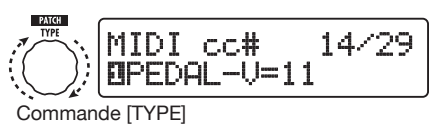

| Affichage | Destination de la commande                              | CC par<br>défaut | Plage de réglage de CC      |
|-----------|---------------------------------------------------------|------------------|-----------------------------|
| CTRL IN   | Action de la pédale d'expression                        | 7                | OFF, 1 – 5, 7 – 31, 64 – 95 |
| PEDAL-U   | Action de la pédale d'expression, direction verticale   | 11               | OFF, 1 – 5, 7 – 31, 64 – 95 |
| PEDAL-H   | Action de la pédale d'expression, direction horizontale | 12               | OFF, 1 – 5, 7 – 31, 64 – 95 |
| COMP      | Module COMP on/off                                      | 64               | OFF, 64 – 95                |
| WAH/EFX1  | Module WAH/EFX1 on/off                                  | 65               | OFF, 64 – 95                |
| EXT LOOP  | Module EXT LOOP on/off                                  | 66               | OFF, 64 – 95                |
| ZNR       | Module ZNR on/off                                       | 67               | OFF, 64 – 95                |
| PRE-AMP   | Module PRE-AMP on/off                                   | 68               | OFF, 64 – 95                |
| EQUALIZER | Module EQ on/off                                        | 69               | OFF, 64 – 95                |
| CABINET   | Module CABINET on/off                                   | 70               | OFF, 64 – 95                |
| MOD/EFX2  | Module MOD/EFX2 on/off                                  | 71               | OFF, 64 – 95                |
| DELAY     | Module DELAY on/off                                     | 72               | OFF, 64 – 95                |
| REVERB    | Module REVERB on/off                                    | 73               | OFF, 64 – 95                |
| MUTE      | Mode Mute on/off                                        | 74               | OFF, 64 – 95                |
| BYPASS    | Mode Bypass on/off                                      | 75               | OFF, 64 – 95                |

#### ASTUCE

L'assignation de numéro de changement de commande s'applique toujours à la réception et à la transmission en même temps.

#### Tournez la commande de paramètre 1 pour spécifier un numéro de changement de commande.

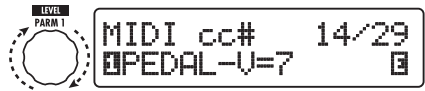

Commande de paramètre 1

- **4.** Assignez les numéros de changement de commande à d'autres actions de la même façon.
- **5.** Quand le réglage est terminé, pressez la touche [EXIT] pour quitter le menu SYSTEM.

Si un réglage a été changé, "Store...?" s'affiche, vous permettant de mémoriser les changements. Si aucun réglage n'a été modifié, l'unité retourne au mode précédent.

# 6. Pressez la touche [STORE/SWAP] pour sauvegarder les changements.

Le réglage est accepté et l'unité retourne en mode manuel ou en mode de jeu.

En pressant [EXIT], vous pouvez interrompre les changements et retourner au mode de jeu sans sauvegarder.

- 7. Pour envoyer et recevoir des messages de changement de commande, branchez le B9.1ut et l'autre appareil MIDI comme suit.
- Exemple de transmission de messages de changement de commande
  - (2) Le message de changement de commande est envoyé

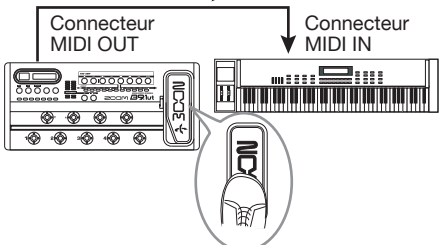

(1) Quand on utilise la pédale d'expression ou les boutons et touches du B9.1ut... Les valeurs de changement de commande envoyées par le B9.1ut changent comme suit.

#### Quand on utilise la pédale d'expression intégrée/externe

La valeur du changement de commande assigné varie en continu de 0 à 127. Pour la pédale d'expression intégrée, deux messages de changement de commande peuvent être envoyés simultanément, pour le mouvement en direction verticale et celui en direction horizontale.

#### Quand un module est commuté on/off

Quand le module est réglé sur on, la valeur 127 est envoyée pour le changement de commande. Quand le module est réglé sur off, c'est la valeur 0 qui est envoyée.

#### Quand bypass/mute est commuté on/ off

Quand bypass/mute est réglé sur on, la valeur 127 est envoyée pour le changement de commande. Quand bypass/mute est réglé sur off, c'est la valeur 0 qui est envoyée.

#### Exemple de réception de messages changement de commande

(1) Quand un message de changement de commande est reçu...

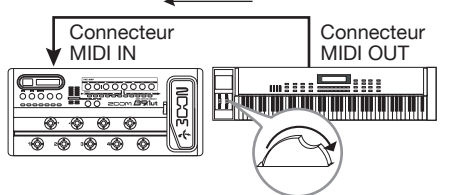

(2) Il se produit la même opération que si la pédale d'expression, le commutateur ou la touche correspondant du B9.1ut est bougé.

En fonction de la valeur du changement de commande reçu, le statut et la valeur de paramètre du B9.1ut changent comme suit.

#### Quand un changement de commande pour la pédale d'expression intégrée/ externe est reçu

La valeur du paramètre assigné à la pédale change comme voulu par la valeur du changement de commande (0 - 127).

#### Quand un changement de commande de commutation on/off de module est reçu

Si la valeur de changement de commande est entre 0 et 63, le module est désactivé (off). Si elle est entre 64 et 127, le module est activé (on).

#### Quand un changement de commande de commutation on/off pour bypass/ mute est reçu

Si la valeur de changement de commande est entre 0 et 63, les fonctions bypass/mute sont désactivées (off). Entre 64 et 127, ces fonctions sont activées (on).

## Envoi par MIDI d'informations de jeu de pédalier synthé (note on/note off)

Quand la fonction pédalier synthé est activée, les informations de jeu sur les commutateurs au pied peuvent être envoyées comme messages note on/note off via MIDI.

# 1. En mode manuel ou en mode de jeu, pressez la touche [SYSTEM].

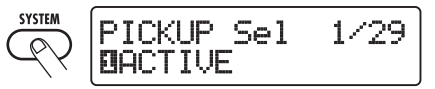

2. Tournez la commande [TYPE] pour afficher le paramètre "NOTE ON Tx" (envoi de note on/note off).

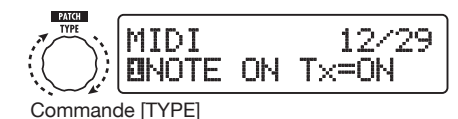

#### Tournez la commande de paramètre 1 pour sélectionner "ON" ou "OFF".

Quand ON a été sélectionné, jouer avec la fonction pédalier de synthé entraînera l'émission de messages note on/note off.

La fonction pédalier de synthé a deux modes de fonctionnement pour produire du son : TG (trigger, c'est-à-dire déclencheur) et HD (hold, c'est-à-dire maintien).

Les différences dans le fonctionnement d'émission des messages note on/note off sont les suivantes.

#### • TG

Un message note on est envoyé quand le commutateur au pied est pressé et un message note off quand il est relâché.

#### • HD

Un message note on est envoyé quand le commutateur au pied est pressé et un message note off quand il est pressé une nouvelle fois.

#### ASTUCE

Pour plus d'informations sur la fonction pédalier de synthé, voir page 55.

# **4.** Quand le réglage est terminé, pressez la touche [EXIT] pour quitter le menu SYSTEM.

Si un réglage a été changé, "Store...?" s'affiche, vous permettant de mémoriser les changements. Si aucun réglage n'a été modifié, l'unité retourne au mode précédent.

# **5.** Pressez la touche [STORE/SWAP] pour sauvegarder les changements.

Le réglage est accepté et l'unité retourne en mode manuel ou en mode de jeu.

En pressant [EXIT], vous pouvez interrompre les changements et retourner au mode de jeu sans sauvegarder.

#### ASTUCE

Pour envoyer des messages note on/note off, faites les connexions comme représenté à l'étape 7 de "Activation de l'émission/réception de changement de commande" ( $\rightarrow$  p. 47).

## Émission/réception de données de patch du B9.1ut par MIDI

Les données de patch mémorisées dans un B9.1ut peuvent être transmises et reçues sous forme de messages MIDI (messages exclusifs de système). Quand deux B9.1ut sont reliés par un câble MIDI, cela permet de copier les données de patch de l'unité émettrice dans l'unité réceptrice.

#### NOTE

Quand des données de patch sont reçues, toutes les données de patch existant dans le B9.1ut de réception sont remplacées. Accomplissez donc les étapes suivantes avec précaution pour éviter de remplacer accidentellement des données importantes.

 À l'aide d'un câble MIDI, reliez le connecteur MIDI OUT du B9.1ut émetteur au connecteur MIDI IN du B9.1ut récepteur.

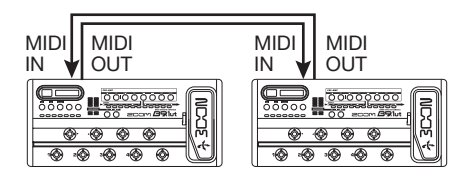

Les étapes à accomplir sur les B9.1ut émetteur et récepteur sont expliquées séparément cidessous.

#### B9.1ut récepteur

# 2. Réglez le B9.1ut en mode manuel ou en mode de jeu.

Si l'unité est dans un autre mode ou affiche un autre écran, pressez la touche [EXIT] pour retourner au mode manuel ou au mode de jeu.

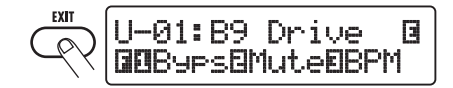

#### B9.1ut émetteur

**3.** Réglez le B9.1ut en mode de jeu ou en mode manuel et pressez la touche [SYSTEM].

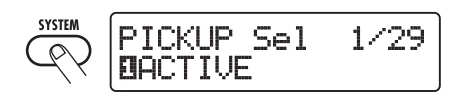

**4.** Utilisez la commande [TYPE] pour afficher le paramètre "BulkDumpTx" (transmission globale de mémoire).

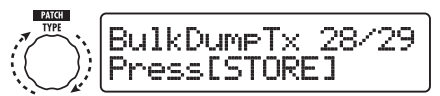

Commande [TYPE]

#### 5. Pressez la touche [STORE/SWAP].

L'envoi des données de patch commence.

Pendant que le B9.1ut reçoit les données, l'affichage change comme suit.

PatchDataDumpRx Receive Patch...

Quand le processus d'émission/réception des données de patch est terminé, le B9.1ut émetteur retourne au menu SYSTEM et le B9.1ut récepteur retourne au mode précédent.

#### ASTUCE

Le site web de ZOOM CORPORATION (http:// www.zoom.co.jp) propose un logiciel éditeur/ bibliothèque disponible pour le téléchargement. A l'aide de ce logiciel, vous pouvez mémoriser les données de patch du B9.1ut dans un ordinateur.

# **Autres fonctions**

## Emploi de la fonction ARRM

Le B9.1ut dispose d'une innovante fonction ARRM (modulation en temps réel à répétition automatique) utilisant des ondes de commande internes pour modifier cycliquement des paramètres d'effet. Vous pouvez ainsi choisir une onde triangulaire et l'appliquer à la fréquence de wah-wah. L'effet obtenu est représenté ci-dessous.

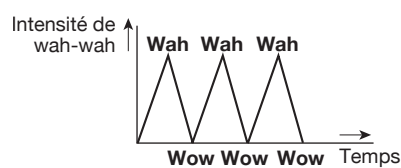

Cette section détaille la fonction ARRM.

# 1. En mode manuel ou en mode de jeu, sélectionnez le patch.

#### ASTUCE

Les réglages ARRM peuvent être faits séparément pour chaque patch.

#### 2. Pressez la touche de module d'effet [TOTAL/FUNCTION] pour passer en mode d'édition puis affichez "ARRM" avec [TYPE].

Les réglages de la fonction ARRM font partie du module TOTAL/FUNCTION. L'écran affiche les informations suivantes.

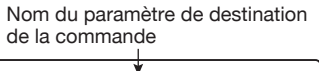

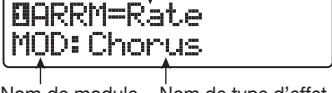

Nom de module Nom de type d'effet

#### **3.** Tournez la commande de paramètre 1 pour sélectionner le paramètre de destination de la commande.

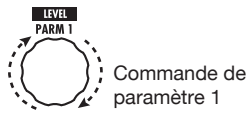

Si vous tournez la commande de paramètre 1, le paramètre, le type et le module d'effet changent.

#### ASTUCE

- Les paramètres qui peuvent être sélectionnés comme destination pour la commande sont les mêmes que ceux qui peuvent être pilotés par la pédale d'expression. Voir la section "Types et paramètres d'effet" (→ p. 64 – 79).
- Si "NOT Assign" est affiché, aucun paramètre n'est choisi comme destination de commande et la fonction ARRM est désactivée.

#### Pour régler la plage de variation du paramètre à contrôler, utilisez les commandes de paramètre 2 (valeur minimale) et 3 (valeur maximale).

Les réglages sélectionnés avec les commandes de paramètre 2 et 3 déterminent la valeur obtenue quand la forme d'onde atteint son minimum et son maximum.

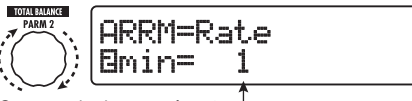

Commande de paramètre 2 Valeur minimale

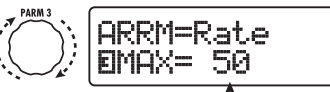

Commande de paramètre 3 <sup>†</sup> Valeur maximale

La différence entre une plage de réglage de paramètre de 0 (minimum) -100 (maximum) et 20 (minimum) -80 (maximum) est évidente dans le graphique ci-après.

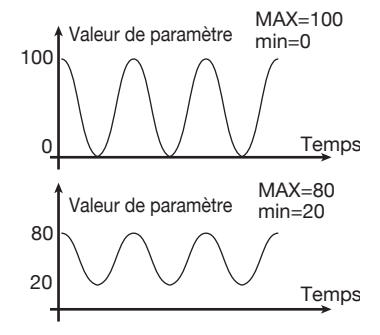

#### ASTUCE

- Le réglage de la plage disponible dépend du paramètre.
- Il est aussi possible de régler "min" sur une valeur supérieure à "MAX". La direction de changement de commande sera alors inversée.

#### Quand la destination de commande et la plage de paramètre ont été réglées, tournez la commande [TYPE] dans le sens horaire pour appeler l'affichage suivant.

Cet écran vous permet de sélectionner le cycle et la forme d'onde de commande.

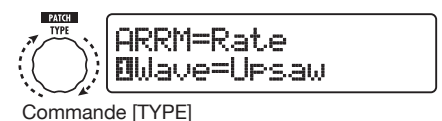

La fonction ARRM a 5 paramètres. Pour régler les paramètres 4 et 5, tournez la commande [TYPE] afin d'afficher l'écran ci-dessus puis utilisez les commandes de paramètre 1 et 2 pour faire le réglage. Pour revenir au réglage des paramètres 1 - 3, tournez la commande [TYPE] dans le sens anti-horaire. Si la destination de commande ARRM est réglée sur "Not Assign" (pas d'assignation), cet affichage n'apparaît pas.

# **6.** Tournez la commande de paramètre 1 pour sélectionner la forme d'onde de commande.

L'affichage change comme suit.

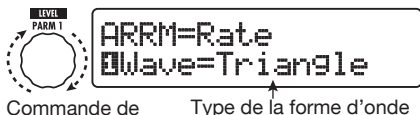

paramètre 1

Type de la forme d'onde de commande

Les ondes disponibles sont affichées ci-après.

| 1 |   | Dents de scie<br>montantes (Up Saw)        |
|---|---|--------------------------------------------|
| 2 | M | Ailerons montants<br>(Up Curve)            |
| 3 |   | Dents de scie des-<br>cendantes (Down Saw) |
| 4 |   | Ailerons descendants<br>(Down Saw)         |

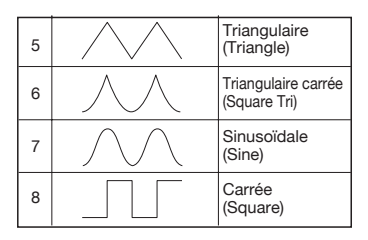

#### 7. Tournez la commande de paramètre 2 pour sélectionner le cycle de la forme d'onde de commande.

L'affichage change comme suit.

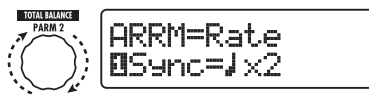

Commande de paramètre 2

Le cycle de l'onde de commande utilise le tempo spécifique du patch ( $\rightarrow$  p. 39) et est affiché sous forme d'une croche, noire ou noire multipliée par un chiffre (voir tableau page 40).

Le chiffre après x (2 - 20) indique la durée d'un cycle en multiple de noire. Si "2" est sélectionné, le cycle de changement de l'onde de commande correspond à une blanche pour le tempo spécifique du patch. Quand "4" est sélectionné, le cycle dure 4 temps (une mesure en 4/4).

#### ASTUCE

Si le paramètre "ARRM BPM" est assigné à la pédale d'expression, le tempo de référence de la fonction ARRM (0 - 250) se contrôle au pied. Pour savoir comment assigner des destinations de commande à la pédale d'expression, voir p. 31. Le mouvement de la pédale d'expression ne changera pas le tempo propre au patch.

# 8. Quand le réglage ARRM est terminé, pressez la touche [EXIT].

L'unité retourne en mode manuel ou en mode de jeu. Mémorisez le patch si nécessaire.

#### NOTE

Tout changement des réglages ARRM sera perdu quand vous sélectionnerez un nouveau patch. Veillez à mémoriser le patch si vous voulez conserver les changements ( $\rightarrow$  p. 27).

## Emploi de la fonction son sur son (SOS)

Le B9.1ut peut enregistrer une phrase d'une durée maximale de 5,4 secondes durant la lecture et l'utiliser pour une lecture en boucle afin de créer un effet son sur son. Les étapes de cette fonction sont décrites ci-dessous

# 1. En mode manuel ou de jeu, pressez la touche [DELAY].

Le B9.1ut bascule en mode d'édition. Si "Module Off" est affiché, pressez une fois encore la touche [DELAY] pour activer le module.

#### 2. Tournez la commande [TYPE] pour sélectionner le type d'effet "SOS" (sound-on-sound ou son sur son).

L'affichage change comme suit.

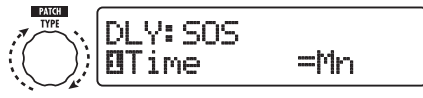

Commande [TYPE]

Quand "SOS" est sélectionné comme type d'effet, la DEL du commutateur de fonction 2 est éteinte (rien n'est enregistré) et la DEL du commutateur de fonction 3 clignote (armement pour l'enregistrement). Les commutateurs de fonction 2 et 3 fonctionnent comme suit.

#### Commutateur de fonction 2

Arrête l'enregistrement/lecture, efface le contenu enregistré, fixe le tempo.

#### Commutateur de fonction 3

Lance l'enregistrement/lecture, annule le mode d'enregistrement.

# 3. Tournez la commande de paramètre 1 pour régler la durée d'enregistrement.

La durée d'enregistrement peut être sélectionnée comme suit.

#### • Mn

Spécifie la durée par double pression du commutateur de fonction selon l'intervalle désiré (maximum 5,4 secondes).

#### • Symbole de note

Utilise le tempo propre au patch ( $\rightarrow$  p. 38) comme référence et règle la durée d'enregistrement en unités de note.

#### ASTUCE

Quand rien n'est enregistré (la DEL du commutateur de fonction 2 est éteinte), vous pouvez utilisez le commutateur de fonction 2 pour régler le tempo du patch. Quand le commutateur est pressé répétitivement, l'intervalle entre les quatre dernières pressions est mesuré et la moyenne des intervalles est automatiquement calculée pour servir de nouveau réglage de tempo.

#### Tournez la commande de paramètre 2 pour spécifier le rapport de mixage du son d'effet.

Monter cette valeur augmente le niveau du son d'effet durant la lecture en boucle après enregistrement.

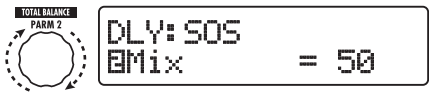

Commande de paramètre 2

# 5. Une fois les réglages de son sur son terminés, pressez [EXIT].

L'unité retourne au mode manuel ou au mode de jeu. Mémorisez le patch si nécessaire.

#### **6.** Pendant que vous jouez sur votre basse, pressez le commutateur de fonction 3 pour lancer l'enregistrement.

La DEL du commutateur de fonction s'allume en rouge et l'enregistrement commence.

L'opération d'enregistrement dépendra des réglages faits à l'étape 3.

#### "Mn" est sélectionné

Après démarrage de l'enregistrement, celuici se poursuit jusqu'à ce que vous pressiez le commutateur de fonction 3 une fois encore, ou que 5,4 secondes se soient écoulées. Une fois l'enregistrement terminé, la lecture en boucle commence.

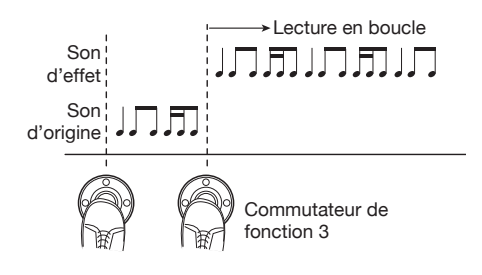

#### Un symbole de note est sélectionné

Après démarrage de l'enregistrement, celui-ci se poursuit pour la durée sélectionnée puis s'arrête automatiquement. Toutefois, si la combinaison du tempo et du symbole de note choisi entraîne une durée supérieure à 5,4 secondes, l'enregistrement s'arrête quand la moitié de la durée demandée s'est écoulée (si celle-ci fait encore plus de 5,4 secondes, l'enregistrement s'arrête après un quart de la durée demandée). Une fois l'enregistrement terminé, la lecture en boucle commence.

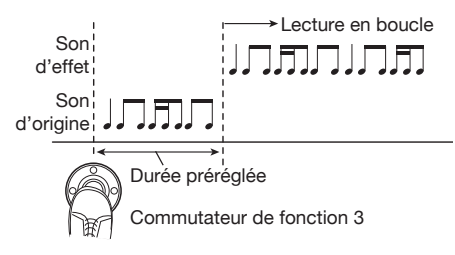

#### ASTUCE

- Quand il n'y a pas de données enregistrées, la DEL du commutateur de fonction 2 est allumée en rouge.
- Durant la lecture en boucle, la DEL du commutateur de fonction 3 clignote en vert.

#### 7. Pour enregistrer une autre couche, pressez à nouveau le commutateur de fonction 3 durant la lecture en boucle.

La DEL du commutateur de fonction 3 s'allume en orange et l'enregistrement son sur son commence. Vous pouvez écouter la boucle lue et enregistrer une nouvelle phrase de basse. Quand vous pressez une fois encore le commutateur de fonction 3, l'enregistrement s'arrête et l'unité retourne au mode de lecture en boucle uniquement.

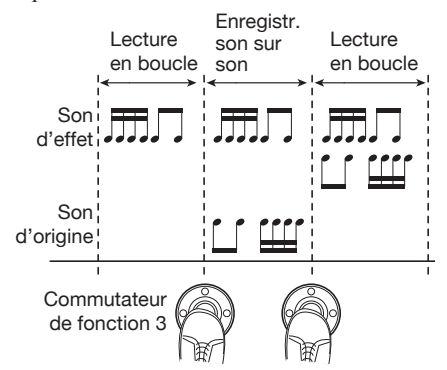

#### 8. Pour stopper la lecture en boucle, pressez le commutateur de fonction 2.

#### ASTUCE

Pour relancer la lecture en boucle, pressez le commutateur de fonction 3.

#### **9.** Pour effacer le contenu enregistré, maintenez enfoncé le commutateur de fonction 2.

Quand le contenu enregistré a été effacé (la DEL du commutateur de fonction 2 s'éteint), relâchez le commutateur.

#### NOTE

- Le contenu enregistré ne peut pas être mémorisé.
- Quand vous changez de type d'effet ou commutez un module on/off, le contenu enregistré est effacé.
- Quand la fonction pédalier de synthé (voir section suivante) est activée, la fonction son sur son n'est pas disponible.

## Emploi de la fonction pédalier de synthé

Le B9.1ut offre une fonction pédalier de synthé qui vous permet d'utiliser les commutateurs au pied de la face avant pour faire jouer un son de basse synthé. Les étapes à suivre pour cette fonction sont décrites ci-dessous.

# 1. En mode manuel ou en mode de jeu, pressez la touche [PRE-AMP].

Le B9.1ut bascule en mode d'édition. Si "Off" est affiché, pressez une fois encore la touche [PRE-AMP] pour activer le module.

#### 2. Tournez la commande [TYPE] pour sélectionner le type d'effet "PedalSyn" (pédalier de synthé).

L'affichage change comme suit.

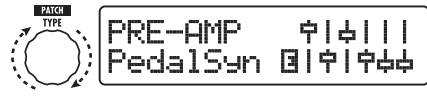

Commande [TYPE]

Quand "PedalSyn" est sélectionné comme type d'effet, les commutateurs au pied de la face avant sont exclusivement affectés à la fonction pédalier de synthé.

#### NOTE

Quand la fonction pédalier de synthé est activée, les fonctions "Loop" et "SOS" du module DELAY sont indisponibles.

#### ASTUCE

Le commutateur de fonction 2 sert à désactiver le module PRE-AMP. Les autres commutateurs au pied servent à produire les sons du pédalier de synthé.

#### Tournez la commande de paramètre 1 pour sélectionner la gamme et la méthode de production sonore du pédalier de synthé.

L'affichage change comme suit.

Commande de paramètre 1

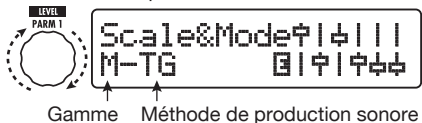

Trois types de gamme de pédalier de synthé sont disponibles : M (majeure), m (mineure), C (chromatique). L'arrangement sonore dans chaque gamme est représenté ci-dessous.

La fonction pédalier de synthé a deux modes de fonctionnement pour produire le son : TG (trigger ou déclencheur) et HD (hold ou maintien). Les différences sont les suivantes.

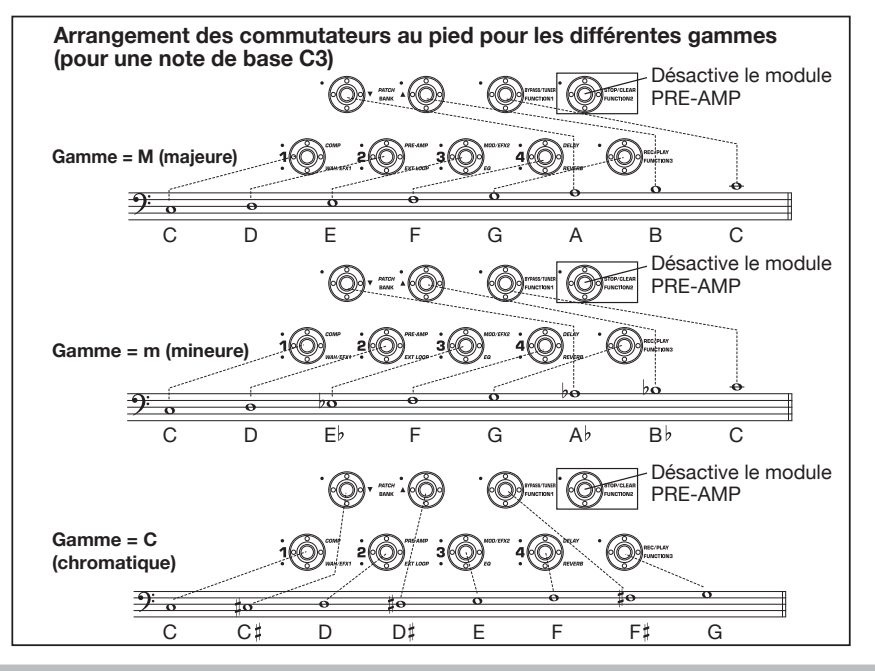

#### • TG

Le son de pédalier de synthé est produit quand le commutateur au pied est pressé et le son décline alors progressivement.

#### • HD

Le son de pédalier de synthé est produit quand le commutateur au pied est pressé et il se poursuit jusqu'à ce que le même commutateur au pied soit pressé de nouveau ou qu'un autre commutateur au pied soit pressé.

#### Pour spécifier la note de base (le son produit par le commutateur au pied 1), tournez la commande de paramètre 2.

L'affichage change comme suit.

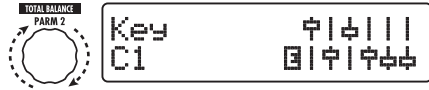

Commande de paramètre 2

La note de base (key) est exprimée sous forme alphanumérique (plage de réglage : C1 - B3). La lettre et le symbole # (dièse) indiquent le nom de note et le chiffre indique son octave. C1 est le *do* situé trois octaves sous le *do* central et B3 est le *si* immédiatement sous le do central.

La note de base réglée ici est affectée au commutateur au pied 1. L'assignation des autres commutateurs au pied dépend de la gamme choisie à l'étape 3.

 Pour changer le son de pédalier de synthé, tournez la commande de paramètre 3. Pour régler la balance entre son d'origine et son d'effet, tournez la commande de paramètre 4.

Pour des détails sur chaque paramètre, voir la section "Types et paramètres d'effet" (→ p. 70).

# **6.** Quand les réglages de pédalier de synthé sont terminés, pressez la touche [EXIT].

L'unité retourne au mode manuel ou au mode de jeu. Mémorisez le patch si nécessaire. Quand la fonction pédalier de synthé a été activée, les indications changent comme suit en mode manuel et en mode de jeu.

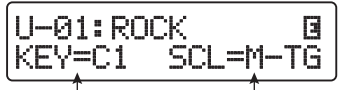

- Note de base Gamme et méthode de production sonore
- 7. Pour faire jouer les sons du pédalier de synthé, pressez les commutateurs au pied sauf le commutateur de fonction 2.

#### ASTUCE

Le son de pédalier de synthé est traité par les effets après le module PRE-AMP et le son de basse est traité par les effets autres que le module PRE-AMP. Pour des informations sur la séquence d'enchaînement des effets, voir page 63.

#### 8. Pour ramener tous les commutateurs au pied de la façade au fonctionnement normal, pressez le commutateur de fonction 2.

Le module PRE-AMP s'éteint et tous les commutateurs au pied reprennent un fonctionnement normal.

### Emploi du B9.1ut comme interface audio pour un ordinateur

En branchant le port USB du B9.1ut au port USB d'un ordinateur, le B9.1ut peut servir d'interface audio à convertisseur AN/NA et effets intégrés. La configuration nécessaire à ce type d'emploi est donnée ci-dessous.

- Systèmes d'exploitation compatibles
  - Windows XP, Windows Vista
  - Mac OS X (10.2 et ultérieur)

#### Quantification 16 bits

#### Fréquences d'échantillonnage 32 kHz / 44,1 kHz / 48 kHz

#### ASTUCE

Pour chacun des systèmes d'exploitation référencés ci-dessus, le B9.1ut fonctionnera comme une interface audio rien qu'en branchant le câble USB. Il n'est pas nécessaire d'installer de pilote particulier.

#### NOTE

Le port USB du B9.1ut ne sert qu'à l'émission et à la réception de données audio. Pour les messages MIDI, utilisez les connecteurs MIDI IN/OUT.

Pour utiliser le B9.1ut comme interface audio pour un ordinateur, reliez le port USB du B9.1ut au port USB de l'ordinateur. Le B9.1ut sera reconnu comme une interface audio.

Dans ces conditions, le son d'une basse branchée en prise d'entrée INPUT du B9.1ut peut être traité par les effets du B9.1ut puis enregistré sur les pistes audio d'un logiciel station de travail (voir Figure 1 ci-dessous). Quand la station de travail audio numérique est en lecture, le son reproduit depuis les pistes audio est mélangé avec le son de basse traité par les effets du B9.1ut et le tout est produit en prise de sortie OUTPUT du B9.1ut (voir Figure 2 cidessous).

Si nécessaire le signal de guitare après traitement par les effets peut être coupé durant la lecture (voir Figure 3 ci-dessous). Pour des détails, voir la section suivante.

Pour des détails, sur l'enregistrement et la lecture, veuillez vous référer au manuel de l'application station de travail audio numérique.

#### NOTE

- Si l'application station de travail audio numérique a une fonction de renvoi du signal (le signal entrant est directement renvoyé à une sortie durant l'enregistrement), celleci doit être désactivée. Si l'enregistrement s'effectue avec cette fonction de renvoi (Echoback) activée, le signal de sortie peut sembler être traité par un effet flanger ou le signal de sortie direct peut sembler retardé.
- Utilisez un câble USB de haute qualité aussi court que possible.

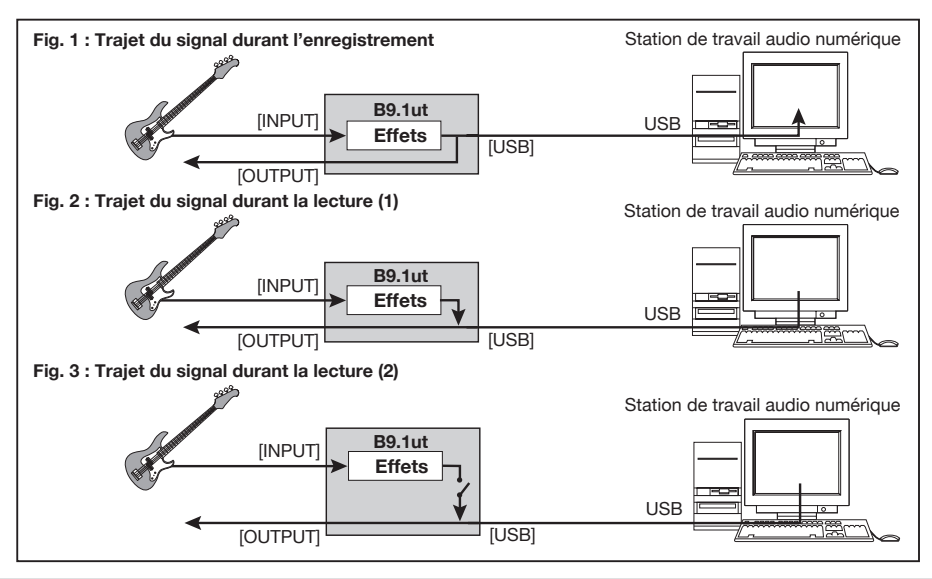

## Coupure de la sortie directe quand la connexion USB est employée

Quand le B9.1ut est branché à un ordinateur et utilisé comme interface audio, le signal produit en prise OUTPUT après traitement d'effet peut être coupé si nécessaire. Procédez comme suit.

# 1. En mode manuel ou en mode de jeu, pressez la touche [SYSTEM].

Le menu SYSTEM pour les paramètres s'appliquant à tous les patches apparaît.

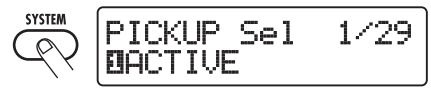

2. Tournez la commande [TYPE] pour afficher "USB Monitor" (mode de sortie en cas de connexion USB).

Commande [TYPE]

#### Tournez la commande de paramètre 1 pour choisir un des réglages suivants.

#### • USB+DIRECT

Le signal après traitement d'effet apparaît en prise de sortie OUTPUT même quand la connexion USB est utilisée.

#### • USB Only

Le signal est coupé après le traitement d'effet et seul est produit le signal envoyé par l'ordinateur via la connexion USB.

# **4.** Quand le réglage est terminé, pressez la touche [EXIT].

#### ASTUCE

Le réglage USB Monitor est ramené à la valeur par défaut (USB+DIRECT) quand l'appareil est éteint puis rallumé.

## Changement de la hauteur de référence par défaut de l'accordeur

Vous pouvez spécifier la hauteur de référence de l'accordeur intégré à la mise sous tension.

# 1. En mode manuel ou en mode de jeu, pressez la touche [SYSTEM].

Le menu SYSTEM pour les paramètres s'appliquant à tous les patches apparaît.

# 2. Tournez la commande [TYPE] pour afficher l'indication ci-dessous.

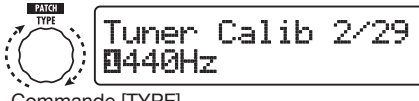

Commande [TYPE]

#### 3. Tournez la commande de paramètre 1 pour changer la hauteur de référence.

# **4.** Quand le réglage est terminé, pressez la touche [EXIT].

Si un réglage a été changé, "Store...?" s'affiche, vous permettant de mémoriser les changements. Si aucun réglage n'a été modifié, l'unité retourne au mode précédent.

# 5. Pressez la touche [STORE/SWAP] pour sauvegarder les changements.

Si vous pressez la touche [EXIT], le changement est effacé et l'unité retourne au mode précédent.

## Emploi comme boîtier de direct

Les connecteurs BALANCED OUT de la face arrière permettent d'utiliser le B9.1ut comme boîtier de direct pour envoyer directement le signal de la basse à une console de mixage de sonorisation ou d'enregistrement (gain : 0 dB, impédance de sortie : 200 ohms, point chaudpoint froid).

Pour utiliser cette fonction, branchez les connecteurs BALANCED OUT du B9.1ut

#### Autres fonctions

à la console de mixage de sonorisation ou d'enregistrement à l'aide de câbles XLR symétriques. Si le signal cause une distorsion dans l'étage d'entrée de votre équipement, réglez le sélecteur OUTPUT GAIN du B9.1ut sur "-10 dB". En même temps, vous pouvez aussi connecter la prise de sortie OUTPUT à un amplificateur de basse pour écoute de contrôle.

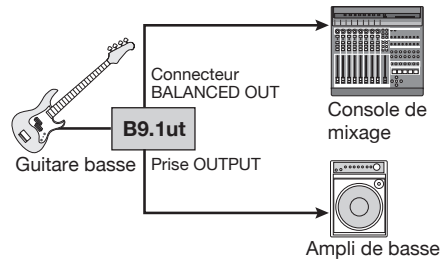

Si vous utilisez le connecteur BALANCED OUT R, le connecteur [PRE/POST] vous permet de contrôler le type de signal fourni en sortie directe. Pour utiliser le signal après traitement d'effet, sélectionnez la position "POST" (sélecteur enfoncé). Pour utiliser le signal avant traitement d'effet, sélectionnez la position "PRE" (sélecteur relevé). L'Accelerator est actif même si le réglage "PRE" est sélectionné.

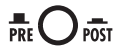

Quand les connecteurs BALANCED OUT servent à brancher le B9.1ut à une console de mixage de sonorisation ou équivalent, des boucles de masse (boucles de signal électrique qui peuvent se produire quand plusieurs composants d'un système ont des mises à la terre séparées) peuvent entraîner un bruit de ronflement. Dans un tel cas, réglez le commutateur GROUND sur la position "LIFT" (commutateur enfoncé). Souvent, cela élimine ou au moins réduit le ronflement.

## Contrôle de la version du B9.ut

Pour vérifier la version de système de votre B9.1ut, procédez comme suit.

# 1. En mode manuel ou en mode de jeu, pressez la touche [SYSTEM].

Le menu SYSTEM pour les paramètres s'appliquant à tous les patches apparaît.

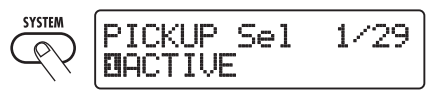

# 2. Tournez la commande [TYPE] pour afficher "System Version".

La version actuelle du système s'affiche en seconde ligne de l'écran.

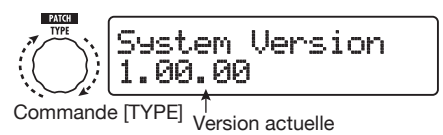

#### ASTUCE

La version de système s'affiche également brièvement à la mise sous tension du B9.1ut.

#### Après vérification de la version du système, pressez la touche [EXIT].

L'unité retourne au mode précédent.

## Logiciel éditeur/ bibliothèque pour le B9.1ut

ZOOM CORPORATION met à votre disposition un logiciel éditeur/bibliothèque pour le B9.1ut disponible au téléchargement sur son site web. Pour utiliser le logiciel, l'ordinateur doit avoir une interface MIDI et une connexion doit être établie entre les connecteurs MIDI IN/MIDI OUT de l'ordinateur et les connecteurs MIDI OUT/MIDI IN du B9.1ut. Le logiciel permet alors le stockage des données de patch du B9.1ut sur l'ordinateur, l'édition de ces données et le retour de données de patch éditées dans le B9.1ut.

Site internet de ZOOM CORPORATION http://www.zoom.co.jp

# Enchaînement des effets

Les patches du B9.1ut peuvent être comparés à dix modules d'effet enchaînés en série, comme représenté ci-dessous. Vous pouvez utiliser tous les modules d'effet ensemble ou n'utiliser sélectivement que certains modules en les activant (On) ou en les désactivant (Off).

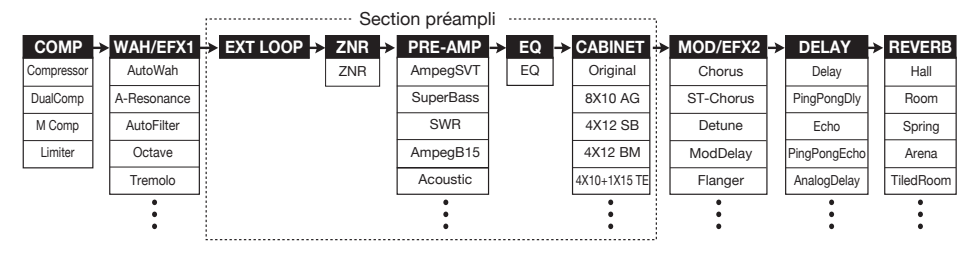

Pour certains modules d'effet, vous pouvez choisir un type d'effet parmi plusieurs. Par exemple, le module MOD/EFX2 comprend des types d'effet Chorus, Flanger et autres parmi lesquels un peut être choisi.

La série de 5 modules EXT LOOP, ZNR, PRE-AMP, EQ et CABINET fonctionne comme un préampli virtuel.

# Emploi de la fonction de sélection de micro

Le B9.1ut comprend une fonction Pickup Select qui optimise le niveau du signal en fonction du type de micro utilisé. Quand vous commencez à utiliser le B9.1ut ou lorsque vous changez de guitare basse, vous devez choisir un réglage de micro adapté comme décrit ci-dessous.

# 1. En mode manuel ou en mode de jeu, pressez la touche [SYSTEM].

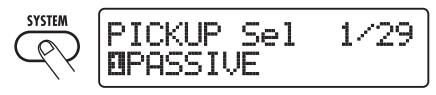

#### **2.** Tournez la commande de paramètre 1 pour sélectionner un des réglages suivants.

#### PASSIVE

Sélectionnez ce réglage si vous utilisez une basse à micro passif intégré.

#### ACTIVE

Sélectionnez ce réglage si vous utilisez un préamplificateur alimenté par pile ou une basse à micro actif intégré.

# **3.** Quand le réglage est terminé, pressez la touche [EXIT].

Si un réglage a été changé, "Store...?" s'affiche, vous permettant de mémoriser les changements. Si aucun réglage n'a été modifié, l'unité retourne au mode précédent.

#### 4. Pressez la touche [STORE/SWAP] pour sauvegarder les changements.

En pressant [EXIT], vous pouvez interrompre les changements et retourner au mode de jeu sans sauvegarder.

## Changement de la position d'insertion de la section préampli et du module WAH/EFX1

Le B9.1ut vous permet de changer la position d'insertion des cinq modules constituant la section préampli (EXT LOOP, ZNR, PRE-AMP,EQ, CABINET) et du module WAH/ EFX1. Cela entraînera des changements de l'action des effets et du timbre.

#### Changement de la position d'insertion du module WAH/EFX1

Pour changer la position d'insertion du module WAH/EFX1, appelez le paramètre Position et réglez-le sur "Befr" (avant la section préampli) ou "Aftr" (après la section préampli). Le paramètre Position peut être utilisé à condition que le type d'effet Octave, Tremolo, Defret, Splitter, ou X-Vibe ne soit pas sélectionné.

#### **1.** En mode manuel, mode de jeu ou mode d'édition, pressez la touche [WAH/EFX1].

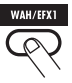

- 2. Tournez la commande [TYPE] et sélectionnez un type d'effet autre qu'Octave, Tremolo, Defret, Splitter ou X-Vibe.
- Tournez la commande de paramètre 1 pour sélectionner "Befr" (avant la section préampli) ou "Aftr" (après la section préampli).

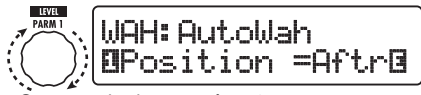

Commande de paramètre 1

**4.** Quand le réglage est terminé, pressez la touche [EXIT].

L'unité retourne au mode précédent. Pour activer le réglage changé, mémorisez le patch ( $\rightarrow$  p. 27).

## Changement de la position d'insertion de la section préampli

Pour changer la position d'insertion de la section préampli, appelez le paramètre Chain et réglezle sur "Pre" (avant le module MOD/EFX2) ou "Post" (après le module DELAY). Le paramètre Chain peut être utilisé avec tous les types d'effet sauf pour les effets de basse synthé.

#### En mode manuel, mode de jeu ou mode d'édition, pressez la touche [PRE-AMP].

L'affichage change comme suit.

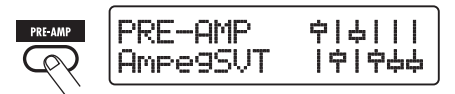

- **2.** Tournez la commande [TYPE] et sélectionnez un type d'effet autre qu'un effet de basse synthé.
- Tournez la commande de paramètre 3 pour sélectionner "Pre" (avant le module MOD/EFX2) ou "Post" (après le module DELAY)

L'affichage change comme suit.

Commande de paramètre 3

# **4.** Quand le réglage est terminé, pressez la touche [EXIT]

L'unité retourne au mode précédent. Pour activer le réglage changé, mémorisez le patch ( $\rightarrow$  p. 27).

#### NOTE

• Quand le réglage "Pre" est sélectionné comme position d'insertion de la section préampli, le signal après le module MOD/EFX2 est traité entièrement en stéréo. Quand vous sélectionnez "Post", le signal est traité en mono dans la section préampli.  Quand un type d'effet synthétiseur (StdSyn, SynTlk, V-Syn, MonoSyn, 4VoiceSyn, PedalSyn) a été sélectionné pour le module PRE-AMP, le paramètre Chain ne peut pas être utilisé. Avec un type d'effet synthétiseur, le son de synthé est traité par les effets après le module PRE-AMP, et le son de basse est traité par les effets autres que le module PRE-AMP. L'enchaînement des modules selon les réglages de position d'insertion du module WAH/EFX1 et de la section préampli est représenté cidessous.

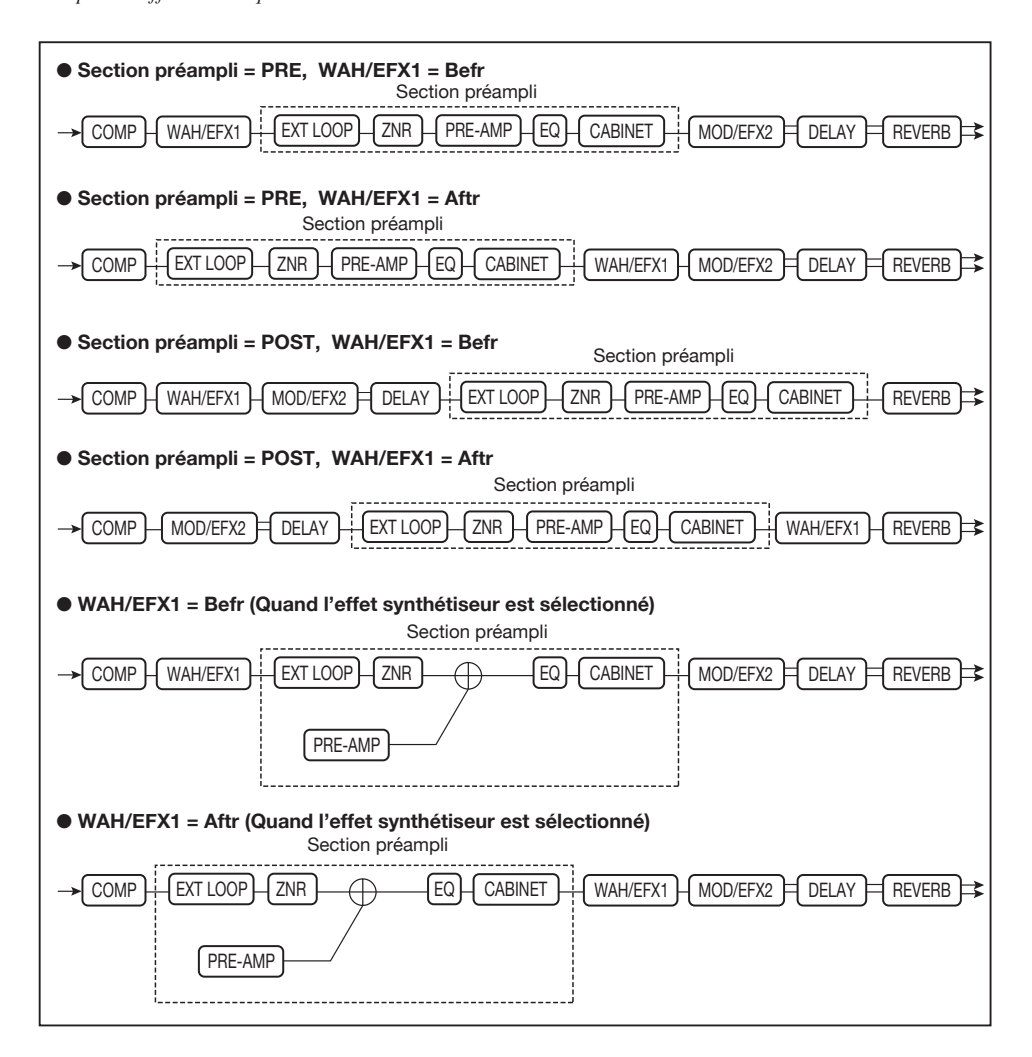

# Types et paramètres d'effet

### Comment lire le tableau des paramètres

#### Paramètres d'effet 1 – 4 Quand ce type d'effet est sélectionné, les 4 paramètres référencés ici peuvent être réglés avec les commandes de paramètre 1-4. La Module d'effet plage de réglage pour chaque paramètre est également indiquée. Certains paramètres d'effet se règlent avec les commandes de la section préampli. Type d'effet **DELAY** module DELAY This is a delay module that allows use of the hold function. Effect parameters are described after the listing of effect types. This is a long delay with a maximum setting of 5000 ms PingPongDly (Ping Pong Delav) This is a ping-pong two an analog delay with a long delay time of up to 5000 ms ava fiva affaat t PARM1 PARM2 PARM3 PARM4 5000ms J FeedBack Adjusts the treble attenuation of the delay sound. Adjusts the balance between original sound and effect sound Sets the delay time. Adjusts the feedback amount **ReverseDelay** TAP HOLD MUTE This is a reverse delay with a long delay time of up to 2500 ms PARM1 PARM2 PARM3 PARM4 Time K FeedBack lance 0 - 100the balance between Adjusts the eble attenuation of the Sets the dela time feedback Adjusts the amount delay soun inal sound and effect sound

#### Synchronisation sur le tempo

Le symbole de note ( $\mathcal{D}$ ) dans le tableau indique que le paramètre peut être synchronisé sur le tempo spécifique du patch. Si vous sélectionnez le symbole de note comme valeur pour le paramètre lorsque vous faites le réglage sur le B9.1ut, la valeur du paramètre sera synchronisée sur le tempo spécifique du patch en unités de note ( $\rightarrow$  p. 38).

#### Pédale d'expression

Le symbole de pédale ( $\checkmark$ ) dans le tableau indique que le paramètre peut être contrôlé depuis la pédale d'expression. Si vous sélectionnez ce paramètre comme destination de commande quand vous faites le réglage sur le B9.1ut ( $\rightarrow$  p. 31), la pédale d'expression règlera en temps réel le paramètre lorsque le patch sera sélectionné. Les paramètres ayant un symbole de pédale peuvent également être sélectionnés comme destination de commande pour la fonction ARRM.

#### Delay tap/hold delay/delay mute/hold synth

Les symboles **TAP**, **HOLD**, **MUTE** et **SYNTH** indiquent que les commutateurs de fonction 1 – 3 peuvent être utilisés pour déterminer le temps de retard (TAP), commuter on et off le maintien du delay (HOLD), commuter on ou off la coupure (MUTE) et commuter on et off le maintien du synthé (SYNTH). Ces fonctions s'appliquent au module DELAY (TAP, HOLD, MUTE) ou au module PRE-AMP (SYNTH).

Pour utiliser ces fonctions, elles doivent être assignées à un commutateur de fonction 1 – 3 ( $\rightarrow$  p. 36) et le type d'effet correspondant doit être activé.

| COMP                                                                                       | Module                               | COMP (Comp                                                                                                    | resseur                                      | )                                                                                       |                                                     |                                                                           |                                   |
|--------------------------------------------------------------------------------------------|--------------------------------------|----------------------------------------------------------------------------------------------------|----------------------------------------------|-----------------------------------------------------------------------------------------|-----------------------------------------------------|---------------------------------------------------------------------------|-----------------------------------|
| 0                                                                                          | Ce module<br>composan<br>un limiteur | comprend un compr<br>tes de bas niveau du<br>qui contrôle les crête                                                                  | resseur qui a<br>signal pour<br>es de signal | atténue les composa<br>conserver le niveau<br>pour maintenir le niv                     | antes de haut i<br>général du sig<br>reau du signal | niveau du signal et ac<br>gnal dans une certaine<br>sous une certaine lim | centue les<br>e plage et<br>nite. |
| Compressor                                                                                 |                                      |                                                                                                    | , i i i i i i i i i i i i i i i i i i i      |                                                                                         | , v                                                 |                                                                           |                                   |
| C'est un compresseu                                                                        | ur qui définit la                    | sensation d'attaque.                                                                                                    |                                              |                                                                                         |                                                     |                                                                           |                                   |
| PARM                                                                                       | 1                                    | PARM2                                                                                                    | 2                                            | PARM                                                                                    | 13                                                  | PARM4                                                                     |                                   |
| Sense                                                                                      | 0 - 50                               | Attack                                                                                                    | 1 – 10                                       | Release                                                                                 | 1 – 10                                              | Level                                                                     | 2 - 100                           |
| Règle la sensibilité du<br>compresseur. Des régl<br>élevés donnent une plu<br>sensibilité. | lages plus<br>us haute               | Règle la vitesse d'attac<br>compresseur.                                                                                             | que du                                       | Règle l'intervalle de<br>moment où le niveau<br>chute sous le niveau<br>du compresseur. | temps entre le<br>1 du signal<br>seuil et l'arrêt   | Règle le niveau du sign<br>passage par le module.                         | al après                          |
| DualComp (D                                                                                | ual Comp                             | ressor)                                                                                                    |                                              |                                                                                         |                                                     |                                                                           |                                   |
| C'est un compresseu                                                                        | ur qui permet c                      | les réglages indépenda                                                                                                    | ints pour la pl                              | age des basses fréque                                                                   | ences et celle de                                   | es hautes fréquences.                                                     |                                   |
| PARM                                                                                       | 1                                    | PARM2                                                                                                    | 2                                            | PARM                                                                                    | 13                                                  | PARM4                                                                     |                                   |
| SenseHi                                                                                    | 0 - 50                               | SenseLo                                                                                                    | 0 - 50                                       | XoverFreq                                                                               | 1 –10                                               | Level                                                                     | 2 – 100                           |
| Règle l'ampleur de la<br>dans les hautes fréque                                            | compression<br>ences.                | Règle l'ampleur de la compression<br>dans les basses fréquences.         Règle le point de sé<br>hautes fréquences of<br>fréquences. |                                              | Règle le point de sép<br>hautes fréquences et<br>fréquences.                            | paration entre<br>basses                            | Règle le niveau du signal après<br>passage par le module.                 |                                   |
| M Comp (M C                                                                                | ompresso                             | or)                                                                                                    |                                              |                                                                                         |                                                     |                                                                           |                                   |
| C'est un compresseu                                                                        | ur au fonctionn                      | ement naturel.                                                                                                    |                                              |                                                                                         |                                                     |                                                                           |                                   |
| PARM                                                                                       | 1                                    | PARM2                                                                                                    | 2                                            | PARM                                                                                    | 13                                                  | PARM4                                                                     |                                   |
| Threshold                                                                                  | 0 - 50                               | Ratio                                                                                                    | 1 – 10                                       | Attack                                                                                  | 1 – 10                                              | Level                                                                     | 2 - 100                           |
| Règle le niveau seuil d<br>l'entrée en action du c                                         | du signal pour<br>ompresseur.        | Règle le taux de compression du<br>compresseur.                                                                                      |                                              | Règle la vitesse d'attaque du<br>compressseur.                                          |                                                     | Règle le niveau du signal après<br>passage par le module.                 |                                   |
| Limiter                                                                                    |                                      |                                                                                                    |                                              |                                                                                         |                                                     |                                                                           |                                   |
| C'est un limiteur qui                                                                      | supprime les c                       | rêtes du signal au-dess                                                                                                    | sus d'un certa                               | in niveau seuil.                                                                        |                                                     |                                                                           |                                   |
| PARM                                                                                       | 1                                    | PARM2                                                                                                    | 2                                            | PARM                                                                                    | 13                                                  | PARM4                                                                     |                                   |
| Threshold                                                                                  | 0 - 50                               | Ratio                                                                                                    | 1 – 10                                       | Release                                                                                 | 1 – 10                                              | Level                                                                     | 2 - 100                           |
| Règle le niveau seuil d<br>l'entrée en action du li                                        | du signal pour<br>imiteur.           | Règle le taux de comp<br>limiteur.                                                                                                   | ression du                                   | Règle l'intervalle de<br>moment où le niveau<br>chute sous le niveau<br>du limiteur.    | temps entre le<br>du signal<br>seuil et l'arrêt     | Règle le niveau du sign<br>passage par le module.                         | al après                          |
|                                                                                            | _                                    |                                                                                                    |                                              |                                                                                         |                                                     |                                                                           |                                   |
| WAH/EFX1                                                                                   | Module<br>Ce module                  | wAH/EFX1 (V<br>comprend des effets                                                                                                   | Vah-wah<br>s wah-wah e                       | /Effets 1)<br>t des filtres ainsi qu                                                    | e des effets sp                                     | péciaux comme un mo                                                       | odulateur                         |
|                                                                                            | en anneau                            | (ning wooulator) et l                                                                                                    |                                              | lave.                                                                                   |                                                     |                                                                           |                                   |
| AutoWah                                                                                    |                                      |                                                                                                    |                                              |                                                                                         |                                                     |                                                                           |                                   |
| Cet effet est une wah                                                                      | n-wah variant a                      | utomatiquement en for                                                                                                    | nction de l'inte                             | ensité d'attaque des co                                                                 | ordes.                                              |                                                                           |                                   |
| A-Resonance                                                                                | (Auto Re                             | sonance)                                                                                                    |                                              |                                                                                         |                                                     |                                                                           |                                   |
| Cet effet fait varier la                                                                   | fréquence de                         | résonance du filtre en a                                                                                                    | accord avec l'                               | intensité d'attaque des                                                                 | s cordes.                                           |                                                                           |                                   |
| Les deux types d'effet                                                                     | ci-dessus ont l                      | es mêmes paramètres.                                                                                                    |                                              |                                                                                         |                                                     |                                                                           |                                   |
|                                                                                            |                                      | DADMO                                                                                                    |                                              |                                                                                         |                                                     |                                                                           |                                   |

| PARM1                                                                                                    |               | PARM2                                                                                               |          | PARM3                                  |        | PARM4                                           |         |
|----------------------------------------------------------------------------------------------------|---------------|----------------------------------------------------------------------------------------------------|----------|----------------------------------------|--------|-------------------------------------------------|---------|
| Position                                                                                                    | Befr, Aftr    | Sense 🖌                                                                                             | -10 – 10 | Resonance                              | 0 – 10 | 🛋 DryMix                                        | 0 – 100 |
| Sélectionne la position de<br>branchement du module WAH/<br>EFX1. Les réglages sont "Befr"<br>(avant la section préampli) et "Aftr"<br>(après la section préampli). |               | Règle la sensibilité d'effet. Des<br>valeurs négatives donnent une<br>action descendante du filtre. |          | Règle l'intensité du son de résonance. |        | Règle le rapport de mixage du son<br>d'origine. |         |
| AutoFilter                                                                                                    |               |                                                                                                    |          |                                        |        |                                                 |         |
| C'est un filtre résonan                                                                                                    | t avec une en | veloppe abrupte.                                                                                    |          |                                        |        |                                                 |         |
| PARM1                                                                                                    |               | PARM2                                                                                               |          |                                        |        | DADIA                                           |         |
| PARM1                                                                                                    |               | PARM2                                                                                               |          | PARM3                                  |        | PARM4                                           |         |
| PARM1<br>Position                                                                                                    | Befr, Aftr    | Sense                                                                                               | -10 – 10 | PARM3                                  | 0 – 10 | DryMix                                          | 0 – 100 |

#### Types et paramètres d'effet

| Octave                                                          |                                           |                                                                                                    |                                                           |  |
|-----------------------------------------------------------------|-------------------------------------------|----------------------------------------------------------------------------------------------------|-----------------------------------------------------------|--|
| Cet effet ajoute au son d'origine u                             | ne composante située une octave en        | dessous.                                                                                                    |                                                           |  |
| PARM1                                                           | PARM2                                     | PARM3                                                                                                    | PARM4                                                     |  |
| CctLevel 0 - 100                                                | DryLevel 0 – 100                          | Tone 0 – 10                                                                                                    | Level 2 – 100                                             |  |
| Règle le niveau de la composante<br>du son d'octave inférieure. | Règle le niveau du son d'origine.         | Règle la qualité tonale de la<br>composante du son d'octave<br>inférieure.                                                                            | Règle le niveau du signal après<br>passage par le module. |  |
| Tremolo                                                         |                                           |                                                                                                    |                                                           |  |
| Cet effet fait varier périodiquemer                             | t le niveau de volume.                    |                                                                                                    |                                                           |  |
| PARM1                                                           | PARM2                                     | PARM3                                                                                                    | PARM4                                                     |  |
| <b>Depth</b> 0 - 100                                            | ▲ Rate 0-50♪                              | Wave Up, Down,<br>Tri                                                                                                    | Clip 1 – 10                                               |  |
| Règle l'intensité de modulation.                                | Règle la vitesse de modulation.           | Détermine la forme d'onde de<br>modulation entre "Up" (dents de<br>scie montantes), "Dwn" (dents de<br>scie descendantes) et "Tri"<br>(triangulaire). |                                                           |  |
| 4StagePhaser                                                    |                                           |                                                                                                    |                                                           |  |
| C'est un effet phaser à quatre étag                             | aes qui produit un son bruissant.         |                                                                                                    |                                                           |  |
| 8StagePhaser                                                    |                                           |                                                                                                    |                                                           |  |
| C'est un effet phaser à huit étages                             | qui produit un son bruissant. Par rar     | port au précédent, le son d'effet est p                                                                                                    | lus détaillé.                                             |  |
| Les deux effets ci-dessus ont les mê                            | mes paramètres.                           |                                                                                                    |                                                           |  |
| PARM1                                                           | PARM2                                     | PARM3                                                                                                    | PARM4                                                     |  |
| Position Befr. Aftr                                             | ✓ Rate 0-50.                              | Resonance -10 - 10                                                                                                    | Level 2 - 100                                             |  |
| Voir "A-Resonance (Auto<br>Resonance)" (→ p. 65).               | Règle la vitesse de modulation.           | Règle l'intensité du caractère du son.                                                                                                    | Règle le niveau du signal après<br>passage par le module. |  |
| EivedDhaser                                                     |                                           |                                                                                                    |                                                           |  |
| Cet effet produit up phaser five qu                             | i pout âtre utilisé comme un égaliseu     | r                                                                                                    |                                                           |  |
| PARM1                                                           | PARM2                                     | PARM3                                                                                                    | PARM4                                                     |  |
| Position Befr Aftr                                              | Frequency 1-50                            | Color 1-4                                                                                                    | 2 – 100                                                   |  |
| Voir "A-Resonance (Auto Resonance)" ( $\rightarrow$ p. 65).     | Règle la plage de fréquences à accentuer. | Règle la couleur du son.                                                                                                    | Règle le niveau du signal après passage par le module.    |  |
| RingModulate                                                    |                                           |                                                                                                    |                                                           |  |
| Cet effet de modulateur en anneau                               | ı produit un son métallique clinquant.    | Régler le paramètre "Frequency" don                                                                                                    | ne des changements radicaux du                            |  |
| PARM1                                                           | PARM2                                     | PARM3                                                                                                    | PARM4                                                     |  |
| Position Befr Aftr                                              | Frequency 1-50                            | Balance 0-100                                                                                                    | 2 – 100                                                   |  |
| Voir "A-Resonance (Auto Resonance)" ( $\rightarrow$ p. 65).     | Règle la fréquence de modulation.         | Règle la balance entre son<br>d'origine et son d'effet.                                                                                               | Règle le niveau du signal après passage par le module.    |  |
| Defret                                                          |                                           |                                                                                                    |                                                           |  |
| Transforme le son de toute quitars                              | hasse en son de hasse fretless            |                                                                                                    |                                                           |  |
| PARM1                                                           | PARM2                                     | PARM3                                                                                                    | PARM4                                                     |  |
| Sense 0 - 30                                                    | Tone 1-50                                 |                                                                                                    | 2 = 100                                                   |  |
|                                                                 |                                           | Règle le contenu harmonique du                                                                                                    |                                                           |  |
| Régle la sensibilité d'effet.                                   | Règle la qualité tonale du son.           | son. Des valeurs plus élevées<br>donnent un caractère plus fort à<br>l'effet.                                                                         | Règle le niveau du signal après<br>passage par le module. |  |
| SlowAttack                                                      |                                           |                                                                                                    |                                                           |  |
| Cet effet ralentit la vitesse d'attaq                           | ue du son, donnant un son de style "j     | eu de violon".                                                                                                    |                                                           |  |
| PARM1                                                           | PARM2                                     | PARM3                                                                                                    | PARM4                                                     |  |
| Position Befr, Aftr                                             | Time 1-50                                 | Curve 0-10                                                                                                    | Level 2 - 100                                             |  |
| Voir "A-Resonance (Auto<br>Resonance)" (→ p. 65).               | Règle le temps de montée.                 | Règle la courbe de changement du volume montant.                                                                                                    | Règle le niveau du signal après<br>passage par le module. |  |

| Splitter                                                                                                    |                                                                                                    |                                                                                     |                                                                        |
|----------------------------------------------------------------------------------------------------|----------------------------------------------------------------------------------------------------|-------------------------------------------------------------------------------------|------------------------------------------------------------------------|
| Cet effet divise le signal entre deu                                                                                                    | x bandes (aigus/graves) et vous perme                                                                                                    | t de librement régler le rapport de mi                                              | xage des deux bandes.                                                  |
| PARM1                                                                                                    | PARM2                                                                                                    | PARM3                                                                               | PARM4                                                                  |
| Hi Mix 0 – 100                                                                                                    | Low Mix 0 – 100                                                                                                    | Frequency 80-2.5k                                                                   | Level 2 - 100                                                          |
| Règle le rapport de mixage de la<br>bandes des hautes fréquences.                                                                                                    | le le rapport de mixage de la les des hautes fréquences.                                                                                                    |                                                                                     | Règle le niveau du signal après<br>passage par le module.              |
| PedalVox                                                                                                    |                                                                                                    |                                                                                     |                                                                        |
| Simulation de la pédale wah-wah                                                                                                    | vintage Vox                                                                                                    |                                                                                     |                                                                        |
| PedalWah                                                                                                    |                                                                                                    |                                                                                     |                                                                        |
| C'es un effet de pédale wah-wah                                                                                                    | oour guitare basse.                                                                                                    |                                                                                     |                                                                        |
| Les deux effets ci-dessus ont les mê                                                                                                    | mes paramètres.                                                                                                    |                                                                                     |                                                                        |
| PARM1                                                                                                    | PARM2                                                                                                    | PARM3                                                                               | PARM4                                                                  |
| Position Befr, Aftr                                                                                                    | Frequency 1-50                                                                                                    | → DryMix 0 – 100                                                                    | Level 2 - 100                                                          |
| Voir "A-Resonance (Auto<br>Resonance)" (→ p. 65).                                                                                                    | Règle la fréquence qui est<br>accentuée. Quand la pédale<br>d'expression n'est pas employée,<br>l'effet est similaire à celui obtenu<br>avec une pédale à semi-enfoncée. | Règle le niveau du son d'origine<br>mélangé au son d'effet.                         | Règle le niveau du signal après<br>passage par le module.              |
| P-Resonance (Pedal R                                                                                                    | esonance)                                                                                                    |                                                                                     |                                                                        |
| Pédale wah-wah à fort caractère.                                                                                                    |                                                                                                    |                                                                                     |                                                                        |
| PARM1                                                                                                    | PARM2                                                                                                    | PARM3                                                                               | PARM4                                                                  |
| Position Befr,Aftr                                                                                                    | Frequency 1-50                                                                                                    | Resonance 0-10                                                                      | Level 2 - 100                                                          |
| Voir "A-Resonance (Auto<br>Resonance)" (→ p. 65).                                                                                                    | Règle la fréquence de modulation.                                                                                                    | Règle l'intensité du caractère du son.                                              | Règle le niveau du signal après<br>passage par le module.              |
| X-Wah                                                                                                    |                                                                                                    |                                                                                     |                                                                        |
| Cet effet permet un fondu enchaîr<br>contrôle. Essayez d'assigner la dir<br>paramètre "X-Fade".                                                                                                    | é entre le son d'origine et le son d'effe<br>ection verticale de la pédale Z (PV1 – F                                                                                    | t (wah-wah type Vox), à l'aide de la pé<br>ºV4) au paramètre "Frequency" et la c    | idale ou d'une autre source de<br>lirection horizontale (PH1 - PH4) au |
| PARM1                                                                                                    | PARM2                                                                                                    | PARM3                                                                               | PARM4                                                                  |
| Position Befr, Aftr                                                                                                    | Frequency 1-50                                                                                                    | ▲X-Fade 0-100                                                                       | Level 2 – 100                                                          |
| Voir "A-Resonance (Auto<br>Resonance)" (→ p. 65).                                                                                                    | Règle la fréquence de modulation.                                                                                                    | Règle la balance entre son d'origine et son d'effet.                                | Règle le niveau du signal après<br>passage par le module.              |
| X-Phaser                                                                                                    |                                                                                                    |                                                                                     |                                                                        |
| Cet effet permet un fondu enchaîr<br>Essayez d'assigner la direction ve<br>"X-Fade".                                                                                                    | é entre le son d'origine et le son d'effe<br>ticale de la pédale Z (PV1 – PV4) au pa                                                                                     | t (phaser), à l'aide de la pédale ou d'u<br>aramètre "Rate" et la direction horizor | ne autre source de contrôle.<br>itale (PH1 - PH4) au paramètre         |
| PARM1                                                                                                    | PARM2                                                                                                    | PARM3                                                                               | PARM4                                                                  |
| Color Bef1 - 4,<br>Aft1 - 4                                                                                                    | ▲ Rate 0-50♪                                                                                                    | ▲X-Fade 0-100                                                                       | Level 2 - 100                                                          |
| Sélectionne la position de<br>connexion et le type de son. Les<br>réglages "Beell" - "Befa" placent<br>l'effet avant le module PRE-AMP<br>et les réglages "Arlt" - "Arl4" après<br>le module PRE-AMP. |                                                                                                    | Règle la balance entre son d'origine<br>et son d'effet.                             | Règle le niveau du signal après<br>passage par le module.              |
| X-Vibe (X Vibrato)                                                                                                    |                                                                                                    |                                                                                     |                                                                        |
| Cet effet permet un fondu enchaîr<br>d'assigner la direction verticale de<br>paramètre "X-Fade".                                                                                                    | é entre son de phaser et son de trémo<br>la pédale Z (PV1 – PV4) au paramètre                                                                                            | lo, à l'aide de la pédale ou d'une autre<br>"PHA Rate" ou "TRM Rate" et la direc    | e source de contrôle. Essayez<br>tion horizontale (PH1 - PH4) au       |
| PARM1                                                                                                    | PARM2                                                                                                    | PARM3                                                                               | PARM4                                                                  |
| PHA Rate 0-50                                                                                                    | TRM Rate 0-50                                                                                                    | X-Fade 0-100                                                                        | Level 2 - 100                                                          |
| Règle la vitesse de modulation de l'effet phaser.                                                                                                    | Règle la vitesse de modulation de l'effet trémolo.                                                                                                    | Règle la balance entre son de phaser et son de trémolo.                             | Règle le niveau du signal après<br>passage par le module.              |

| EXT LOOP                                        | Module                                 | Module EXT LOOP (boucle externe)                                                                                                    |                |                                                                                                    |         |  |  |  |
|-------------------------------------------------|----------------------------------------|----------------------------------------------------------------------------------------------------|----------------|----------------------------------------------------------------------------------------------------|---------|--|--|--|
|                                                 | Ce module<br>départ et de<br>séparémen | 2e module contrôle un effet externe branché aux prises EXT LOOP SEND/RETURN. Le niveau de<br>lépart et de retour de l'effet externe et le niveau du signal interne du B9.1ut peuvent être réglés<br>séparément pour chaque patch. En réglant ce module sur OFF, l'effet externe peut être désactivé. |                |                                                                                                    |         |  |  |  |
| PARM1                                           |                                        | PARM2                                                                                                    |                | PARM3                                                                                                    |         |  |  |  |
| SendLevel                                       | 0 – 100                                | RetLevel                                                                                                    | RetLevel 0-100 |                                                                                                    | 0 – 100 |  |  |  |
| Règle le niveau de départ vers l'effet externe. |                                        | Règle le niveau de retour de l'effet externe.                                                                                                    |                | Règle le volume du son d'origine dans le B9.1ut<br>(le niveau du signal entrant dans le module EXT<br>LOOP). |         |  |  |  |

#### **Module ZNR (Zoom Noise Reduction)**

Ce module sert à la réduction de bruit entre les périodes de jeu.

#### ZNR (Zoom Noise Reduction)

Réduction de bruit originale de ZOOM qui réduit le bruit dans les pauses de jeu sans affecter le timbre général.

| P                                                         | ARM1                                                           |
|-----------------------------------------------------------|----------------------------------------------------------------|
| Threshold                                                 | 1 – 16                                                         |
| Règle le seuil ou sensibilité de la ZNR. Pour une réducti | on de bruit maximale, réglez la valeur aussi haut que possible |

sans que le son ne disparaisse artificiellement.

#### Module PRE-AMP (Préamplificateur)

PRE-AMP

ZNR

Ce module permet la simulation de 21 types d'amplificateurs et pédales d'effet ainsi que d'effets péciaux comme une basse synthé etc.

\* Les noms de fabricants et les noms de produits mentionnés dans le tableau sont des marques commerciales ou déposées de leurs détenteurs respectifs. Ces noms ne servent qu'à illustrer les caractéristiques sonores et n'indiquent aucune affiliation avec ZOOM CORPORATION.

| AmpegSVT                                                                                                    | SuperBass                                                                                                    |
|----------------------------------------------------------------------------------------------------|----------------------------------------------------------------------------------------------------|
| Simulation de l'ampli de basse rock ultime, le SVT Ampeg.                                                      | Simulation du SuperBass Marshall qui a fait l'histoire du rock.                                               |
| SWR                                                                                                    | AmpegB15                                                                                                    |
| Simulation du SM-900 SWR, fameux pour sa sonorité Hi-Fi.                                                       | Simulation du B-15 Ampeg rendu célèbre par le son Motown des<br>années 1960.                                  |
| Acoustic                                                                                                    | Aguilar                                                                                                    |
| Simulation du 360 Acoustic bien connu pour ses vaillants médiums.                                              | Simulation du DB750 Aguilar célèbre pour sa sonorité puissante.                                               |
| Bassman                                                                                                    | Hartke                                                                                                    |
| Simulation du Bassman 100 Fender.                                                                              | Simulation du HA3500 Hartke célèbre pour son cône aluminium.                                                  |
| Polytone                                                                                                    | G-Krueger                                                                                                    |
| Simulation du Mini Brute Polytone avec médiums caractéristiques,<br>souvent utilisé par les musiciens de jazz. | Simulation du célèbre ampli basse Metal 800RB Gallien Krueger des<br>années 80.                               |
| Trace                                                                                                    | WalterWds                                                                                                    |
| Simulation de l'AH-500 Trace Elliot.                                                                           | Simulation du Walter Woods préféré par les bassistes tenant au son d'origine.                                 |
| TubePre                                                                                                    | SansAmp                                                                                                    |
| Son de préamplificateur à lampes original de ZOOM.                                                             | Simulation du boîtier de direct Bass Driver Sansamp, très populaire chez les bassistes.                       |
| TS9                                                                                                    | ODB-3                                                                                                    |
| Simulation du Tube Screamer utilisé par de nombreux guitaristes comme booster.                                 | Simulation de la pédale de saturation de basse ODB-3 de Boss.                                                 |
| MXR D.I.+                                                                                                    | Fuzz Face                                                                                                    |
| Simulation du boîtier de ditrect pour basses MXR + canal de<br>distorsion.                                     | Simulation de la Fuzz Face qui a fait l'histoire du rock avec son aspect<br>amusant et un son percutant.      |
| MetalZone                                                                                                    | BigMuff                                                                                                    |
| Simulation de la pédale Metal Zone Boss avec un long sustain et des<br>bas médiums dynamiques.                 | Simulation de la Big Muff Electro-Harmonix, préférée par de célèbres<br>artistes pour son gros son fuzz doux. |

#### DigiFuzz

Son fuzz à haut gain avec un fort caractère.

Les 21 types d'effet ci-dessus ont les mêmes paramètres.

| ÷1                                                                                                    |                                                |                                                           |                |                                                                                                    |                                                  |
|----------------------------------------------------------------------------------------------------|------------------------------------------------|-----------------------------------------------------------|----------------|----------------------------------------------------------------------------------------------------|--------------------------------------------------|
| GAIN                                                                                                    |                                                | LEVEL                                                     |                |                                                                                                    |                                                  |
| Gain                                                                                                    | 0 – 100                                        | Level                                                     | 1 – 100        |                                                                                                    |                                                  |
| Règle le gain de préampli (profond distorsion).                                                                                      | eur de                                         | Règle le niveau du signal après pas<br>module.            | ssage par le   |                                                                                                    |                                                  |
| PARM1                                                                                                    |                                                | PARM2                                                     |                | PARM3                                                                                                    |                                                  |
| Tone                                                                                                    | 0 – 30                                         | MixBal                                                    | 0 – 100        | Chain                                                                                                    | Pre, Post                                        |
| Règle la qualité tonale du son.                                                                                                    |                                                | Règle la balance entre son d'origin<br>d'effet.           | e et son       | Sélectionne la position de brancl<br>section préampli. Les réglages d<br>"Pre" (avant le module MOD/EF<br>(après le module DELAY). | iement de la<br>isponibles sont<br>X2) ou "Post" |
| StdSyn (Standard Syn                                                                                                    | thesizer)                                      |                                                           |                |                                                                                                    |                                                  |
| Son de basse synthe original de 2                                                                                                    | 200M.                                          |                                                           |                | [                                                                                                    |                                                  |
| GAIN                                                                                                    | 0 100                                          | LEVEL                                                     | 1 100          |                                                                                                    |                                                  |
| Sense                                                                                                    | 0 - 100                                        |                                                           | 1 - 100        |                                                                                                    |                                                  |
| Règle la sensibilité de détection du                                                                                                 | déclencheur.                                   | module.                                                   | sage par le    |                                                                                                    |                                                  |
| PARM1                                                                                                    |                                                | PARM2                                                     |                | PARM3                                                                                                    |                                                  |
| Variation                                                                                                    | 1 – 4                                          | Tone                                                      | 0 – 10         | 🛋 MixBal                                                                                                    | 0 – 100                                          |
| Sélectionne une variation de synth                                                                                                   | étiseur.                                       | Règle la qualité tonale du son.                           |                | Règle la balance entre son d'orig d'effet.                                                                                         | ine et son                                       |
| SvnTlk (Svnthesizer T                                                                                                    | 'alk)                                          |                                                           |                |                                                                                                    |                                                  |
| Cet effet produit un son de synthe                                                                                                   | étiseur similair                               | e à un modulateur de paroles produ                        | isant des voye | elles.                                                                                                    |                                                  |
| GAIN                                                                                                    |                                                | LEVEL                                                     |                |                                                                                                    |                                                  |
| Decay                                                                                                    | 0 - 100                                        | Level                                                     | 1 – 100        |                                                                                                    |                                                  |
| Règle la vitesse de changement du son.                                                                                               |                                                | Règle le niveau du signal après passage par le<br>module. |                |                                                                                                    |                                                  |
| PARM1                                                                                                    |                                                | PARM2                                                     |                | PARM3                                                                                                    |                                                  |
| Variation                                                                                                    | iA, UE, UA,<br>oA                              | Tone                                                      | 0 – 10         | MixBal                                                                                                    | 0 – 100                                          |
| Sélectionne une variation de voyel                                                                                                   | le.                                            | Règle la qualité tonale du son.                           |                | Règle la balance entre son d'orig<br>d'effet.                                                                                      | ine et son                                       |
| V-Syn (Vintage Synthe                                                                                                    | esizer)                                        |                                                           |                |                                                                                                    |                                                  |
| Cet effet produit un son de basse                                                                                                    | synthé vintag                                  | e.                                                        |                |                                                                                                    |                                                  |
| GAIN                                                                                                    |                                                | LEVEL                                                     |                |                                                                                                    |                                                  |
| Decay                                                                                                    | 0 – 100                                        | 🛋 Level                                                   | 1 – 100        |                                                                                                    |                                                  |
| Règle la vitesse de changement du                                                                                                    | son.                                           | Règle le niveau du signal après pas<br>module.            | ssage par le   |                                                                                                    |                                                  |
| PARM1                                                                                                    |                                                | PARM2                                                     |                | PARM3                                                                                                    |                                                  |
| Sense                                                                                                    | 0 - 30                                         | Range                                                     | -10 – 10       | 🛋 MixBal                                                                                                    | 0 – 100                                          |
| Règle la sensibilité de détection du                                                                                                 | déclencheur.                                   | Règle la plage de décalage du filtre                      | 2.             | Règle la balance entre son d'orig<br>d'effet.                                                                                      | ine et son                                       |
| MonoSyn (Mono Synt                                                                                                    | hesizer)                                       |                                                           |                |                                                                                                    | SYNTH                                            |
| Cet effet produit le son d'une bas                                                                                                   | se synthé mor                                  | ophonique (jouant note à note) qui                        | détecte la hau | teur du signal entrant.                                                                                                    |                                                  |
| GAIN                                                                                                    |                                                | LEVEL                                                     |                |                                                                                                    |                                                  |
| Decay                                                                                                    | 0 - 100                                        | Level                                                     | 1 – 100        |                                                                                                    |                                                  |
| Règle la vitesse de changement du                                                                                                    | son.                                           | Règle le niveau du signal après pas<br>module.            | sage par le    |                                                                                                    |                                                  |
| PARM1                                                                                                    |                                                | PARM2                                                     |                | PARM3                                                                                                    |                                                  |
| Variation                                                                                                    | Saw, Pulse,<br>PWM                             | Resonance                                                 | 0 – 10         | 🛋 MixBal                                                                                                    | 0 – 100                                          |
| Règle la forme d'onde sur "Saw" (d<br>"Pulse" (onde carrée) ou PWM (mo<br>largeur d'impulsion ou facteur de fe<br>un plus gros son). | ents de scie),<br>odulation de<br>orme donnant | Règle l'intensité du caractère du so                      | n.             | Règle la balance entre son d'orig<br>d'effet.                                                                                      | ine et son                                       |

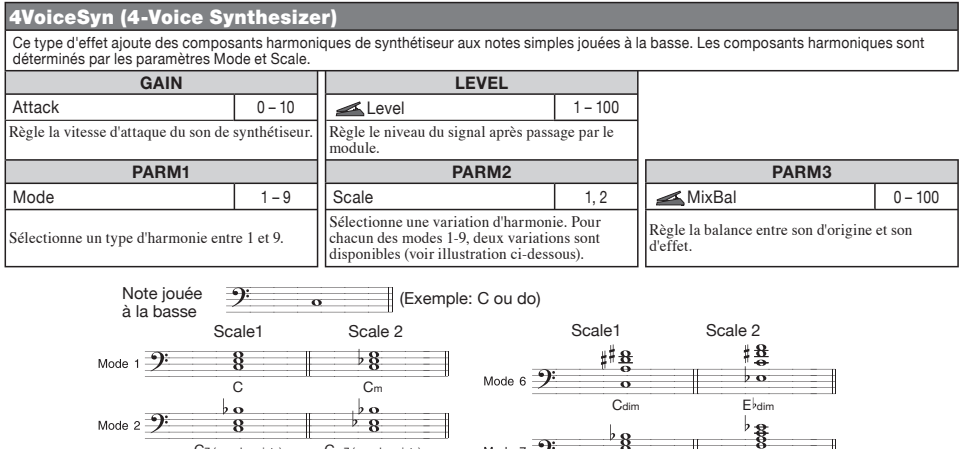

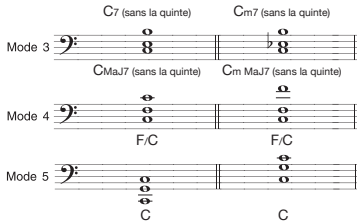

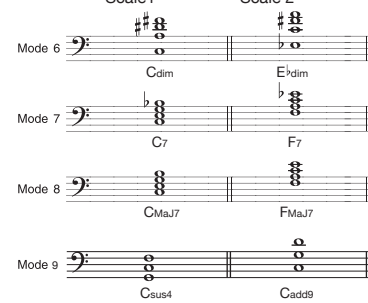

#### PedalSyn (Pedal Synthesizer)

C'est un synthétiseur qui peut être joué avec les commutateurs au pied du B9.1ut. Quand ce type d'effet est sélectionné, les commutateurs au pied fonctionnent différemment du mode normal. Pour des détails, voir page 56.

| GAIN                                                                                              |                                          |                                                                                                    |                          | LEVEL                                             |                                      |        |         |
|---------------------------------------------------------------------------------------------------|------------------------------------------|----------------------------------------------------------------------------------------------------|--------------------------|---------------------------------------------------|--------------------------------------|--------|---------|
| Decay/Atk                                                                                         | Decay/Atk                                |                                                                                                    | 1 – 100                  |                                                   | Level 1 - 100                        |        |         |
| Règle la vitesse de changement de son. Le paran<br>mode de déclenchement (Trigger) et Attack en r |                                          | n. Le paramètre visé est<br>Attack en mode de main                                                                                                    | Decay en<br>tien (Hold). | Règle le niveau du sign<br>passage par le module. | al après                             |        |         |
| PARM1                                                                                             |                                          | PARM2                                                                                                    |                          | PARM3                                             |                                      | PARM4  |         |
| Scale&Mode                                                                                        | M-TG, m-TG,<br>C-TG, M-HD,<br>m-HD, C-HD | Key                                                                                                    | C1 – B3                  | Variation                                         | Saw0 - 9,<br>Pulse0 - 9,<br>PWM0 - 9 | MixBal | 0 – 100 |
| Sélectionne la gamme (<br>le mode de génération s<br>HD) (→ p. 56).                               | (M/m/C) et<br>sonore (TG/                | /m/C) et<br>ore (TG/<br>Sélectionne une note de base pour<br>le jeu sur pédalier de synthé.<br>Sélectionne le type de forme d'onde<br>et la variation sonore. Les réglages<br>disponibles sont "Saw" (dents de<br>socie). "Pulse" (onde carrée) ou<br>PWM (modulation de largeur<br>d'impulsion ou facteur de forme<br>donnant un plus gros son). |                          | Règle la balance entre s<br>et son d'effet.       | on d'origine                         |        |         |

| 50                               | Module EQ (Egaliseur)                                                                                                    |
|----------------------------------|----------------------------------------------------------------------------------------------------|
|                                  | C'est un égaliseur 6 bandes. En mode d'édition, le module se règle avec les commandes [SUB-<br>BASS], [BASS], [LO-MID], [HI-MID], [TREBLE] et [PRESENCE] de la section préampli. |
| Sub-Bass                         |                                                                                                    |
| Règle la plage des très basses f | íréquences.                                                                                                    |
| Bass                             |                                                                                                    |
| Règle la plage des basses fréqu  | iences.                                                                                                    |
| Lo-Mid                           |                                                                                                    |
| Règle la plage des bas médium    | S.                                                                                                    |
| Hi-Mid                           |                                                                                                    |

Règle la plage des haut médiums.

#### Treble

Règle la plage des hautes fréquences.

CABINET

#### Presence

Règle la plage des très hautes fréquences.

Les 6 types d'effet ci-dessus ont les mêmes paramètres.

| PARM1                                                                                                    |                       |                              | PARM2                              |                       |                | PARM3   |            |             |          |           |                |
|----------------------------------------------------------------------------------------------------|-----------------------|------------------------------|------------------------------------|-----------------------|----------------|---------|------------|-------------|----------|-----------|----------------|
| Type Q1, Q2, SH,<br>HPF, LPF                                                                                                    |                       | H,<br>F                      | f                                  |                       | Voir Tab       | oleau 2 | G          |             |          | -12 - +12 |                |
| Ql sélectionne un égaliseur en cloche avec une<br>courbe à Q étroit, Q2 un égaliseur en cloche avec<br>une courbe à Q large, SH un égaliseur en plateau.<br>HPF active un filtre passe-haut et LPF un filtre<br>passe-bas. Les réglages de type possibles dépendent<br>de la bande de fréquences (voir Tableau 1). |                       | lent                         | Sélectionne la fréquence à régler. |                       | Règle le gain. |         |            |             |          |           |                |
|                                                                                                    | [Tableau 1]           |                              |                                    |                       | [Tableau 2]    |         |            |             |          |           |                |
|                                                                                                    | Bande                 | F                            | Régla                              | ges de type possibles | Bande          | e Ré    | léglages i | f possibles | Bande    | Réglag    | es f possibles |
| Sub-Bass                                                                                                    |                       | (                            | Q1,Q2,SH,HPF                       | Sub-Ba                | SS             | 50 -    | 120        | Hi-Mid      | 45       | 50 – 1.2k |                |
|                                                                                                    | Bass, Lo-Mid, Hi-Mid, | Lo-Mid, Hi-Mid, Treble Q1,Q2 |                                    | Q1,Q2                 | Bass           |         | 120 - 200  |             | Treble   | 1.0       | 0k – 3.6k      |
|                                                                                                    | Presence              |                              |                                    | Q1,Q2,SH,LPF          | Lo-Mi          | d       | 200 -      | - 450       | Presence | 3.6       | 6k – 8.0k      |

| Module CABINET |
|----------------|
|----------------|

Cet effet simule le son d'un baffle d'ampli.

| Original                                                                                                    |                   | 8x10 AG (8x10 Ampeg)                                    |  |  |
|----------------------------------------------------------------------------------------------------|-------------------|---------------------------------------------------------|--|--|
| Quand un préamplificateur est sélectionné pour le module PRE-AMP,<br>un réglage de baffle original ou recommandé peut être sélectionné.<br>Quand une pédale ou un synthétiseur est sélectionné pour le module<br>PRE-AMP ou s'il est désactivé, "8x10 AG" est choisi. |                   | Simule le 810E Ampeg.                                   |  |  |
| 4x12 SB (4x12 Superba                                                                                                    | ISS)              | 4x12 BM (4x12 Bassman)                                  |  |  |
| Simulates le 1935A Marshall.                                                                                                    |                   | Simule le baffle d'ampli combo Bassman Fender.          |  |  |
| 4x10+1x15 TE (4x10+1)                                                                                                    | (15 Trace Elliot) | 4x10 HA (4x10 Hartke)                                   |  |  |
| Simulates le 1048H/1518 Trace Ellic                                                                                                    | t.                | Simule le 4.5XL Hartke.                                 |  |  |
| 4x10 SWR (4x10 SWR)                                                                                                    |                   | 4x10 AL (4x10 Aguilar)                                  |  |  |
| Simule le Goliath SWR.                                                                                                    |                   | Simule le GS410 Aguilar.                                |  |  |
| 4x10 GK (4x10 Gallien                                                                                                    | Krueger)          | 2x15 EV (2x15 Electro-Voice)                            |  |  |
| Simule le 410RBH Gallien Krueger.                                                                                                    |                   | Simule le B-2150M Electro-Voice.                        |  |  |
| 1x18 AC (1x18 Acoustic                                                                                                    | <b>;)</b>         | 1x15 PT (1x15 Polytone)                                 |  |  |
| Simule le 301 Acoustic.                                                                                                    |                   | Simule le baffle d'ampli combo Mini Brute III Polytone. |  |  |
| 1x15 AG (1x15 Ampeg)                                                                                                    |                   | 1x12 BE (1x12 Bag End)                                  |  |  |
| Simule le baffle d'ampli combo B-15R Ampeg.                                                                                                    |                   | Simule le S-12B Bag End.                                |  |  |
|                                                                                                    |                   |                                                         |  |  |

Les 14 types d'effet ci-dessus ont les mêmes paramètres.

| FANIMI                               |                             |  |  |  |  |
|--------------------------------------|-----------------------------|--|--|--|--|
| CabMix                               | 2 – 100                     |  |  |  |  |
| Règle le rapport de mixage entre son | d'origine et son de baffle. |  |  |  |  |

#### Module MOD/EFX2 (Modulation/Effets 2)

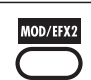

Ce module comprend des effets de modulation et de retard tels que des effets chorus, pitch shifter, delay et écho.

| Chorus                                                                                                    |           |                                 |        |                                                              |           |                                                             |         |
|----------------------------------------------------------------------------------------------------|-----------|---------------------------------|--------|--------------------------------------------------------------|-----------|-------------------------------------------------------------|---------|
| Cet effet mélange une composante transposée variable au signal d'origine, donnant un son résonant au corps plein. |           |                                 |        |                                                              |           |                                                             |         |
| PARM1                                                                                                    |           | PARM2                           |        | PARM3                                                        |           | PARM4                                                       |         |
| Depth                                                                                                    | 0 – 100   | Aate Rate                       | 1 – 50 | Lo-Cut                                                       | Off - 800 | Mix 🛋                                                       | 0 – 100 |
| Règle l'intensité de moc                                                                                          | lulation. | Règle la vitesse de modulation. |        | Spécifie le point de coupure des graves pour le son d'effet. |           | Règle le niveau du son d'effet<br>mélangé au son d'origine. |         |

#### Types et paramètres d'effet

| ST-Chorus (Stereo Ch                                                                                                    | orus)                                                                                                    |                                                                                                    |                                                                                                    |  |  |  |  |
|----------------------------------------------------------------------------------------------------|----------------------------------------------------------------------------------------------------|----------------------------------------------------------------------------------------------------|----------------------------------------------------------------------------------------------------|--|--|--|--|
| C'est un chorus stéréo au son clai                                                                                                    | r.                                                                                                    |                                                                                                    |                                                                                                    |  |  |  |  |
| PARM1                                                                                                    | PARM2                                                                                                    | PARM3                                                                                                    | PARM4                                                                                                    |  |  |  |  |
| ▲ Depth 0 - 100                                                                                                    | Rate 1-50                                                                                                    | Lo-Cut Off – 800                                                                                                    | Mix 0-100                                                                                                    |  |  |  |  |
| Règle l'intensité de modulation.                                                                                                    | Règle la vitesse de modulation.                                                                                                    | Spécifie le point de coupure des graves pour le son d'effet.                                                                                                    | Règle le niveau du son d'effet<br>mélangé au son d'origine.                                                                                                    |  |  |  |  |
| Detune                                                                                                    |                                                                                                    |                                                                                                    |                                                                                                    |  |  |  |  |
| Cet effet mélange une composant                                                                                                    | e légèrement transposée au son d                                                                                                    | origine, donnant un effet de chorus ave                                                                                                    | c seulement une légère modulation.                                                                                                    |  |  |  |  |
| PARM1                                                                                                    | PARM2                                                                                                    | PARM3                                                                                                    | PARM4                                                                                                    |  |  |  |  |
| Cent -50 - 50                                                                                                    | Tone 0 - 10                                                                                                    | PreDelay 0-50                                                                                                    | Mix 0-100                                                                                                    |  |  |  |  |
| Règle finement la quantité de<br>désaccord en centièmes de demi-<br>ton.                                                                                                    | Règle la qualité tonale du son.                                                                                                    | Règle le temps de pré-retard de l'effet.                                                                                                    | Règle le niveau du son d'effet<br>mélangé au son d'origine.                                                                                                    |  |  |  |  |
| ModDelay (Modulation                                                                                                    | n Delay)                                                                                                    |                                                                                                    |                                                                                                    |  |  |  |  |
| C'est un retard qui permet l'utilisa                                                                                                    | tion d'une modulation.                                                                                                    |                                                                                                    |                                                                                                    |  |  |  |  |
| PARM1                                                                                                    | PARM2                                                                                                    | PARM3                                                                                                    | PARM4                                                                                                    |  |  |  |  |
| Time 1-2000ms                                                                                                    | FeedBack 0-10                                                                                                    | Rate 1-50                                                                                                    | Mix 0-100                                                                                                    |  |  |  |  |
|                                                                                                    | Règle l'intensité de réinjection. I                                                                                                    | es es                                                                                                    | 1)                                                                                                    |  |  |  |  |
| Règle le temps de retard.                                                                                                    | valeurs plus élevées donnent un<br>plus grand nombre de répétitions<br>du retard.                                                                                                    | Règle la vitesse de modulation.                                                                                                    | Règle le niveau du son d'effet<br>mélangé au son d'origine.                                                                                                    |  |  |  |  |
| Flanger                                                                                                    |                                                                                                    |                                                                                                    |                                                                                                    |  |  |  |  |
| Cet effet produit un son résonant                                                                                                    | et ondulant fortement.                                                                                                    |                                                                                                    |                                                                                                    |  |  |  |  |
| PARM1                                                                                                    | PARM2                                                                                                    | PARM3                                                                                                    | PARM4                                                                                                    |  |  |  |  |
| ▲ Depth 0 - 100                                                                                                    | 🛋 Rate 0-50,                                                                                                    | Resonance -10 - 10                                                                                                    | Lo-Cut Off – 800                                                                                                    |  |  |  |  |
| Règle l'intensité de modulation.                                                                                                    | Règle la vitesse de modulation.                                                                                                    | Règle l'intensité de résonance.                                                                                                    | Spécifie le point de coupure des<br>graves pour le son d'effet.                                                                                                    |  |  |  |  |
| DitchShift (DitchShift                                                                                                    |                                                                                                    |                                                                                                    |                                                                                                    |  |  |  |  |
|                                                                                                    |                                                                                                    |                                                                                                    |                                                                                                    |  |  |  |  |
| Cet effet transpose la hauteur vers                                                                                                    | s le haut ou le bas.                                                                                                    |                                                                                                    |                                                                                                    |  |  |  |  |
| Cet effet transpose la hauteur vers<br>PARM1                                                                                                    | s le haut ou le bas. PARM2                                                                                                    | PARM3                                                                                                    | PARM4                                                                                                    |  |  |  |  |
| PARM1           Shift         -121, 0, 1 - 12, 24                                                                                                    | PARM2           Tone         0 - 10                                                                                                    | PARM3           Fine         -25 - 25                                                                                                    | PARM4           Balance         0 - 100                                                                                                    |  |  |  |  |
| Cet effet transpose la hauteur vers<br>PARM1<br>Shift -121, 0, 1<br>12, 24<br>Règle la transposition en demi-<br>tons.                                                                                                    | s le haut ou le bas.<br>PARM2<br>Tone 0 – 10<br>Règle la qualité tonale du son.                                                                                                    | Fine         -25 - 25           Règle finement la transposition en centièmes de demi-ton.         -25 - 25                                                                                                    | PARM4<br>Balance 0 - 100<br>Règle la balance entre son d'origine<br>et son d'effet.                                                                                                    |  |  |  |  |
| Cet effet transpose la hauteur vers<br>PARM1<br>Shift -121, 0, 1<br>12, 24<br>Règle la transposition en demi-<br>tons.<br>PedalPitch                                                                                                    | s le haut ou le bas.<br>PARM2<br>Tone 0 – 10<br>Règle la qualité tonale du son.                                                                                                    | Fine     -25 – 25       Règle finement la transposition en centièmes de demi-ton.                                                                                                    | PARM4       Balance     0 - 100       Règle la balance entre son d'origine et son d'effet.                                                                                                    |  |  |  |  |
| Cet effet transpose la hauteur vers<br>PARM1<br>Shift -121, 0, 1<br>12, 24<br>Règle la transposition en demi-<br>tons.<br>PedalPitch<br>Cet effet permet d'employer une p                                                                                                    | s le haut ou le bas.     PARM2     Tone     0 – 10     Règle la qualité tonale du son.                                                                                                    | PARM3       Fine     -25 - 25       Règle finement la transposition en centièmes de demi-ton.                                                                                                    | PARM4       Balance     0 - 100       Règle la balance entre son d'origine et son d'effet.                                                                                                    |  |  |  |  |
| Cet effet transpose la hauteur vers<br>PARM1<br>Shift -121, 0, 1<br>12, 24<br>Règle la transposition en demi-<br>tons.<br>PedalPitch<br>Cet effet permet d'employer une p<br>PARM1                                                                                                    | faltant ou le bas.     PARM2     Tone     O – 10     Règle la qualité tonale du son.                                                                                                    | PARM3       Fine     -25 - 25       Règle finement la transposition en centièmes de demi-ton.                                                                                                    | PARM4<br>Balance 0 - 100<br>Règle la balance entre son d'origine et son d'effet.<br>PARM4                                                                                                    |  |  |  |  |
| Cet effet transpose la hauteur version         PARM1         Shift       -121, 0, 1 - 12, 24         Règle la transposition en demitons.       PedalPitch         Cet effet permet d'employer une per permet d'employer une per permet d'employer une per per per per per per per per per pe                                                                                                    | be haut ou le bas.     PARM2     Tone     0 – 10     Règle la qualité tonale du son.      édale pour transposer la hauteur e     PARM2     Mode     Up, Dov                                                                                                    | PARM3       Fine     -25 - 25       Règle finement la transposition en centèmes de demi-ton.       In temps réel.       PARM3       n     Tone       0 - 10                                                                                                    | PARM4         ▲ Balance       0 - 100         Règle la balance entre son d'origine et son d'effet.         PARM4         ▲ PdIPosi       0 - 100                                                                                                    |  |  |  |  |
| Cet effet transpose la hauteur version         PARM1         Shift       -121, 0, 1 - 12, 24         Règle la transposition en demitons.       -1210, 11 - 12, 24         PedalPitch       Cet effet permet d'employer une persion         Color       1 - 9         Sélectionne le type de changement de hauteur causé par la pédale (voir Tableau 3).                                                                                                    | be haut ou le bas.     PARM2     Tone     0 – 10     Règle la qualité tonale du son.                                                                                                    | PARM3       Fine     -25 - 25       Règle finement la transposition en centièmes de demi-ton.       n temps réel.       Tone     0 - 10       rs     Règle la qualité tonale du son.                                                                                                    | PARM4         ▲ Balance       0 - 100         Règle la balance entre son d'origine et son d'effet.         PARM4         ▲ PdIPosi       0 - 100         Règle l'intensité de transposition.         Selon le réglage "Color", la balance entre son d'effet change aussi.                                                                                                    |  |  |  |  |
| Cet effet transpose la hauteur vers         PARM1         Shift       -121, 0, 1 -         Règle la transposition en demitons.       -121, 0, 1 -         PedalPitch       Cet effet permet d'employer une p         Color       1 - 9         Sélectionne le type de changement de hauteur causé par la pédale (voir Tableau 3).                                                                                                    | be haut ou le bas.     PARM2     Tone     0 – 10     Règle la qualité tonale du son.                                                                                                    | PARM3       Fine     -25 - 25       Règle finement la transposition en centièmes de demi-ton.       n     temps réel.       n     PARM3       n     Tone     0 - 10       rs     Règle la qualité tonale du son.                                                                                                    | PARM4         ▲ Balance       0 - 100         Règle la balance entre son d'origine et son d'effet.         PARM4         ▲ PdIPosi       0 - 100         Règle l'intensité de transposition.         Selon le réglage "Color", la balance entre son d'origine et son d'effet change aussi.                                                                                                    |  |  |  |  |
| Cet effet transpose la hauteur vers         PARM1         Shift       -121, 0, 1         12, 24       Règle la transposition en demitons.         PedalPitch         Cet effet permet d'employer une p         PARM1       Color       1 - 9         Sélectionne le type de changement de hauteur causé par la pédale (voir Tableau 3).       [Tableau 3]       Valeur minimale valeur valeur                                                                             | A generation of the second second secon                                                                                                    | PARM3       Fine     -25 - 25       Règle finement la transposition en centièmes de demi-ton.       Intemps réel.       Intemps réel.       Interps réel.       Règle la qualité tonale du son.                                                                                                    | PARM4         ▲ Balance       0 - 100         Règle la balance entre son d'origine et son d'effet.         PARM4         ▲ PdlPosi       0 - 100         Règle l'intensité de transposition.         Selon le réglage "Color", la balance entre son d'origine et son d'effet change aussi.         Velagr miniate Valeur maximale de périod                                                                                                    |  |  |  |  |
| Cet effet transpose la hauteur versi         PARM1         Shift       -121, 0, 1         12, 24       12, 24         Règle la transposition en demitons.         PedalPitch         Cet effet permet d'employer une p         PARM1         Color       1 - 9         Sélectionne le type de changement de hauteur casé par la pédale (voir Tableau 3).         [Tableau 3]       Valeur minale de de de de de de de de de de de de de                                                                                                    | A constraints of the set of the set of                                                                                                    | PARM3       Fine     -25 - 25       Règle finement la transposition en centièmes de demi-ton.       Itemps réel.       PARM3       n     Tone       0 - 10       rs     Règle la qualité tonale du son.                                                                                                    | PARM4         ▲ Balance       0 - 100         Règle la balance entre son d'origine et son d'effet.         PARM4         ▲ PdlPosi       0 - 100         Règle l'intensité de transposition.         Selon le réglage "Color", la balance entre son d'effet change aussi.         Véleur minimale de pédale         Véleur maximale action d'effet         Co Hz) + Son sec       +1 octave                                                                                                    |  |  |  |  |
| Cet effet transpose la hauteur versi         PARM1         Shift       -121, 0, 1         12, 24       Règle la transposition en demitons.         PedalPitch         Cet effet permet d'employer une permet d'employer une permet d'em | A since it is a le haut ou le bas.     PARM2     Tone     O – 10     Règle la qualité tonale du son.      Adde pour transposer la hauteur e     PARM2     Mode     Up, Dov     Règle la direction du changemen     de hauteur vers le haut (Up) ou v     le bas (Down).      ur maximale     Color Mode     Val     Color Mode     Val     Val     Jorden     Val     Jorden     Val     Jorden     Val     Jorden     Jorden                                                                                                    | PARM3       Fine     -25 - 25       Règle finement la transposition en centièmes de demi-ton.       temps réel.       PARM3       n     Tone     0 - 10       rs     Règle la qualité tonale du son.       rminmale     Valeur maximale<br>de pédale       valeur maximale<br>de pédale     Color Mode       rminmale     Valeur maximale<br>de pédale     Color Mode       rminmale     Valeur maximale<br>de pédale     Color Mode       sons et l + fortave + Son sen et l - fortave + Son sen et l - fortave                                                                                                    | PARM4         ▲ Balance       0 - 100         Règle la balance entre son d'origine et son d'effet.         Image: Serie PdlPosi       0 - 100         Règle l'intensité de transposition.         Selon le réglage "Color", la balance entre son d'origine et son d'effet change aussi.         Valeur minimale de pédale         valeur maximale aussi.         Valeur maximale aussi.         Valeur maximale de pédale et son sec := 10 cdrave = 500 sec .                                                                                                    |  |  |  |  |
| Cet effet transpose la hauteur versi       PARM1       Shift     -121, 0, 1       Shift     -121, 0, 1     12, 24       Règle la transposition en demitons.     PedalPitch       Cet effet permet d'employer une p       PARM1       Color     1 - 9       Sélectionne le type de changement de hauteur causé par la pédale (voir Tableau 3).       (Tableau 3)       Color Mode     Valeur minimale Vale de pédale       1     Up     -100 centimes     Son d'origine seul       2     Up     DOUBLAGE     Destacord. Son sec                                                                                                    | A le haut ou le bas.     A le haut ou le bas.     PARM2     Tone     0 – 10     Règle la qualité tonale du son.     Addle pour transposer la hauteur e     PARM2     Mode     Up, Dou     Règle la direction du changemen     de hauteur vers le haut (Up) ou ve     le bas (Down).     I' maximale     Color Mode     Up, Oo     Règle la direction du changemen     de hauteur vers le haut (Up) ou ve     le bas (Down).     I' maximale     Color Mode     Up, Oo     Setter of the setter of the s                                                                                                    | PARM3       Fine     -25 - 25       Règle finement la transposition en centièmes de demi-ton.       Itemps réel.       Itemps réel.       Règle la qualité tonale du son.       reinnale     0 - 10       Règle la qualité tonale du son.       reinnale     -20 ctaves       gédale     -20 ctaves       Son se la cotave + Son seg     0 up       Son se la cotave + Son seg     0 up       Son se la cotave + Son seg     0 up       Son se la cotave + Son seg     0 up                                                                                                    | PARM4       ▲ Balance     0 - 100       Règle la balance entre son d'origine et son d'effet.       PARM4       ▲ PdIPosi     0 - 100       Règle l'intensité de transposition.<br>Selon le réglage 'Color', la balance entre son d'effet change aussi.       Valuer minimale de pédde       ∞ (0H2) + Son sec + 1 octave + Son sec + 1 octave + Son sec + 1 |  |  |  |  |
| Cet effet transpose la hauteur versi       PARM1       Shift     -121, 0, 1       Shift     -121, 0, 1     12, 24       Règle la transposition en demitons.     PedalPitch       Cet effet permet d'employer une p       PedalPitch       Color     1 - 9       Sélectionne le type de changement<br>de hauteur causé par la pédale (voir<br>Tableau 3).       (Tableau 3]       Color Mode     Valeur minimale<br>de pédale<br>de pédale       1     Up<br>-100 centièmes       2     Up<br>Down     -100 centièmes       3     Up<br>Down     -100 centièmes                                                                                                    | A le haut ou le bas.     A le haut ou le bas.     PARM2     Tone     0 - 10     Règle la qualité tonale du son.     Addle pour transposer la hauteur e     PARM2     Mode     Up, Dou     Règle la direction du changemen     de hauteur vers le haut (Up) ou ve     le bas (Down).     Argent e la direction du changemen     de hauteur vers le haut (Up) ou ve     le bas (Down).     accord- son sec     Suppose - 1 octave     suppose - 1 octave     suppose - 1                                                                                                    | PARM3       Fine     -25 - 25       Règle finement la transposition en centièmes de demi-ton.       Itemps réel.       PARM3       n     Tone     0 - 10       Règle la qualité tonale du son.       rminnle     Velux maximale       épédaie       Son se - 2 octave + Son seg       Son se - 1 octave + Son seg       Son se - 1 octave + Son seg       Operational (Son seg)       Output       Son se - 1 octave + Son seg       Son se - 1 octave + Son seg       Son se - 1 octave + Son seg       Son se - 1 octave + Son seg       Son se - 1 octave + Son seg       Son se - 1 octave + Son seg       Son se - 1 octave + Son seg       Son se - 1 octave + Son seg                                                                                                    | PARM4       ▲ Balance     0 - 100       Règle la balance entre son d'origine<br>et son d'effet.       PARM4       ▲ PdIPosi     0 - 100       Règle l'intensité de transposition.<br>Selon le réglage 'Color', la balance<br>entre son d'effet       Valuer minimale<br>é péddia       Valuer minimale<br>é péddia       ∞ (0 H2) + Son sec<br>+1 octave       +1 octave       ∞ (0 H2) + Son sec<br>+1 octave + Son sec<br>+1 octave + Son sec<br>+1 octave + Son sec<br>+1 octave + Son sec<br>+1 octave + Son sec<br>+1 octave + Son sec<br>+2 octaves<br>Son sec<br>+2 octaves                                                                                                    |  |  |  |  |
| Cele effet transpose la hauteur versi       PARM1       Shift     -121, 0, 1       12, 24       Règle la transposition en demitons.       PedalPitch       Cet effet permet d'employer une pertons.       PedalPitch       Color     1 -9       Sélectionne le type de changement de hauteur causé par la pédale (voir Tableau 3).       (Tableau 3)       Color Mode     Valeur minimale Vale de pédale       OUBLAGE       1     Down     Son d'origine seut -1       2     Up     Ocentièmes     Son d'origine seut -1       3     Down     +1 octave                                                                                                    | A la catava o la bas.     A la catava o la bas.     A la catava o la bas.     A la catava o la bas.     A la catava o la bas.     A la catava o la bas.     A la catava o la bas.     A la catava o la bas.     A la catava o la bas.     A la bas.     A                                                                                                    | PARM3       Fine     -25 - 25       Règle finement la transposition en centièmes de demi-ton.       Intemps réel.       Interps réel.       Règle la qualité tonale du son.       Règle la qualité tonale du son.       rritimale depédaie       Valeur rasionale depédaie       Son sec - 20 certièmes > 50n sec + 10 catve + 50n sec = 5 50n sec + 50n sec = 50n sec - 700 certièmes + Son sec - 700 certièmes + Son sec - 700 certième + Son sec - 700 certièmes + Son sec - 700 certièmes + Son sec - 700 certième + Son sec - 700 certième + Son sec - 7 | PARM4         ▲ Balance       0 - 100         Règle la balance entre son d'origine et son d'effet.         PARM4       ●         ▲ PdIPosi       0 - 100         Règle l'intensité de transposition.<br>Selon le réglage 'Color', la balance entre son d'effet change aussi.         ▲ Velagr minimale de pédale       +1 octave         ▲ O HJ + Son sec +1 octave - ∞ (0 HJ + Son sec + 1 octave - ∞ (0 HJ + Son sec + 1 octave - ∞ (0 HJ + Son sec + ∞ (0 HJ + Son sec +                                                             |  |  |  |  |
| Cet effet transpose la hauteur version         PARM1         Shift       -121, 0, 1         Règle la transposition en demitons.         PedalPitch         Cet effet permet d'employer une persion         PedalPitch         Color       1 - 9         Sélectionne le type de changement de hauteur causé par la pédale (voir Tableau 3).       Valeur minimale vale de pédale de pédale                                                                                         | A la haut ou le bas.<br>PARM2<br>Tone 0 - 10<br>Règle la qualité tonale du son.<br>édale pour transposer la hauteur e<br>Mode Up, Dou<br>Règle la direction du changemen<br>de hauteur vers le haut (Up) ou ve<br>le bas (Down).<br>ur mainale<br>accord- Son sec<br>0 centièmes<br>H Octave<br>0 centièmes<br>1 octave<br>0 centièmes<br>1 octave<br>0 centièmes                                                                                                    | PARM3       Fine     -25 - 25       Règle finement la transposition en centièmes de demi-ton.       Intemps réel.       Intemps réel.       Règle la qualité tonale du son.       Règle la qualité tonale du son.       rritimale depédaie       Valeur maximale depédaie       Son sec - 20 certièmes 9 Son sec + 10 certièmes 9 Son sec e + 500 certièmes + Son sec se son sec + 500 certièmes + Son sec sec son sec - 700 certièmes + Son sec sec son sec - 100 certièmes + Son sec sec sec sec sec sec sec sec sec sec                                                                                                    | PARM4         ▲ Balance       0 - 100         Règle la balance entre son d'origine et son d'effet.         PARM4       0 - 100         Règle la balance entre son d'origine et son d'effet.         PARM4       0 - 100         Règle l'intensité de transposition.<br>Selon le réglage 'Color', la balance entre son d'effet de pédie entre son d'effet de pédie et son d'effet et l'otave son sec +1 octave = (0 H2 + Son sec +1 octave = (0 H2 + Son sec + 1 octave = (0 H2 + Son sec + 1 octave = (0 H2 + Son sec + 2 octaves + 2 octaves + 2 octaves + 2 octaves                                                                                                    |  |  |  |  |
| Cet effet transpose la hauteur versi         PARM1         Shift       -121, 0, 1         12, 24       Règle la transposition en demitons.         PedalPitch         Cet effet permet d'employer une p         PARM1       Color         Color       1 - 9         Sélectionne le type de changement de hauteur causé par la pédale (voir Tableau 3).       [Tableau 3]         Color       Mode       Valeur minimale Valeur de pédale         1       Down       Son d'origine seul - 1         2       Down       DOUBLAGE       Desecords Son sec         3       Down       +1 octave       Let original seul - 1         Vibe (Vibrato)       C'est un effet avec vibrato automatical seul - 1       Color                                                                                                    | s le haut ou le bas.<br>I tone 0 - 10<br>PARM2<br>Tone 0 - 10<br>Règle la qualité tonale du son.<br>édale pour transposer la hauteur e<br>fidale pour transposer la hauteur e<br>PARM2<br>Mode Up, Dou<br>Règle la direction du changemen<br>de hauteur vers le haut (Up) ou vi<br>le bas (Down).<br>ur maximale Color Mode de je<br>nd ororigne seul<br>O centièmes<br>1 octave<br>9 ocentièmes<br>1 octave<br>6 Down + 1 octave<br>6 Down + 500 centièmes<br>1 octave<br>1 octave                                                                                                    | PARM3       Fine     -25 - 25       Règle finement la transposition en centièmes de demi-ton.       n     Tone       n     Tone       Tone     0 - 10       Règle la qualité tonale du son.       rminimale     Véleur maximale<br>de pédia       centémes     - Color Mode       reme     -2 octaves<br>a son sec + 1 octave + Son sec<br>s + Son sec + 300 certièmes + Son sec<br>s + Son sec - 700 certièmes + Son sec                                                                                                    | PARM4         ▲ Balance       0 - 100         Règle la balance entre son d'origine et son d'effet.         PARM4       ●         ▲ PdIPosi       0 - 100         Règle l'intensité de transposition.<br>Scion le réglage 'Color', la balance entre son d'effet change aussi.         ▲ Vélar minimale de pédie       ●         ▲ Udar minimale de pédie       +1 octave         +1 octave - x0 (H4 + Son sec + 1 octave - x0 (H4 + Son sec + 1 octave - x0 (H4 + Son sec + 2 octaves - x0 (H4 + Son sec + 2 octaves + 2 octaves - x0 (H4 + Son sec + 2 octaves + 2 octaves + 2 octaves + 2 octaves + 2 octaves + 2 octaves + 2 octaves + 2 octave + Son sec + 2 octave + Son sec + 2 octave + Son sec + 2 octave + Son sec + 2 octave + Son sec + 2 octave + Son sec + 2 octave + Son sec + 2 octave + Son sec + 2 octave + Son sec + 2 octave + Son sec + 2 octave + Son sec + 2 octave + Son sec + 2 octave + Son sec + 2 octa                                                                                                |  |  |  |  |
| Cet effet transpose la hauteur versi         PARM1         Shift       -121, 0, 1 -         Règle la transposition en demitons.       -1212, 0, 1 -         PedalPitch         Cet effet permet d'employer une p         PARM1         Color       1 - 9         Sélectionne le type de changement de hauteur causé par la pédale (voir Tableau 3).         [Tableau 3]       Color Mode         Valeur minimale       Valeur minimale         Down       Son d'origine seul -1         2       Down         9       DOUBLAGE         9       Down         1       Down         +1 octave       Vibe (Vibrato)         C'est un effet avec vibrato automation       PARM1                                                                                                    | a le haut ou le bas. b le haut ou le bas. b le haut ou le bas. b le haut ou le bas. b le haut ou le bas. b le haut ou le bas. b le haut ou le bas. b le haut ou le bas. b le haut ou le hauteur est b le haut ou le hauteur est b le haut ou le hauteur est b le haut ou le hauteur est b le haut ou le haut (Up) ou v b le haut ou le haut (Up) ou v b le haut ou le haut (Up) ou v b le haut ou le haut (Up) ou v b le haut ou le haut (Up) ou v b le haut ou le haut (Up) ou v b le haut ou le haut (Up) ou v b le haut ou le haut (Up) ou v b le haut ou changemen de hauteur vers le haut (Up) ou v b le haut (Up) ou v b le haut ou changemen de hauteur vers le haut (Up) ou v b le haut (Up) ou v b le haut ou changemen de hauteur vers le haut (Up) ou v b le haut (Up) ou v b le haut ou changemen de hauteur vers le haut (Up) ou v b le haut (Up) ou v b le haut ou changemen de hauteur vers le haut (Up) ou v b le haut (Up) ou v b le haut ou changemen de hauteur vers le haut (Up) ou v b le haut ou changemen de hauteur vers le haut (Up) ou v b le hauteur vers le haut (Up) ou v b le hauteur vers le haut (Up) ou vers le haut (Up) ou vers le hauteur vers le haut (Up) ou vers le hauteur vers le haut (Up) ou vers le hauteur vers le haut (Up) ou vers le hauteur vers le haut (Up) ou vers le hauteur vers le hauteur vers le hauteur vers le haut (Up) ou vers le hauteur vers le haut (Up) ou vers le hauteur vers le h                                                                                                    | PARM3       Fine     -25 - 25       Règle finement la transposition en centièmes de demi-ton.       n     Tone       1     Darma       n     Tone       0 - 10       Règle la qualité tonale du son.       rminimale     Valeur maximale de pédale       de pédale     Color Mode       rminimale     -2 octaves son sec       son sec + 1 octave + Son sec     9       s Son sec + 300 centièmes + Son sec     9       s Son sec - 700 centièmes + Son sec     9       9     Down                                                                                                    | PARM4         ▲ Balance       0 - 100         Règle la balance entre son d'origine et son d'effet.         PARM4       ● PARM4         ▲ PdIPosi       0 - 100         Règle l'intensité de transposition.<br>Sclon le réglage 'Color', la balance entre son d'effet change aussi.         ▲ Valar minimale de pédie       • 100         • 0 H2H > Son sec + 1 octave       + 1 octave - Son sec + 2 octaves         • 1 octave - Son sec + 2 octaves       > Son sec + 2 octaves         + 2 octaves       Son sec         + 2 octaves       Son sec                                                                                                    |  |  |  |  |
| Cet effet transpose la hauteur vers         PARM1         Shift       -121, 0, 1 -         Règle la transposition en demitons.       -12, 24         PedalPitch         Cet effet permet d'employer une personante         PARM1         Color       1 - 9         Sélectionne le type de changement de hauteur causé par la pédale (voir Tableau 3).         [Tableau 3]       Color Mode       Valeur minimale Vale de pédale de pédale de                                                                                                    | s le haut ou le bas.<br><b>PARM2</b><br>Tone 0 - 10<br>Règle la qualité tonale du son.<br>édale pour transposer la hauteur e<br>PARM2<br>Mode Up, Dov<br>Règle la direction du changemen<br>de hauteur vers le haut (Up) ou v<br>le bas (Down).<br>ur maximale<br>n d'origine seul<br>0 centièmes<br>1 octave<br>0 centièmes<br>1 octave<br>6 Down + 1 octave<br>6 Down + 1 octave<br>6 Down + 1 octave<br>1 octave<br>1 | PARM3       Fine     -25 - 25       Règle finement la transposition en centièmes de demi-ton.     Image: Colspan="2">Colspan="2">Colspan="2"       n     Tone     0 - 10       n     Tone     0 - 10       Règle la qualité tonale du son.     Règle la qualité tonale du son.     Image: Colspan="2">Color Mode       rminimale     Valeur maximale<br>de pédale     Color Mode       rminimale     -2 octaves<br>de pédale     Upp       Son sec - 1 octave + Son sec<br>s Son sec 1 - 40 centième + Son sec<br>s Son sec 1 - 400 centièmes + Son sec<br>s Son sec 1 - 700 centièmes + Son sec     9 Upp       y     PARM3     PARM3                                                                                                    | PARM4         ▲ Balance       0 - 100         Règle la balance entre son d'origine et son d'effet.         PARM4         ▲ PdIPosi       0 - 100         Règle l'intensité de transposition.<br>Scion le réglage 'Color', la balance entre son d'effet change aussi.         ▲ Valer minimale de pédale       4         ▲ Othy Son sec +1 octave       +1 octave - son sec +1 octave - son sec +2 octaves         Son sec +2 octaves       Son sec         +2 octaves       Son sec         +2 octaves       Son sec         +2 octaves       Son sec         PARM4       ▲ Balance         0 - 100                                                                                                    |  |  |  |  |
| Step                                                          |                                                                                                    |                                             |                                                                |                                      |          |                                                    |                                                                                                    |                                       |                                                                               |                       |                |
|---------------------------------------------------------------|----------------------------------------------------------------------------------------------------|---------------------------------------------|----------------------------------------------------------------|--------------------------------------|----------|----------------------------------------------------|----------------------------------------------------------------------------------------------------|---------------------------------------|-------------------------------------------------------------------------------|-----------------------|----------------|
| Effet spécial qui fait changer                                | le son                                                                                                    | en escal                                    | lier.                                                          |                                      |          |                                                    |                                                                                                    |                                       |                                                                               |                       |                |
| PARM1                                                         |                                                                                                    |                                             | PARM2                                                          |                                      |          |                                                    | PARM3                                                                                                    |                                       | PA                                                                            | RM4                   |                |
| 🛋 Depth 0 -                                                   | 100                                                                                                    | R                                           | late                                                           | 0 - 50                               | 1)       | Res                                                | onance                                                                                                    | 0 – 10                                | Shape 🛋                                                                       |                       | 0 – 10         |
| Règle l'intensité de modulatio                                | n.                                                                                                    | Règle la                                    | a vitesse de mo                                                | dulation.                            |          | Règle l'int                                        | ensité de réso                                                                                                    | nance.                                | Règle l'envelopp                                                              | e du son              | d'effet.       |
| Delay                                                         |                                                                                                    |                                             |                                                                |                                      |          |                                                    |                                                                                                    |                                       |                                                                               |                       |                |
| C'est un retard avec un régla                                 | ge max                                                                                                    | kimal de                                    | 2000 ms.                                                       |                                      |          |                                                    |                                                                                                    |                                       |                                                                               |                       |                |
| TapeEcho                                                      |                                                                                                    |                                             |                                                                |                                      |          |                                                    |                                                                                                    |                                       |                                                                               |                       |                |
| Cet effet simule un effet d'éc                                | ho à ba                                                                                                    | ande.                                       |                                                                |                                      |          |                                                    |                                                                                                    |                                       |                                                                               |                       |                |
| Les deux types d'effet ci-dess                                | is ont l                                                                                                    | es même                                     | s paramètres.                                                  |                                      |          |                                                    |                                                                                                    |                                       |                                                                               |                       |                |
| PARM1                                                         |                                                                                                    |                                             | PARM2                                                          |                                      |          |                                                    | PARM3                                                                                                    |                                       | PA                                                                            | RM4                   |                |
| Time 1 2000                                                   | −<br>ms♪                                                                                                    | <b>⊿</b> F                                  | eedBack                                                        | 0 – 10                               | 00       | HiDamp                                             |                                                                                                    | 0 – 10                                | 🛋 Mix                                                                         |                       | 0 – 100        |
| Règle le temps de retard.                                     |                                                                                                    | Règle l'<br>valeurs<br>plus gra<br>du retar | 'intensité de réi<br>plus élevées do<br>and nombre de r<br>rd. | njection.<br>onnent un<br>répétition | Des<br>s | Règle l'atte<br>le son reta<br>hautes don<br>doux. | énuation des a<br>rdé. Des valet<br>nent un son r                                                                                                    | aigus dans<br>11s plus<br>etardé plus | Règle le niveau o<br>mélangé au son o                                         | lu son d<br>l'origine | 'effet<br>e.   |
| DynamicDelay                                                  |                                                                                                    |                                             |                                                                |                                      |          |                                                    |                                                                                                    |                                       |                                                                               |                       |                |
| C'est un retard dynamique d                                   | ans leo                                                                                                    |                                             | lume d'effet va                                                | rie en for                           | nction   | n du niveau                                        | du signal enti                                                                                                    | rant                                  |                                                                               |                       |                |
| PARM1                                                         |                                                                                                    |                                             | PARM2                                                          |                                      |          | launiveau                                          | PARM3                                                                                                    | ant.                                  | PA                                                                            | RM4                   |                |
| Time 1                                                        |                                                                                                    | A                                           | mount                                                          | 0 - 10                               | 00       | Fee Fee                                            | dBack                                                                                                    | 0 - 100                               | Sense                                                                         |                       | -10 – 10       |
| Règle le temps de retard.                                     | 2000ms)     Annount     0 = 100       ps de retard.     Règle le niveau du son d'effet mélangé au son d'origine. |                                             |                                                                | Règle l'intensité de réinjection.    |          | ection.                                            | Règle la sensibilité d'effet. Avec<br>des valeurs positives, le niveau du<br>son d'effet augmente avec le niveau<br>du signal entrant. Avec des réglages<br>négatifs, le niveau du son d'effet<br>diminue quand le signal entrant<br>augmente. |                                       |                                                                               |                       |                |
| DynamicFlang (Dy                                              | nami                                                                                                    | c Flai                                      | nger)                                                          |                                      |          |                                                    |                                                                                                    |                                       |                                                                               |                       |                |
| C'est un flanger dynamique o                                  | dans le                                                                                                    | quel le vo                                  | olume d'effet v                                                | arie en fo                           | nctio    | n du niveau                                        | du signal en                                                                                                    | trant.                                |                                                                               |                       |                |
| PARM1                                                         |                                                                                                    | ĺ                                           | PARM2                                                          |                                      |          |                                                    | PARM3                                                                                                    |                                       | PA                                                                            | RM4                   |                |
| Depth 0-                                                      | 100                                                                                                    | R                                           | late                                                           | 0 - 50                               | 1D       | Resonance -10 - 10                                 |                                                                                                    | -10 – 10                              | Sense Sense                                                                   |                       | -10 – 10       |
| Règle l'intensité de modulatio                                | n.                                                                                                    | Règle la vitesse de modulation.             |                                                                | Règle l'intensité de résonance.      |          | nance.                                             | Règle la sensibilité d'effet. Avec<br>des valeurs positives, le niveau du<br>son d'effet augmente avec le niveau<br>du signal entrant. Avec des réglages<br>négatifs, le niveau du son d'effet<br>diminue quand le signal entrant<br>augmente. |                                       | et. Avec<br>niveau du<br>cc le niveau<br>les réglages<br>n d'effet<br>entrant |                       |                |
| MonoPitch                                                     |                                                                                                    |                                             |                                                                |                                      |          |                                                    |                                                                                                    |                                       |                                                                               |                       |                |
| C'est un pitch shifter (transp                                | ositeur                                                                                                    | ) spécial                                   | pour son mon                                                   | ophoniqu                             | e (no    | tes jouées u                                       | ine à une) ave                                                                                                    | ec peu de flu                         | ctuations sonores                                                             |                       |                |
| PARM1                                                         |                                                                                                    |                                             | PARM2                                                          |                                      | İ        |                                                    | PARM3                                                                                                    |                                       | PA                                                                            | RM4                   |                |
| Shift -12 -<br>1 - 1                                          | -1, dt,<br>2, 24                                                                                                 | Tone                                        |                                                                | 0 - 1                                | 0        | Fine                                               |                                                                                                    | -25 – 25                              | Balance                                                                       |                       | 0 – 100        |
| Règle la transposition en dem<br>(dt=detuned ou désaccordé)   | -tons                                                                                                    | Règle la                                    | a qualité tonale                                               | du son.                              |          | Règle finer<br>centièmes                           | nent la transp<br>de demi-ton.                                                                                                    | oosition en                           | Règle la balance<br>et son d'effet.                                           | entre so              | on d'origine   |
| H P S (Harmonized                                             | Pite                                                                                                    | h Shi                                       | fter)                                                          |                                      |          |                                                    |                                                                                                    |                                       | -                                                                             |                       |                |
| C'est un pitch shifter intellige                              | ent qui                                                                                                    | génère a                                    | utomatiqueme                                                   | nt des ha                            | irmor    | nies en fonc                                       | tion d'une tor                                                                                                    | nalité et d'un                        | mode pré-réglés                                                               |                       |                |
| PARM1                                                         | ant qui                                                                                                    |                                             | PARM2                                                          |                                      |          |                                                    | PARM3                                                                                                    |                                       | PA                                                                            | RM4                   |                |
| Scale -6-6 Key C-B                                            |                                                                                                    |                                             | Tone                                                           |                                      | 0 – 10   | Mix                                                |                                                                                                    | 0 – 100                               |                                                                               |                       |                |
| Détermine l'intervalle pour le<br>transposé (voir Tableau 4). | son                                                                                                    | Déterm<br>gamme<br>(voir Ta                 | ine la tonique p<br>servant à la tra<br>ibleau 3).             | oour la<br>nspositio                 | n        | Règle la qu                                        | alité tonale d                                                                                                    | lu son.                               | Règle le niveau c<br>mélangé au son c                                         | lu son d<br>l'origine | 'effet<br>e.   |
| [Tableau 4] Réglage 1                                         | ype de t                                                                                                    | onalité                                     | Intervalle                                                     | Réglage                              | Тур      | e de tonalité                                      | Intervalle                                                                                                    | Réglage                               | Type de tonalité                                                              | Interv                | alle           |
| -6                                                            |                                                                                                    | -                                           | Sixte desc.<br>Quinte desc.                                    | 3 4                                  |          |                                                    | Tierce mont.<br>Quarte mont.                                                                                                    | -m<br>m                               | Mineure                                                                       | Tierce<br>Tierce      | desc.<br>mont. |
| -4                                                            | Maje                                                                                                    | ire                                         | Quarte desc.                                                   | 5                                    | 1        | Majeure                                            | Quinte mont.                                                                                                    | <sup>[</sup>                          |                                                                               |                       |                |
| -3                                                            |                                                                                                    |                                             | Tierce desc.                                                   | 6                                    |          |                                                    | Sixte mont.                                                                                                    | ]                                     |                                                                               |                       |                |

| PdlMonoPitch                                                                                                    | (Pedal N                       | lono Pitch)                                                                                     |                                   |                                                                                                    |                |                                                                                                    |              |
|----------------------------------------------------------------------------------------------------|--------------------------------|-------------------------------------------------------------------------------------------------|-----------------------------------|----------------------------------------------------------------------------------------------------|----------------|----------------------------------------------------------------------------------------------------|--------------|
| C'est un pitch shifter p<br>d'expression.                                                                                | oour son mon                   | ophonique (notes jouées                                                                         | ; une à une) c                    | qui permet de transposer                                                                                                 | r la hauteur e | n temps réel avec la péda                                                                                                    | le           |
| PARM1                                                                                                    |                                | PARM2                                                                                           |                                   | PARM3                                                                                                    |                | PARM4                                                                                                    | _            |
| Color                                                                                                    | 1 – 9                          | Mode                                                                                            | Up, Down                          | Tone                                                                                                    | 0 – 10         | AlPosi 🛋                                                                                                    | 0 – 100      |
| Sélectionne le type de c<br>de hauteur causé par la<br>Tableau 3 en page 72).                                            | changement<br>pédale (voir     | Règle la direction de ch<br>de hauteur vers le haut (<br>bas (Down).                            | angement<br>Up) ou le             | Règle la qualité tonale du son.                                                                                          |                | Règle l'intensité de transposition.<br>Selon le réglage "Color", la balance<br>entre son d'origine et son d'effet<br>change aussi.                                                                                                    |              |
| Cry                                                                                                    |                                |                                                                                                 |                                   |                                                                                                    |                |                                                                                                    |              |
| Cet effet fait varier le s                                                                                               | son comme u                    | n modulateur parlant.                                                                           |                                   |                                                                                                    |                |                                                                                                    |              |
| PARM1                                                                                                    |                                | PARM2                                                                                           |                                   | PARM3                                                                                                    |                | PARM4                                                                                                    |              |
| Kange                                                                                                    | 1 – 10                         | Resonance                                                                                       | 0 – 10                            | Sense Sense                                                                                                    | -10 – 10       | Balance                                                                                                    | 0 – 100      |
| Règle la plage de fréque<br>par la modulation.                                                                           | ences traitée                  | Règle l'intensité de réso                                                                       | onance.                           | Règle la sensibilité d'ef                                                                                                | fet.           | Règle la balance entre so<br>et son d'effet.                                                                                                    | on d'origine |
| ReverseDelay                                                                                                    |                                |                                                                                                 |                                   |                                                                                                    |                |                                                                                                    |              |
| C'est un retard spécia                                                                                                   | l dans lequel                  | l'effet sonne comme si v                                                                        | ous jouiez à                      | l'envers.                                                                                                    |                |                                                                                                    |              |
| PARM1                                                                                                    |                                | PARM2                                                                                           |                                   | PARM3                                                                                                    |                | emps réel avec la pédale PARM4  PARM4 PARM4 PARM4 |              |
| Time                                                                                                    | 10 - 1000ms 🔎                  | FeedBack                                                                                        | 0 – 100                           | HiDamp                                                                                                    | 0 - 10         | Balance                                                                                                    | 0 - 100      |
| Règle le temps de retar                                                                                                  | d.                             | Règle l'intensité de réin                                                                       | jection.                          | Règle l'atténuation des<br>son retardé.                                                                                  | aigus du       | Règle la balance entre so<br>et son d'effet.                                                                                                    | on d'origine |
| BendChorus                                                                                                    |                                |                                                                                                 |                                   |                                                                                                    |                |                                                                                                    |              |
| Cet effet produit un pi                                                                                                  | tch bend utili                 | sant le signal entrant cor                                                                      | nme déclenc                       | heur et traite chaque not                                                                                                | te séparémer   | nt.                                                                                                    |              |
| PARM1                                                                                                    |                                | PARM2                                                                                           |                                   | PARM3                                                                                                    |                | PARM4                                                                                                    |              |
| Depth                                                                                                    | -50 - 50                       | Attack                                                                                          | 1 – 10                            | Release                                                                                                    | 1 – 10         | Balance                                                                                                    | 0 – 100      |
| Règle la profondeur d'effet. Des<br>valeurs positives entraînent une<br>montée et des valeurs négatives une<br>descente. |                                | Règle la durée d'attaque<br>l'effet de pitch bend. De<br>plus élevées donnent un<br>plus lente. | e pour<br>es valeurs<br>e attaque | Règle la durée de relâchement de<br>l'éffet pitch bend. Des valeurs plus<br>élevées donnent un relâchement<br>plus lent. |                | Règle la balance entre son d'origine<br>et son d'effet.                                                                                                    |              |
| CombFilter                                                                                                    |                                |                                                                                                 |                                   |                                                                                                    |                |                                                                                                    |              |
| Cet effet utilise les car                                                                                                | actéristiques                  | d'un filtre en peigne pro                                                                       | duit par l'em                     | ploi d'une modulation fix                                                                                                | e sur le flang | er comme un égaliseur.                                                                                                    |              |
| PARM1                                                                                                    |                                | PARM2                                                                                           |                                   | PARM3                                                                                                    |                | PARM4                                                                                                    |              |
| Frequency                                                                                                    | 1 – 50                         | Resonance                                                                                       | -10 – 10                          | HiDamp                                                                                                    | 0 - 10         | Mix                                                                                                    | 0 - 100      |
| Règle la fréquence à ac                                                                                                  | centuer.                       | Règle l'intensité de réso                                                                       | onance.                           | Règle l'atténuation des<br>son d'effet.                                                                                  | aigus du       | Règle le niveau du son d<br>mélangé au son d'origine                                                                                                    | 'effet<br>e. |
| Air                                                                                                    |                                |                                                                                                 |                                   |                                                                                                    |                |                                                                                                    |              |
| Cet effet reproduit l'an                                                                                                 | nbiance d'un                   | e pièce pour créer de l'ar                                                                      | mpleur spatia                     | ale.                                                                                                    |                |                                                                                                    |              |
| PARM1                                                                                                    |                                | PARM2                                                                                           |                                   | PARM3                                                                                                    |                | PARM4                                                                                                    |              |
| Size                                                                                                    | 1 – 100                        | Reflex                                                                                          | 0 – 10                            | Tone                                                                                                    | 0 – 10         | Mix                                                                                                    | 0 – 100      |
| Règle la taille de l'espa                                                                                                | ce simulé.                     | Règle la quantité de réfl<br>les murs.                                                          | exions par                        | Règle la qualité tonale o                                                                                                | du son.        | Règle le niveau du son d<br>mélangé au son d'origine                                                                                                    | 'effet<br>e. |
| AutoWah                                                                                                    |                                |                                                                                                 |                                   |                                                                                                    |                |                                                                                                    |              |
| Cet effet fait varier la v                                                                                               | wah-wah en fe                  | onction de l'intensité d'at                                                                     | ttaque au mé                      | diator.                                                                                                    |                |                                                                                                    |              |
| A-Resonance (                                                                                                    | Auto Re                        | sonance)                                                                                        |                                   |                                                                                                    |                |                                                                                                    |              |
| Cet effet fait varier la f                                                                                               | réquence du                    | filtre résonant en fonctio                                                                      | n de l'intensi                    | té d'attaque au médiator                                                                                                 | r.             |                                                                                                    |              |
| Les deux types d'effet c                                                                                                 | i-dessus ont l                 | es mêmes paramètres.                                                                            |                                   |                                                                                                    |                |                                                                                                    |              |
| PARM1 PARM2 PARM3                                                                                                    |                                |                                                                                                 |                                   |                                                                                                    |                |                                                                                                    |              |
| Sense                                                                                                    | -10 - 10                       | Resonance                                                                                       | 0 – 10                            | DryMix                                                                                                    | 0 - 100        |                                                                                                    |              |
| Règle la sensibilité d'ef<br>Des valeurs négatives d<br>action descendante du f                                          | fet.<br>lonnent une<br>filtre. | Règle l'intensité du cara<br>d'effet.                                                           | ictère                            | Règle le rapport de mix<br>d'origine.                                                                                    | age du son     |                                                                                                    |              |

|                                                                                                    |                       |                                                                                              |                                                    |                                                                                                    |                                                                                                    | -                                                                                      |                             |
|----------------------------------------------------------------------------------------------------|-----------------------|----------------------------------------------------------------------------------------------|----------------------------------------------------|----------------------------------------------------------------------------------------------------|----------------------------------------------------------------------------------------------------|----------------------------------------------------------------------------------------|-----------------------------|
| AutoFilter                                                                                                    |                       |                                                                                              |                                                    |                                                                                                    |                                                                                                    |                                                                                        |                             |
| C'est un filtre résonant avec u                                                                                                   | ne en                 | veloppe abrupte.                                                                             |                                                    |                                                                                                    |                                                                                                    |                                                                                        |                             |
| PARM1                                                                                                    |                       | PARM2                                                                                        |                                                    | PARM3                                                                                                 |                                                                                                    |                                                                                        |                             |
| Sense -10 -                                                                                                    | 10                    | <sub> eak</sub> Peak                                                                         | 0 – 10                                             | <b>∠</b> DryMix                                                                                       | 0 – 100                                                                                                    |                                                                                        |                             |
| Règle la sensibilité d'effet.                                                                                                    |                       | Règle la valeur Q du fi                                                                      | ltre.                                              | Règle le rapport de mix<br>d'origine.                                                                 | age du son                                                                                                    |                                                                                        |                             |
| Z-Echo                                                                                                    |                       |                                                                                              |                                                    |                                                                                                    |                                                                                                    |                                                                                        |                             |
| Cet effet permet de changer la<br>contrôle. Essayez d'assigner la<br>paramètre "FeedBack" ou "Mi                                  | hau<br>dire           | teur ou la durée d'écho<br>oction verticale de la péo                                        | en contrôlant<br>dale Z (PV1 – I                   | le paramètre "Time", à l'a<br>PV4) au paramètre "Time'                                                | aide de la pé<br>" et la directi                                                                                             | dale ou d'une autre sourc<br>on horizontale (PH1 - PH                                  | ce de<br>4) au              |
| PARM1                                                                                                    |                       | PARM2                                                                                        |                                                    | PARM3                                                                                                 |                                                                                                    | PARM4                                                                                  |                             |
| Time 10-100                                                                                                    | Oms                   | FeedBack                                                                                     | 0 - 100                                            | HiDamp                                                                                                | 0 – 10                                                                                                    | Mix                                                                                    | 0 - 100                     |
| Règle le temps de retard.                                                                                                    |                       | Règle l'intensité de réin<br>valeurs plus élevées do<br>plus grand nombre de r<br>du retard. | njection. Des<br>nnent un<br>répétitions           | Règle l'intensité d'attén<br>aigus dans le son retard<br>valeurs hautes donnent<br>retardé plus doux. | Règle l'intensité d'atténuation des<br>aigus dans le son retardé. Des<br>valeurs hautes donnent un son<br>retardé plus doux. |                                                                                        | eau entre<br>fet.           |
| X-Flanger                                                                                                    |                       |                                                                                              |                                                    | <u>L</u>                                                                                              |                                                                                                    |                                                                                        |                             |
| Cet effet permet un fondu enc<br>Essayez d'assigner la direction<br>"X-Fade".                                                     | naîné<br>vert         | entre le son d'origine e<br>icale de la pédale Z (PV                                         | t le son d'effe<br>1 – PV4) au pa                  | t (flanger), à l'aide de la p<br>aramètre "Rate" et la dire                                           | pédale ou un<br>action horizor                                                                                               | e d'autre source de contr<br>ntale (PH1 - PH4) au para                                 | ôle.<br>mètre               |
| PARM1                                                                                                    |                       | PARM2                                                                                        |                                                    | PARM3                                                                                                 |                                                                                                    | PARM4                                                                                  |                             |
| Depth 0-10                                                                                                    | 0                     | Rate                                                                                         | 0-50                                               | X-Fade                                                                                                | 0 – 100                                                                                                    | Manual                                                                                 | 0 – 100                     |
| Règle l'intensité de modulation.                                                                                                  |                       | Règle la vitesse de moo                                                                      | lulation.                                          | Règle la balance de nive<br>son d'origine et son d'eff                                                | eau entre<br>fet.                                                                                                    | Règle la plage de fréque<br>laquel agit l'effet.                                       | ences sur                   |
| X-Step                                                                                                    |                       |                                                                                              |                                                    |                                                                                                    |                                                                                                    |                                                                                        |                             |
| Cet effet permet un fondu enc<br>d'assigner la direction vertical                                                                 | naîné<br>e de         | entre le son d'origine e<br>la pédale Z (PV1 – PV4)                                          | t le son d'effe<br>au paramètre                    | t (Step), à l'aide de la péo<br>"Rate" et la direction hor                                            | dale ou d'une<br>rizontale (PH                                                                                               | e autre source de contrôl<br>1 - PH4) au paramètre "X                                  | e. Essayez<br>-Fade".       |
| PARM1                                                                                                    |                       | PARM2                                                                                        |                                                    | PARM3                                                                                                 |                                                                                                    | PARM4                                                                                  |                             |
| Depth 0 - 10                                                                                                    | 0                     | Rate                                                                                         | 0-50                                               | X-Fade                                                                                                | 0 – 100                                                                                                    | Shape                                                                                  | 0 – 10                      |
| Règle l'intensité de modulation.                                                                                                  |                       | Règle la vitesse de moo                                                                      | lulation.                                          | Règle la balance de niveau entre<br>son d'origine et son d'effet.<br>Règle l'enveloppe du son d'effet |                                                                                                    |                                                                                        |                             |
| Z-Step                                                                                                    |                       |                                                                                              |                                                    |                                                                                                    |                                                                                                    |                                                                                        |                             |
| Cet effet à paliers (Step) qui pu<br>contrôle. Si vous assignez le p<br>fréquence visée. Essayez d'as<br>PH4) au paramètre "Mix". | erme<br>aram<br>signe | t de décaler la fréquenc<br>iètre "Frequency" à la p<br>er la direction verticale c          | e accentuée v<br>édale, la fréqu<br>le la pédale Z | rers le haut ou le bas, à l'a<br>Jence accentuée change<br>(PV1 – PV4) au paramètre                   | aide de la pé<br>ra par paliers<br>e "Frequency                                                                              | dale ou d'une autre sour<br>s distincts jusqu'à arriver<br>y" et la direction horizont | ce de<br>à la<br>ale (PH1 - |
| PARM1                                                                                                    |                       | PARM2                                                                                        |                                                    | PARM3                                                                                                 |                                                                                                    | PARM4                                                                                  |                             |
| Frequency 1-5                                                                                                    | 0                     | Depth                                                                                        | 0 - 100                                            | Shape                                                                                                 | 0 – 10                                                                                                    | Mix Mix                                                                                | 0 – 100                     |
| Règle la fréquence accentuée.                                                                                                    |                       | Règle l'intensité de mo                                                                      | dulation.                                          | Règle l'enveloppe du so                                                                               | n d'effet.                                                                                                    | Règle la balance de nive<br>son d'origine et son d'ef                                  | eau entre<br>fet.           |
| Z-Pitch                                                                                                    |                       |                                                                                              |                                                    |                                                                                                    |                                                                                                    |                                                                                        |                             |
| C'est un transpositeur (pitch s<br>d'assigner la direction vertical<br>H <sup>≖</sup> .                                           | hifter<br>e de        | ) qui permet de transpo<br>la pédale Z (PV1 – PV4) :                                         | ser différemm<br>au paramètre                      | nent dans les directions v<br>"PdIPosi V" et la directio                                              | verticale et he<br>n horizontale                                                                                             | prizontale de la pédale Z.<br>e (PH1 - PH4) au paramèt                                 | Essayez<br>re "PdIPosi      |
| Z-MonoPitch                                                                                                    |                       |                                                                                              |                                                    |                                                                                                    |                                                                                                    |                                                                                        |                             |
| C'est un transpositeur monop<br>de la pédale Z. Essayez d'assi<br>PH4) au paramètre "PdIPosi H                                    | nonic<br>gner<br>'.   | ue (pour jouer note à no<br>la direction verticale de                                        | ote) qui perme<br>la pédale Z (F                   | et de transposer différem<br>PV1 – PV4) au paramètre                                                  | ment dans le<br>"PdIPosi V" e                                                                                                | es directions verticale et l<br>et la direction horizontale                            | norizontale<br>(PH1 -       |
| Les deux types d'effet ci-dessus                                                                                                  | ont l                 | es mêmes paramètres.                                                                         |                                                    |                                                                                                    |                                                                                                    |                                                                                        |                             |
| PARM1                                                                                                    |                       | PARM2                                                                                        | 1                                                  | PARM3                                                                                                 |                                                                                                    | PARM4                                                                                  |                             |
| Color 1-                                                                                                    | 3                     | Tone                                                                                         | 0 – 10                                             | PdlPosi V                                                                                             | 0 – 100                                                                                                    | PdlPosi H                                                                              | 0 – 100                     |
| Sélectionne le type de changem<br>de hauteur causé par la pédale (<br>Tableau 5 en page suivante).                                | ent<br>voir           | Règle la tonalité.                                                                           |                                                    | Règle l'amplitude de tra<br>(direction verticale de la                                                | nsposition<br>a pédale).                                                                                                    | Règle l'amplitude de tra<br>(direction horizontale d                                   | nsposition<br>e la pédale). |

[Tableau 5] Le tableau ci-dessous montre un exemple de fonctionnement de pédale Z quand la direction verticale est assignée à "PdlPosi V" et la direction horizontale à "PdlPosi H".

| Color | Direction verticale | min.           | ction<br>ontale max. | Color | Direction<br>verticale | min.           | ction<br>ontale max. |
|-------|---------------------|----------------|----------------------|-------|------------------------|----------------|----------------------|
| -1    | 🛌 max.              | 1000 centièmes | +1 octave            | 6     | 🛌 max.                 | 700 centièmes  | +1 octave            |
|       | 📥 min.              | -200 centièmes | 0 centième           | 5     | 📥 min.                 | 0 centième     | 0 centième           |
| 0     | max.                | +1 octave      | 1500 centièmes       | 6     | 🚬 max.                 | +1 octave      | +2 octaves           |
| 2     | 📥 min.              | 0 centième     | 300 centièmes        | 0     | 🛃 min.                 | 0 centième     | 0 centième           |
|       | 🚬 max.              | 300 centièmes  | +1 octave            | -     | 🚬 max.                 | +1 octave      | _∞ (0 Hz)            |
| 3     | 📥 min.              | 0 centième     | 0 centième           | 1     | 🦰 min.                 | 0 centième     | 0 centième           |
|       | 🚬 max.              | 500 centièmes  | +1 octave            |       | 🚬 max.                 | 500 centièmes  | +1 octave            |
| 4     | 🥌 min               | 0 centième     | 0 centième           | 8     | 🧀 min.                 | -700 centièmes | -1 octave            |

#### **Z-Talking**

DELAY

Cet effet change le son de guitare basse en son parlant. Quand vous utilisez la pédale Z, les voyelles peuvent être changées de différentes façons en bougeant la pédale dans le sens vertical ou horizontal. Essayez d'assigner la direction verticale de la pédale Z (PV1 - PV4) au paramètre "Formant V" et la direction horizontale (PH1 - PH4) au paramètre "Formant H".

| PARM1                                                              |                        | PARM2                                                                                                    |                                                     | PARM3                                                                                                    |                                                        | PARM4                                  |            |  |
|--------------------------------------------------------------------|------------------------|----------------------------------------------------------------------------------------------------|-----------------------------------------------------|----------------------------------------------------------------------------------------------------|--------------------------------------------------------|----------------------------------------|------------|--|
| Variation                                                          | 1 – 5                  | Formant V                                                                                                    | 0 – 100                                             | Formant H 0-100                                                                                            |                                                        | 🛋 DryMix                               | 0 – 100    |  |
| Sélectionne le type de v<br>sonore causé par la péd<br>Tableau 6). | variation<br>ale (voir | Règle les formants [crêt<br>spectre des fréquences a<br>qui caractérisent les voy<br>(direction verticale de la | tes dans le<br>acoustiques<br>yelles]<br>a pédale). | Règle les formants [crêt<br>spectre des fréquences<br>qui caractérisent les vo<br>(direction horizontale d | tes dans le<br>acoustiques<br>velles]<br>e la pédale). | Règle le rapport de mixa<br>d'origine. | age du son |  |

[Tableau 6] Le tableau ci-dessous montre un exemple de fonctionnement de la pédale Z quand la direction verticale est assignée à "Formant V" et la direction horizontale à "Formant H".

| , | Variation | Direction verticale | min. Dire | ontale max. | Variation | Direction verticale | min. | ection<br>zontale |
|---|-----------|---------------------|-----------|-------------|-----------|---------------------|------|-------------------|
|   | 1         | 🚬 max.              | i         | u           | 4         | 🚬 max.              | 0    | а                 |
|   | '         | 📥 min.              | a         | е           | 4         | 📥 min.              | е    | i                 |
| Γ | 0         | 🚬 max.              | u         | е           | 5         | 🚬 max.              | а    | i                 |
|   | 2         | 产 min.              | i         | 0           | 5         | 产 min.              | 0    | u                 |
| Γ | 0         | 🚬 max.              | е         | 0           |           |                     |      |                   |
|   | 3         | 📥 min.              | u         | а           |           |                     |      |                   |

### Module DELAY

C'est un module de retard qui permet d'utiliser la fonction de maintien (Hold). Les paramètres d'effet sont décrits ci-dessous, après les types d'effet.

| Delay TAP HOLD I                                                                                                    |                                            |                                               |                                                      |  |  |  |  |
|----------------------------------------------------------------------------------------------------|--------------------------------------------|-----------------------------------------------|------------------------------------------------------|--|--|--|--|
| C'est un retard long avec un réglag                                                                                                    | e maximal de 5000 ms.                      |                                               |                                                      |  |  |  |  |
| PingPongDly (Ping Pon                                                                                                    | PingPongDly (Ping Pong Delay) TAP HOLD MUT |                                               |                                                      |  |  |  |  |
| C'est un retard de type ping-pong a                                                                                                    | avec les sons retardés alternant entre     | gauche et droite.                             |                                                      |  |  |  |  |
| Echo                                                                                                    |                                            |                                               | TAP HOLD MUTE                                        |  |  |  |  |
| Cet effet simule un écho à bande av                                                                                                    | vec un long temps de retard atteignar      | nt 5000 ms.                                   |                                                      |  |  |  |  |
| PingPongEcho                                                                                                    |                                            |                                               | TAP HOLD MUTE                                        |  |  |  |  |
| C'est un retard de type ping-pong dans lequel le son de retard alterne entre gauche et droite. Des réglages de retard longs jusqu'à 5000 ms sont possibles. |                                            |                                               |                                                      |  |  |  |  |
| AnalogDelay                                                                                                    | AnalogDelay TAP HOLD MUTE                  |                                               |                                                      |  |  |  |  |
| Cet effet simule un retard analogique                                                                                                    | ue avec un long temps de retard atteig     | gnant 5000 ms.                                |                                                      |  |  |  |  |
| Les 5 types d'effet ci-dessus ont les r                                                                                                    | nêmes paramètres.                          |                                               |                                                      |  |  |  |  |
| PARM1                                                                                                    | PARM2                                      | PARM3                                         | PARM4                                                |  |  |  |  |
| Time 1-5000ms♪                                                                                                    | FeedBack 0-100                             | HiDamp 0 – 10                                 | Mix 0-100                                            |  |  |  |  |
| Règle le temps de retard.                                                                                                    | Règle l'intensité de réinjection.          | Règle l'atténuation des aigus du son d'effet. | Règle la balance entre son d'origine et son d'effet. |  |  |  |  |
| ReverseDelay                                                                                                    |                                            |                                               | TAP HOLD MUTE                                        |  |  |  |  |
| C'est un retard inversé avec un long                                                                                                    | a temps de retard atteignant 2500 ms       |                                               |                                                      |  |  |  |  |

| PARM1                   |               | PARM2                             |         | PARM3 PARM                                       |        | PARM4                                                |         |
|-------------------------|---------------|-----------------------------------|---------|--------------------------------------------------|--------|------------------------------------------------------|---------|
| Time                    | 10 - 2500ms 🔎 | KeedBack                          | 0 – 100 | HiDamp                                           | 0 – 10 | Balance                                              | 0 – 100 |
| Règle le temps de retar | d.            | Règle l'intensité de réinjection. |         | Règle l'atténuation des aigus du son<br>d'effet. |        | Règle la balance entre son d'origine et son d'effet. |         |

|                                                                                                    |                                                                                                    |                                                                                                    | -                                                           |  |  |  |  |
|----------------------------------------------------------------------------------------------------|----------------------------------------------------------------------------------------------------|----------------------------------------------------------------------------------------------------|-------------------------------------------------------------|--|--|--|--|
| Air                                                                                                    |                                                                                                    |                                                                                                    |                                                             |  |  |  |  |
| Cet effet reproduit l'ambiance d'un                                                                                                    | e pièce, pour créer de l'ampleur spati                                                                                                    | ale.                                                                                                    |                                                             |  |  |  |  |
| PARM1                                                                                                    | PARM2                                                                                                    | PARM3                                                                                                    | PARM4                                                       |  |  |  |  |
| Size 1 – 100                                                                                                    | Reflex 0-10                                                                                                    | Tone 0 - 10                                                                                                    | Mix 0-100                                                   |  |  |  |  |
| Règle la taille de l'espace simulé.                                                                                                    | Règle la quantité de réflexions par<br>les murs.                                                                                                    | Règle la qualité tonale du son.                                                                                                    | Règle le niveau du son d'effet<br>mélangé au son d'origine. |  |  |  |  |
| Loop                                                                                                    |                                                                                                    |                                                                                                    | ΤΑΡ                                                         |  |  |  |  |
| Cet effet vous permet de maintenir                                                                                                    | un son qui a été joué et de le faire se                                                                                                    | répéter en boucle. Quand l'effet est a                                                                                                    | ctivé, le commutateur de fonction 3                         |  |  |  |  |
| est assigné à la fonction de boucla                                                                                                    | ge (Loop). En le pressant, le son peut                                                                                                    | être lu en boucle.                                                                                                    |                                                             |  |  |  |  |
| PARM1                                                                                                    | PARM2                                                                                                    | PARM3                                                                                                    |                                                             |  |  |  |  |
| 10-5000ms J                                                                                                    | Mix 0-100                                                                                                    | Mode Irg, Hold                                                                                                    |                                                             |  |  |  |  |
| Règle le temps de maintien.                                                                                                    | Règle le rapport de mixage du son<br>d'effet.                                                                                                    | Selectionne "Irg" (le son est<br>maintenu tant que le commutateur<br>est pressé) ou "Hold" (une pression<br>lance le maintien et une autre l'arrêt)<br>comme mode de production sonore.             |                                                             |  |  |  |  |
| SOS (Sound-on-Sound                                                                                                    |                                                                                                    |                                                                                                    |                                                             |  |  |  |  |
| Cet effet permet d'enregistrer des                                                                                                    | u<br>multiples couches pendant que vous i                                                                                                    | ouez le contenu enregistré en boucle                                                                                                    | Quand ce type d'effet est activé                            |  |  |  |  |
| les fonctions spéciales STOP et RE                                                                                                    | C de SOS sont assignées aux commu                                                                                                    | utateurs de fonction 2 et 3. Pour des o                                                                                                    | détails, voir page 54.                                      |  |  |  |  |
| PA                                                                                                    | RM1                                                                                                    | PARM2                                                                                                    |                                                             |  |  |  |  |
| Time                                                                                                    | Mn♪                                                                                                    | <u></u> Mix 0 − 100                                                                                                    |                                                             |  |  |  |  |
| Spécifie la durée d'enregistrement. A<br>le commutateur de fonction 3 lance<br>nouveau arrête l'enregistrement. Ave<br>combinaison du réglage de BPM act<br>détermine la durée d'enregistrement | Spécifie la durée d'enregistrement. Avec le réglage "Mn", presser une fois<br>le commutateur de fonction 3 lance l'enregistrement et le presser à<br>nouveau arrête l'enregistrement. Avec un réglage autre que "Mn", la<br>combinaison du réglage de BPM actuel et du symbole de note choisi<br>détermine la durée d'enregistrement. |                                                                                                    |                                                             |  |  |  |  |
| Ce module                                                                                                    | Ce module comprend divers types de reverb, réflexions premières et multi-tap delay (retards multiples). Hall                                                                                                    |                                                                                                    |                                                             |  |  |  |  |
| Cette reverb simule l'acoustique d'                                                                                                    | une salle de concert.                                                                                                    |                                                                                                    |                                                             |  |  |  |  |
| Room                                                                                                    |                                                                                                    |                                                                                                    |                                                             |  |  |  |  |
| Cette reverb simule l'acoustique d                                                                                                    | une pièce.                                                                                                    |                                                                                                    |                                                             |  |  |  |  |
| Spring                                                                                                    |                                                                                                    |                                                                                                    |                                                             |  |  |  |  |
| Cet effet simule une reverb de type                                                                                                    | è à ressort.                                                                                                    |                                                                                                    |                                                             |  |  |  |  |
| Arena                                                                                                    |                                                                                                    |                                                                                                    |                                                             |  |  |  |  |
| Cette reverb simule l'acoustique d                                                                                                    | un grand site comme une enceinte sp                                                                                                    | ortive.                                                                                                    |                                                             |  |  |  |  |
| TiledRoom                                                                                                    |                                                                                                    |                                                                                                    |                                                             |  |  |  |  |
| Cette reverb simule l'acoustique d                                                                                                    | une pièce carrelée.                                                                                                    |                                                                                                    |                                                             |  |  |  |  |
| ModernSpring                                                                                                    |                                                                                                    |                                                                                                    |                                                             |  |  |  |  |
| Cet effet simule une reverb a resso                                                                                                    | rt avec un son brillant.                                                                                                    |                                                                                                    |                                                             |  |  |  |  |
| Les six types d'effet ci-dessus ont le                                                                                                    | s memes parametres.                                                                                                    | DADM2                                                                                                    | DADM4                                                       |  |  |  |  |
|                                                                                                    | PARMIZ                                                                                                    |                                                                                                    |                                                             |  |  |  |  |
| Decay 1-30                                                                                                    | Pàgla la ratard antra l'antrás du son                                                                                                    | 1011e 0 - 10                                                                                                    |                                                             |  |  |  |  |
| Règle la durée de la reverb.                                                                                                    | d'origine et le début du son<br>réverbéré.                                                                                                    | Règle la qualité tonale du son.                                                                                                    | Règle le niveau du son d'effet<br>mélangé au son d'origine. |  |  |  |  |
| E/Reflection (Early Re                                                                                                    | flections)                                                                                                    |                                                                                                    |                                                             |  |  |  |  |
| Cet effet isole uniquement les réfle                                                                                                    | xions premières de la reverb.                                                                                                    |                                                                                                    |                                                             |  |  |  |  |
| PARM1                                                                                                    | PARM2                                                                                                    | PARM3                                                                                                    | PARM4                                                       |  |  |  |  |
| Decay 1-30                                                                                                    | Shape -10 - 10                                                                                                    | Tone 0 - 10                                                                                                    | Mix 0-100                                                   |  |  |  |  |
| Règle la durée de la reverb.                                                                                                    | Règle l'enveloppe du son d'effet.<br>Dans les négatifs, l'enveloppe est<br>inversée. A 0, l'effet est une reverb<br>gate. Dans les positifs, l'enveloppe<br>est une enveloppe d'atténuation.                                                                                                    | Ione     U – IU     MIX     U – 10C       Règle la qualité tonale du son.     Règle le niveau du son d'effet mélangé au son d'origine.     Règle le niveau du son d'effet mélangé au son d'origine. |                                                             |  |  |  |  |

### Types et paramètres d'effet

| MultiTapDly (N                                                          | Multi Tap                         | Delay)                                                 |                                |                                                         |                                                                                          |                                                                                                    |                          |  |
|-------------------------------------------------------------------------|-----------------------------------|--------------------------------------------------------|--------------------------------|---------------------------------------------------------|------------------------------------------------------------------------------------------|----------------------------------------------------------------------------------------------------|--------------------------|--|
| Cet effet produit plusi                                                 | ieurs compos                      | antes de retard avec des                               | s temps de re                  | tard différents.                                        |                                                                                          |                                                                                                    |                          |  |
| PARM1                                                                   |                                   | PARM2                                                  |                                | PARM3                                                   |                                                                                          | PARM4                                                                                                    |                          |  |
| Time                                                                    | 1 - 3000ms 🔎                      | Pattern                                                | 1 – 8                          | Tone                                                    | 0 – 10                                                                                   | 🛋 Mix                                                                                                    | 0 – 100                  |  |
| Règle le temps de retar                                                 | d de base.                        | Sélectionne le motif de<br>combinaison pour les re     | etards.                        | Règle la qualité tonale o                               | Règle la qualité tonale du son. Règle le niveau du son d'effet mélangé au son d'origine. |                                                                                                    |                          |  |
| PanDelay                                                                |                                   |                                                        |                                |                                                         |                                                                                          |                                                                                                    |                          |  |
| C'est un retard stéréo                                                  | avec un tem                       | os de retard atteignant 3                              | 000 ms.                        |                                                         |                                                                                          |                                                                                                    |                          |  |
| PARM1                                                                   |                                   | PARM2                                                  |                                | PARM3                                                   |                                                                                          | PARM4                                                                                                    |                          |  |
| Time                                                                    | 1 - 3000ms 🔎                      | KeedBack                                               | 0 – 100                        | HiDamp                                                  | 0 – 10                                                                                   | 🚄 Pan                                                                                                    | L50 – L2, 0,<br>R2 – R50 |  |
| Règle le temps de retar                                                 | ·d.                               | Règle l'intensité de réir                              | ijection.                      | Règle l'atténuation des<br>son d'effet.                 | aigus du                                                                                 | Règle la position panora<br>(gauche/droite) du son.                                                                                                    | amique                   |  |
| PingPongDly (                                                           | Ping Por                          | g Delay)                                               |                                |                                                         |                                                                                          |                                                                                                    |                          |  |
| C'est un retard de typ                                                  | e ping-pong                       | avec un temps de retard                                | atteignant 30                  | )00 ms.                                                 |                                                                                          |                                                                                                    |                          |  |
| PingPongEcha                                                            | )                                 |                                                        |                                |                                                         |                                                                                          |                                                                                                    |                          |  |
| C'est un retard de typ<br>possibles.                                    | e ping-pong                       | dans lequel le son de ret                              | ard alterne e                  | ntre gauche et droite. De                               | s réglages de                                                                            | e retard longs jusqu'à 300                                                                                                    | 00 ms sont               |  |
| Les deux types d'effet                                                  | ci-dessus ont l                   | es mêmes paramètres.                                   |                                |                                                         |                                                                                          |                                                                                                    |                          |  |
| PARM1                                                                   |                                   | PARM2                                                  | 1                              | PARM3                                                   |                                                                                          | PARM4                                                                                                    | 1                        |  |
| Time                                                                    | 1 – 3000ms 🔎                      | FeedBack                                               | 0 – 100                        | HiDamp                                                  | 0 – 10                                                                                   | Mix                                                                                                    | 0 – 100                  |  |
| Règle le temps de retar                                                 | d.                                | Règle l'intensité de réir                              | ijection.                      | Règle l'atténuation des<br>son d'effet.                 | aigus du                                                                                 | Règle le niveau du son d'effet<br>mélangé au son d'origine.                                                                                               |                          |  |
| AutoPan                                                                 |                                   |                                                        |                                |                                                         |                                                                                          |                                                                                                    |                          |  |
| Cet effet déplace cycl                                                  | liquement la p                    | osition panoramique du                                 | son.                           |                                                         |                                                                                          |                                                                                                    |                          |  |
| PARM1                                                                   |                                   | PARM2                                                  | 1                              | PARM3                                                   |                                                                                          | PARM4                                                                                                    |                          |  |
| <u> Width</u>                                                           | L50 – L2, 0,<br>R2 – R50          | Aate Rate                                              | 0 - 50 🔎                       | <u> D</u> epth                                          | 0 – 10                                                                                   | Wave Wave                                                                                                    | 0 – 10                   |  |
| Règle la plage de mouv<br>position du son.                              | ement de la                       | Règle la vitesse de mod                                | lulation.                      | Règle l'intensité de mod                                | dulation.                                                                                | Sélectionne une forme d'onde pour<br>la modulation. Des valeurs élevées<br>donnent un écrêtage plus fort, qui<br>accentue l'effet d'auto-<br>panoramique. |                          |  |
| Z-Delav                                                                 |                                   |                                                        |                                |                                                         |                                                                                          |                                                                                                    |                          |  |
| C'est un effet de retar<br>d'assigner la direction                      | d qui permet<br>verticale de      | de régler le panoramiqu<br>la pédale Z (PV1 – PV4) a   | e et le niveau<br>au paramètre | mixage à l'aide de la péo<br>"Pan" et la direction hori | dale ou d'une<br>izontale (PH1                                                           | autre source de contrôle<br>- PH4) au paramètre "Mi                                                                                                    | ə. Essayez<br>ix".       |  |
| PARM1                                                                   |                                   | PARM2                                                  |                                | PARM3                                                   |                                                                                          | PARM4                                                                                                    |                          |  |
| Time                                                                    | 1 - 3000ms 🔎                      | FeedBack                                               | 0 – 100                        | 🚄 Pan                                                   | L50 – L2, 0,<br>R2 – R50                                                                 | Mix                                                                                                    | 0 – 100                  |  |
| Règle le temps de retar                                                 | ·d.                               | Règle l'intensité de réin                              | ijection.                      | Règle le panoramique g<br>droite du son de retard.      | auche/                                                                                   | Règle la balance de nive<br>son d'origine et son d'ef                                                                                                    | eau entre<br>fet.        |  |
| <b>Z-Dimension</b>                                                      |                                   |                                                        |                                |                                                         |                                                                                          |                                                                                                    |                          |  |
| C'est un effet spatial o<br>contrôle. Essayez d'as<br>paramètre "Depth" | qui permet de<br>ssigner la dire  | régler la profondeur, le<br>ection verticale de la péd | panoramique<br>lale Z (PV1 –   | et la réverbération à l'ai<br>PV4) au paramètre "Pan"   | de de la péda<br>et la directio                                                          | ile ou d'une autre source<br>n horizontale (PH1 - PH4                                                                                                    | de<br>) au               |  |
| PARM1                                                                   |                                   | PARM2                                                  |                                | PARM3                                                   |                                                                                          | PARM4                                                                                                    |                          |  |
| An Pan                                                                  | L50 – L2, 0,<br>R2 – R50          | A Depth                                                | 0 - 100                        | Decay                                                   | 1 – 30                                                                                   | Mix                                                                                                    | 0 – 100                  |  |
| Règle le panoramique g<br>droite du son.                                | gauche/                           | Règle l'intensité de réin                              | jection.                       | Règle la durée de réver                                 | bération.                                                                                | Règle le niveau de mixa<br>réverbéré.                                                                                                    | ige du son               |  |
| Z-Tornado                                                               |                                   |                                                        |                                |                                                         |                                                                                          |                                                                                                    |                          |  |
| C'est un effet de retar<br>paramètre "Rate" et la                       | d qui fait tour<br>a direction ho | ner le son d'effet comme<br>rizontale (PH1 - PH4) au   | e une tornade<br>paramètre "V  | e. Essayez d'assigner la c<br>Vidth".                   | lirection vert                                                                           | cale de la pédale Z (PV1                                                                                                    | – PV4) au                |  |
| PARM1                                                                   |                                   | PARM2                                                  |                                | PARM3                                                   |                                                                                          | PARM4                                                                                                    |                          |  |
| Time                                                                    | 1 - 3000ms ♪                      | Rate                                                   | 1 - 50 🔊                       | Kidth                                                   | L50 – L2, 0,<br>R2 – R50                                                                 | Mix                                                                                                    | 0 – 100                  |  |
| Règle le temps de retar                                                 | d.                                | Règle la vitesse de mod                                | lulation.                      | Règle la plage de décala                                | age de son.                                                                              | Règle le niveau de mixa retardé.                                                                                                    | ige du son               |  |
|                                                                         |                                   |                                                        |                                |                                                         |                                                                                          |                                                                                                    |                          |  |

|                                                                  | TOTAL                                                                                                 |                                                                        |                                                                        |  |  |  |  |  |
|------------------------------------------------------------------|----------------------------------------------------------------------------------------------------|------------------------------------------------------------------------|------------------------------------------------------------------------|--|--|--|--|--|
|                                                                  |                                                                                                    | · · · · · · · · · · · · · · · · · · ·                                  |                                                                        |  |  |  |  |  |
|                                                                  | e comprend des parametres qui af                                                                      | fectent la totalite du patch.                                          |                                                                        |  |  |  |  |  |
| TOTAL                                                            |                                                                                                    |                                                                        |                                                                        |  |  |  |  |  |
| Spécifie les réglages propres au pa                              | atch, niveau, tempo et balance.                                                                       |                                                                        |                                                                        |  |  |  |  |  |
| PARM1                                                            | PARM2                                                                                                 | PARM3                                                                  |                                                                        |  |  |  |  |  |
| PatchLevel 2 - 100                                               | TotalBal 0 - 100                                                                                      | Tempo 40 – 250                                                         |                                                                        |  |  |  |  |  |
| Spécifie le niveau général du patch.                             | Spécifie la balance de mixage entre<br>le son routé au travers du module<br>d'effet et le son direct. | Spécifie le tempo propre au patch<br>(→ p. 38).                        |                                                                        |  |  |  |  |  |
| NAME                                                             |                                                                                                    |                                                                        |                                                                        |  |  |  |  |  |
| Spécifie un nom pour le patch (→ )                               | p. 26).                                                                                               |                                                                        |                                                                        |  |  |  |  |  |
| ARRM (Page 1)                                                    |                                                                                                    |                                                                        |                                                                        |  |  |  |  |  |
| Réglages pour la fonction ARRM (-                                | → p. 52). Pour faire s'afficher la deuxiè<br>nde ABBM est réglée sur une option a                     | me page de réglages, tournez la com<br>utre que "NOT Assign".          | mande [TYPE] dans le sens horaire                                      |  |  |  |  |  |
| PARM1                                                            | PARM2                                                                                                 | PARM3                                                                  |                                                                        |  |  |  |  |  |
| ARRM                                                             | min (valeur Voir                                                                                      | MAX (valeur Voir page 52                                               |                                                                        |  |  |  |  |  |
| Sélectionne la destination de la                                 | Spécifie la valeur de paramètre                                                                       | Spécifie la valeur de paramètre                                        |                                                                        |  |  |  |  |  |
| commande ARRM. Quand "NOT<br>Assign" est sélectionné la fonction | réglée quand la forme d'onde de<br>commande atteint son point le plus                                 | réglée quand la forme d'onde de<br>commande atteint son point le plus  |                                                                        |  |  |  |  |  |
| ARRM est désactivée.                                             | bas.                                                                                                  | haut.                                                                  |                                                                        |  |  |  |  |  |
| ARRM (Page 2)                                                    |                                                                                                    |                                                                        |                                                                        |  |  |  |  |  |
| Pour retourner à la première page                                | des réglages, tournez la commande [T                                                                  | YPE] dans le sens anti-horaire.                                        |                                                                        |  |  |  |  |  |
| PARM1                                                            | PARM2                                                                                                 |                                                                        |                                                                        |  |  |  |  |  |
| Wave Voir page 53                                                | Sync Voir page 53                                                                                     |                                                                        |                                                                        |  |  |  |  |  |
| Sélectionne la forme d'onde de                                   | Spécifie la synchronisation de la<br>forme d'onde de commande avec le                                 |                                                                        |                                                                        |  |  |  |  |  |
| commande.                                                        | tempo propre au patch comme<br>référence.                                                             |                                                                        |                                                                        |  |  |  |  |  |
| PV1 à PV4 (Réglage de                                            | la pédale d'expression,                                                                               | direction verticale)                                                   |                                                                        |  |  |  |  |  |
| Détermine les destinations de com                                | mandes 1-4 pour la pédale d'expressi                                                                  | on (direction verticale).                                              |                                                                        |  |  |  |  |  |
| PH1 à PH4 (Réglage de                                            | e la pédale d'expression                                                                              | , direction horizontale)                                               |                                                                        |  |  |  |  |  |
| Détermine les destinations de com                                | mandes 1-4 pour la pédale d'expressi                                                                  | on (direction horizontale).                                            |                                                                        |  |  |  |  |  |
| (module on/off) n'est pas disponible                             | nes parametres. Toutefois pour PHT à F                                                                | 'H4 (pedale d'expression, reglage de di                                | rection horizontale), PARM4                                            |  |  |  |  |  |
| PARM1                                                            | PARM2                                                                                                 | PARM3                                                                  | PARM4                                                                  |  |  |  |  |  |
| Destination de commande de la pédale d'expression                | min (valeur minimale)                                                                                 | MAX (valeur maximale)                                                  | Commutation on/off du<br>module                                        |  |  |  |  |  |
| Spécifie la destination de                                       | Détermine la valeur de paramètre                                                                      | Détermine la valeur de paramètre                                       | Active/désactive la fonction module                                    |  |  |  |  |  |
| commande de la pédale<br>d'expression.                           | totalement relevée ou quand elle est                                                                  | totalement enfoncée ou quand elle                                      | disponible pour la direction                                           |  |  |  |  |  |
| 1                                                                | totalement tournée à gauche.                                                                          | est totalement tournée à droite.                                       | horizontale (PHI à PH4).                                               |  |  |  |  |  |
| FuncSW Assign (Assig                                             | nation de commutateur                                                                                 | de fonction)                                                           |                                                                        |  |  |  |  |  |
| Spécifie l'action des commutateur                                | s de fonction 1 – 3.                                                                                  |                                                                        |                                                                        |  |  |  |  |  |
| PARM1                                                            | PARM2                                                                                                 | PARM3                                                                  |                                                                        |  |  |  |  |  |
| du commutateur 1)                                                | du commutateur 2)                                                                                     | du commutateur 3)                                                      |                                                                        |  |  |  |  |  |
| Spécifie l'action accomplie par le commutateur de fonction 1.    | Spécifie l'action accomplie par le commutateur de fonction 2.                                         | Spécifie l'action accomplie par le commutateur de fonction 3.          |                                                                        |  |  |  |  |  |
| FootSW Assign (Assign                                            | nation de commutateur a                                                                               | au pied)                                                               |                                                                        |  |  |  |  |  |
| Spécifie quel module est commuté                                 | on/off par les commutateurs au pied                                                                   | 1 - 4 en mode manuel.                                                  |                                                                        |  |  |  |  |  |
| PARM1                                                            | PARM2                                                                                                 | PARM3                                                                  | PARM4                                                                  |  |  |  |  |  |
| Foot Switch 1 CMP, WAH                                           | Foot Switch 2 ExL, AMP                                                                                | Foot Switch 3 EQ, MOD                                                  | Foot Switch 4 DLY, REV                                                 |  |  |  |  |  |
| off par le commutateur au pied 1.                                | Selectionne le module commuté on/<br>off par le commutateur au pied 2.                                | Selectionne le module commuté on/<br>off par le commutateur au pied 3. | Selectionne le module commuté on/<br>off par le commutateur au pied 4. |  |  |  |  |  |

# Guide de dépannage

### Pas de son ou volume très faible

- Vérifiez que l'interrupteur d'alimentation POWER est enclenché.
- Essayez de régler la commande LEVEL en face arrière.
- Vérifiez les connexions ( $\rightarrow$  p. 8).
- Vérifiez que le câble blindé n'est pas abimé.
- Essayez de régler le niveau du patch (→p. 16).
- Si le volume a été réglé avec la pédale d'expression, assurez-vous qu'un réglage de volume convenable a été sélectionné avec la pédale.
- Quand les 2 commandes de la section Accelerator sont totalement abaissées, il n'y a pas de son. Vous devez au moins monter partiellement une des commandes.
- Assurez-vous que le B9.1ut n'est pas en mode mute (→ p. 20).

### Le son souffre de distorsion

- Essayez de baisser les paramètres Gain et Level du module PRE-AMP.
- Essayez de baisser le réglage des commandes [SOLID STATE] et [TUBE] de la section Accelerator.

### Les commutateurs au pied ne fonctionnent pas correctement

- Vérifiez le mode de fonctionnement actuel. L'action d'un commutateur au pied diffère en mode de jeu et en mode manuel.
- Vérifiez le réglage des pédales de fonction 1 – 3 (→ p. 36).
- Vérifiez si une fonction ayant des assignations spéciales de commutateur au pied comme le son sur son (page 54) ou le pédalier de synthé (page 55) est activée.

### Du bruit se fait entendre

- Vérifiez que vous n'utilisez bien que l'adaptateur secteur ZOOM.
- Faites le réglage de ZNR.
- Essayez de baisser les paramètres Gain et Level du module PRE-AMP.
- Vérifiez les réglages de la pédale d'expression intégrée (→ p. 31).

Selon le paramètre assigné à la pédale d'expression, un mouvement de la pédale entraînant un changement radical de paramètre peut entraîner du bruit.

### Un ronflement se fait entendre (quand vous utilisez les connecteurs BALANCED OUT)

Une boucle de masse impliquant l'équipement connecté peut s'être formée. Essayez de régler le commutateur GROUND sur "LIFT" et voyez si cela améliore la situation.

### Les effets ne fonctionnent pas

- Quand vous utilisez le connecteur BALANCED OUT R, vérifiez que le commutateur PRE/POST est réglé sur "POST" (signal pris après traitement d'effet).
- Vérifiez le réglage de balance totale (→ p. 16). Si la valeur est trop basse, le résultat du traitement d'effet ne sera pas entendu.

### Impossible d'envoyer et de recevoir les messages MIDI

- Vérifiez la bonne connexion des prises MIDI IN du B9.1ut et MIDI OUT de l'autre appareil MIDI, et des prises MIDI OUT du B9.1ut et MIDI IN de l'autre appareil MIDI.
- Vérifiez le réglage de canal MIDI (→ p. 42).
- Vérifiez si l'émission/réception du type de message MIDI concerné est activée (→ p. 43, 46, 49).

### La pédale d'expression ne fonctionne pas correctement

- Vérifiez les réglages de la pédale d'expression (→ p. 31).
- Réglez la pédale d'expression (→ p. 33).

### La commutation on/off par la pédale d'expression ne fonctionne pas correctement

- Vérifiez que le paramètre 4 (module on/off) pour la direction verticale de la pédale d'expression (PV1 à PV4) dans le module TOTAL est réglée sur "Enable".
- La fonction module on/off n'est pas disponible pour le réglage de direction horizontale (PH1 à PH4) de la pédale d'expression.

## **Caractéristiques du B9.1ut**

| Nombre de types d'effet<br>Nombre de modules d'effet<br>Mémoire de patch<br>Fréquence d'échantillonnage<br>Conversion A/N<br>Conversion N/A<br>Traitement du signal<br>Réponse en fréquence<br>Afficheurs | <ul> <li>112</li> <li>10 modules simultanément utilisables</li> <li>Aire utilisateur 4 patches x 20 banques = 80 (lisibles/insc</li> <li>Aire preset 4 patches x 20 banques = 80 (seulement listotal : 160 patches</li> <li>96 kHz</li> <li>24 bits, suréchantillonnage 64 fois</li> <li>24 bits, suréchantillonnage 128 fois</li> <li>32 bits</li> <li>20 Hz - 40 kHz +1,0 dB, -3,0 dB (charge de 10 kilohms)</li> <li>Afficheur 2 chiffres à DEL 7 segments</li> <li>Afficheur LCD rétro-éclairé de 2 lignes de 16 caractères</li> </ul> |                                       |                                                                           |
|----------------------------------------------------------------------------------------------------|----------------------------------------------------------------------------------------------------|---------------------------------------|---------------------------------------------------------------------------|
| Entráos                                                                                                    |                                                                                                    |                                       |                                                                           |
| Entrée guitare basse                                                                                                    | Jack standard mono<br>Niveau d'entrée nominal<br>Impédance d'entrée                                                                                                    | :                                     | -10 dBm                                                                   |
| Entrée AUX                                                                                                    | impedance d'entrée.                                                                                                    |                                       | 1 Wegaohim                                                                |
| Retour externe                                                                                                    | Mini-jack (stéréo)<br>Niveau d'entrée nominal<br>Impédance d'entrée :<br>Jack standard mono<br>Niveau d'entrée nominal                                                                                                    | :                                     | -10 dBm<br>10 kiloohms<br>-10 dBm/+4 dBm (commutable)                     |
| Sortios                                                                                                    |                                                                                                    |                                       |                                                                           |
| Sortie ligne                                                                                                    | Jack standard mono x 2<br>Niveau de sortie maxima                                                                                                    | ıl :                                  | +11 dBm (sous une impédance de charge<br>de 10 kiloohms ou plus)          |
| Sortie casque                                                                                                    | Impédance de sortie :<br>Jack standard stéréo<br>Sortie nominale :                                                                                                    | 1 kilooh<br>60 mW (<br>(sous ch       | m ou moins<br>sous charge de 32 ohms), 20 mW<br>arge de 300 ohms)         |
| Départ externe                                                                                                    | Impédance de sortie :<br>Jack standard mono                                                                                                    | 47 ohms                               |                                                                           |
| Sortie symétrique                                                                                                    | Niveau de sortie nomina<br>Connecteur XLR x 2<br>Impédance de sortie :                                                                                                    | 1 :<br>100 ohm                        | -10 dBm/+4 dBm (commutable)<br>is (point chaud-masse, point froid-masse), |
|                                                                                                    | PRE/POST<br>GND LIFT<br>-10dB/0dB                                                                                                    | 200 ohm<br>(commu<br>(commu<br>(commu | is (point chaud-point froid)<br>itable)<br>itable)<br>itable)             |
| Circuit à lampe<br>Entrée de commande<br>Connecteurs de commande<br>Interface USB                                                                                                    | 12AU7 x 1<br>FP01/FP02<br>MIDI OUT, MIDI IN                                                                                                    |                                       |                                                                           |
| Interface PC<br>Fréquences d'échantillonnage                                                                                                    | 16 bits (enregistrement/le<br>32 kHz, 44,1 kHz, 48 kH                                                                                                    | ecture, st<br>Iz                      | éréo)                                                                     |
| Alimentation électrique<br>Adaptateur secteur<br>Dimensions<br>Poids                                                                                                    | CC 12 V, 3 A (fournie pa<br>235 (P) x 515 (L) x 81 (H<br>4,5 kg                                                                                                    | ur l'adapta<br>I) mm                  | ateur secteur AD-13)                                                      |

\* 0 dBm = 0,775 Vrms

\* Apparence et caractéristiques sont sujettes à modification sans préavis.

### Tableau d'équipement MIDI

| [EFFECTOR                                            | FFECTOR ]                              |                                   |                                                                                                    |  |
|------------------------------------------------------|----------------------------------------|-----------------------------------|----------------------------------------------------------------------------------------------------|--|
| Model B9.1ut                                         | Model B9.1ut MIDI Implementation Chart |                                   |                                                                                                    |  |
| Function                                             | Transmitted                            | Recognized                        | Remarks                                                                                                    |  |
| Basic Default                                        | 1-16,0FF                               | 1-16,0FF                          | Memorized                                                                                                    |  |
| Channel Changed                                      | 1-16,0FF                               | 1-16,0FF                          |                                                                                                    |  |
| Default                                              | 3                                      | 3                                 |                                                                                                    |  |
| Mode Messages                                        | x                                      | x                                 |                                                                                                    |  |
| Altered                                              | ***************                        |                                   |                                                                                                    |  |
| Note<br> Number   True voice                         | 24-71                                  | X                                 |                                                                                                    |  |
| Velocity Note ON                                     | o 9nH, v=127                           | X                                 |                                                                                                    |  |
| Note OFF                                             | x 9nH, v=0                             | X                                 |                                                                                                    |  |
| After Key's                                          | x                                      | x                                 |                                                                                                    |  |
| Touch Ch's                                           | x                                      | x                                 |                                                                                                    |  |
| Pitch Bend                                           | x                                      | x                                 |                                                                                                    |  |
| <br> <br> Control<br> <br> <br> <br> Change<br> <br> | 0,32<br>1-5,7-31,64-95<br>64-95        | 0<br>0<br>1-5,7-31,64-95<br>64-95 | Bank select<br>  Expression Pedal,  <br>CONTROL IN<br>  Effect module on/off<br>  Signal mute<br>  Bypass<br>  (See Note 1) |  |
| Prog<br> Change   True #                             | 0 0-79<br>  ******************         | 0 0-127                           |                                                                                                    |  |
| System Exclusive                                     | 0                                      | 0                                 |                                                                                                    |  |
| System   Song Pos                                    | x                                      | x                                 |                                                                                                    |  |
| Song Sel                                             | x                                      | x                                 |                                                                                                    |  |
| Common   Tune                                        | x                                      | x                                 |                                                                                                    |  |
| System   Clock                                       | x                                      | x                                 |                                                                                                    |  |
| Real Time   Commands                                 | x                                      | x                                 |                                                                                                    |  |
| Aux   Local ON/OFF                                   | x                                      | x                                 |                                                                                                    |  |
| All Notes OFF                                        | x                                      | x                                 |                                                                                                    |  |
| Mes-   Active Sense                                  | x                                      | x                                 |                                                                                                    |  |
| sages   Reset                                        | x                                      | x                                 |                                                                                                    |  |
| Notes<br> <br>                                       | 1. Control # 1-5,7-:<br> <br> <br>     | 31,64-95 is assignable            | e.  <br> <br>                                                                                                    |  |
| Mode 1 : OMNI ON, POI<br>Mode 3 : OMNI OFF. POI      | LY Mode 2 :                            | OMNI ON, MONO                     | o : Yes<br>x · No                                                                                                    |  |

### Tableau de correspondance des numéros de patch/banque du B9.1ut et des numéros de programme

|        |        | N° de PATCH |       |           |         |        |           |         |       |           |         |        |           |
|--------|--------|-------------|-------|-----------|---------|--------|-----------|---------|-------|-----------|---------|--------|-----------|
| ODOUDE | DANOUE |             | 1     |           |         | 2      |           |         | 3     |           |         | 4      |           |
| GROUPE | BANQUE | N° de b     | anque | N° de     | N° de k | banque | N° de     | N° de b | anque | N° de     | N° de b | banque | N° de     |
|        |        | MSB         | LSB   | programme | MSB     | LSB    | programme | MSB     | LSB   | programme | MSB     | LSB    | programme |
|        | 0      | 0           | 0     | 0         | 0       | 0      | 1         | 0       | 0     | 2         | 0       | 0      | 3         |
|        | 1      | 0           | 0     | 4         | 0       | 0      | 5         | 0       | 0     | 6         | 0       | 0      | 7         |
|        | 2      | 0           | 0     | 8         | 0       | 0      | 9         | 0       | 0     | 10        | 0       | 0      | 11        |
|        | 3      | 0           | 0     | 12        | 0       | 0      | 13        | 0       | 0     | 14        | 0       | 0      | 15        |
|        | 4      | 0           | 0     | 16        | 0       | 0      | 17        | 0       | 0     | 18        | 0       | 0      | 19        |
|        | 5      | 0           | 0     | 20        | 0       | 0      | 21        | 0       | 0     | 22        | 0       | 0      | 23        |
|        | 6      | 0           | 0     | 24        | 0       | 0      | 25        | 0       | 0     | 26        | 0       | 0      | 27        |
|        | 7      | 0           | 0     | 28        | 0       | 0      | 29        | 0       | 0     | 30        | 0       | 0      | 31        |
|        | 8      | 0           | 0     | 32        | 0       | 0      | 33        | 0       | 0     | 34        | 0       | 0      | 35        |
|        | 9      | 0           | 0     | 36        | 0       | 0      | 37        | 0       | 0     | 38        | 0       | 0      | 39        |
| Ŭ      | А      | 0           | 0     | 40        | 0       | 0      | 41        | 0       | 0     | 42        | 0       | 0      | 43        |
|        | b      | 0           | 0     | 44        | 0       | 0      | 45        | 0       | 0     | 46        | 0       | 0      | 47        |
|        | С      | 0           | 0     | 48        | 0       | 0      | 49        | 0       | 0     | 50        | 0       | 0      | 51        |
|        | d      | 0           | 0     | 52        | 0       | 0      | 53        | 0       | 0     | 54        | 0       | 0      | 55        |
|        | Е      | 0           | 0     | 56        | 0       | 0      | 57        | 0       | 0     | 58        | 0       | 0      | 59        |
|        | F      | 0           | 0     | 60        | 0       | 0      | 61        | 0       | 0     | 62        | 0       | 0      | 63        |
|        | G      | 0           | 0     | 64        | 0       | 0      | 65        | 0       | 0     | 66        | 0       | 0      | 67        |
|        | Н      | 0           | 0     | 68        | 0       | 0      | 69        | 0       | 0     | 70        | 0       | 0      | 71        |
|        | i      | 0           | 0     | 72        | 0       | 0      | 73        | 0       | 0     | 74        | 0       | 0      | 75        |
|        | J      | 0           | 0     | 76        | 0       | 0      | 77        | 0       | 0     | 78        | 0       | 0      | 79        |
|        | 0      | 1           | 0     | 0         | 1       | 0      | 1         | 1       | 0     | 2         | 1       | 0      | 3         |
|        | 1      | 1           | 0     | 4         | 1       | 0      | 5         | 1       | 0     | 6         | 1       | 0      | 7         |
|        | 2      | 1           | 0     | 8         | 1       | 0      | 9         | 1       | 0     | 10        | 1       | 0      | 11        |
|        | 3      | 1           | 0     | 12        | 1       | 0      | 13        | 1       | 0     | 14        | 1       | 0      | 15        |
|        | 4      | 1           | 0     | 16        | 1       | 0      | 17        | 1       | 0     | 18        | 1       | 0      | 19        |
|        | 5      | 1           | 0     | 20        | 1       | 0      | 21        | 1       | 0     | 22        | 1       | 0      | 23        |
|        | 6      | 1           | 0     | 24        | 1       | 0      | 25        | 1       | 0     | 26        | 1       | 0      | 27        |
|        | 7      | 1           | 0     | 28        | 1       | 0      | 29        | 1       | 0     | 30        | 1       | 0      | 31        |
|        | 8      | 1           | 0     | 32        | 1       | 0      | 33        | 1       | 0     | 34        | 1       | 0      | 35        |
| Р      | 9      | 1           | 0     | 36        | 1       | 0      | 37        | 1       | 0     | 38        | 1       | 0      | 39        |
|        | A      | 1           | 0     | 40        | 1       | 0      | 41        | 1       | 0     | 42        | 1       | 0      | 43        |
|        | b      | 1           | 0     | 44        | 1       | 0      | 45        | 1       | 0     | 46        | 1       | 0      | 47        |
|        | С      | 1           | 0     | 48        | 1       | 0      | 49        | 1       | 0     | 50        | 1       | 0      | 51        |
|        | d      | 1           | 0     | 52        | 1       | 0      | 53        | 1       | 0     | 54        | 1       | 0      | 55        |
|        | E      | 1           | 0     | 56        | 1       | 0      | 57        | 1       | 0     | 58        | 1       | 0      | 59        |
|        | F      | 1           | 0     | 60        | 1       | 0      | 61        | 1       | 0     | 62        | 1       | 0      | 63        |
|        | G      | 1           | 0     | 64        | 1       | 0      | 65        | 1       | 0     | 66        | 1       | 0      | 67        |
|        | H      | 1           | 0     | 68        | 1       | 0      | 69        | 1       | 0     | 70        | 1       | 0      | 71        |
|        | i      | 1           | 0     | 72        | 1       | 0      | 73        | 1       | 0     | 74        | 1       | 0      | 75        |
|        | J      | 1           | 0     | 76        | 1       | 0      | 77        | 1       | 0     | 78        | 1       | 0      | 79        |

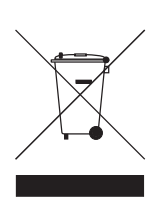

#### Mise au rebut des appareils électriques et électroniques usagés (applicable aux pays européens disposant d'un système de collecte et de tri des ordures)

Ce symbole sur le produit ou sur son emballage signifie que ce produit ne doit pas être traité comme un déchet domestique. A la place, il doit être amené au point de collecte pertinent pour le recyclage des équipements électriques et électroniques. En veillant à ce que ce produit soit correctement mis au rebut, vous aiderez à empêcher les éventuelles conséquences négatives sur l'environnement et la santé humaine qui pourraient autrement être causées par un rejet inapproprié de ce produit. Le recyclage des matériaux aidera à économiser les ressources naturelles. Pour des informations plus détaillées sur le recyclage de ce produit, veuillez contacter votre mairie, le service de traitement des ordures ou le magasin où vous avez acheté le produit.

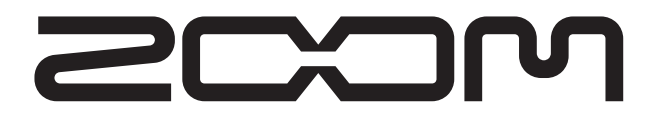

#### **ZOOM CORPORATION**

ITOHPIA Iwamotocho 2chome Bldg. 2F, 2-11-2, Iwamoto-cho, Chiyoda-ku, Tokyo 101-0032, Japon Site internet : http://www.zoom.co.jp

B9.1ut - 5003-1

# **B9.1**ut Patch List

- \* Shaded modules: Effects are set to Off when patch is called.
- \* Expression pedal setting items are listed in the order module name : effect type name : parameter name.
- \* The [[]] symbol in the table denotes a vertical direction setting, and the []] symbol a horizontal direction setting.
- \* For expression pedal setting items, effects enclosed in brackets () can be switched on by pressing switches 1 4, or by fully depressing the pedal.

|     | Patch<br>number                                                                                                    | Patch name                                                                                                    | Foot switch 1                                                                  | Foot switch 2                                          | Foot switch 3                                         | Foot switch 4                                   |   | Expression pedal          |
|-----|----------------------------------------------------------------------------------------------------|----------------------------------------------------------------------------------------------------|--------------------------------------------------------------------------------|--------------------------------------------------------|-------------------------------------------------------|-------------------------------------------------|---|---------------------------|
|     |                                                                                                    |                                                                                                    | WAH : Splitter                                                                 | AMP : G-Krueger                                        | MOD : ST-Chorus                                       | DLY : Delay                                     |   | Volume                    |
|     | 01                                                                                                    | SlapSolo                                                                                                    | Typical slap solo sound<br>moving the expression<br>"Splitter" effect on, to e | atio can be adjusted by<br>nanual mode turns the       | 2                                                     | MOD:ST-Chorus:Mix                               |   |                           |
|     | כח                                                                                                    | Detune                                                                                                    | WAH : Tremolo                                                                  | AMP : TubePre                                          | MOD : Detune                                          | REV : Hall                                      |   | Volume                    |
|     |                                                                                                    | Detune                                                                                                    | Detune chorus sound to n                                                       | nake the bass stand out in a                           | n ensemble. Effective for ba                          | llads and solos.                                |   | DLY:Delay:Mix             |
|     |                                                                                                    |                                                                                                    | WAH : Octave                                                                   | AMP : SansAmp                                          | MOD : A-Resonance                                     | DLY : Delay                                     |   | Volume                    |
|     | ÜΪ                                                                                                    | Synthtic                                                                                                    | Synth bass type patch a powerful attack.                                       | using "Octave" and "Auto                               | o Resonance". Suitable fo                             | or funky bass lines with                        |   | AMP:SansAmp:Gain          |
|     |                                                                                                    |                                                                                                    | CMP : M Comp                                                                   | AMP : MXR D.I+                                         | MOD : Z-MonoPitch                                     | DLY : Delay                                     |   | MOD:Z-MonoPitch:PdlPosi V |
|     | ÜЧ                                                                                                    | UP 2oct                                                                                                    | Distortion sound using the expression pedal fo                                 | the dedicated expression<br>or whammy pedal type pl    | n pedal effect "Z-MonoP<br>ay.                        | itch". Allows you to use                        |   | MOD:Z-MonoPitch:PdIPosi H |
|     | !!                                                                                                    | FunkyWah                                                                                                    | CMP : Limiter                                                                  | AMP : WalterWds                                        | MOD : Chorus                                          | DLY : Delay                                     |   | Volume                    |
|     |                                                                                                    | Funkywan                                                                                                    | Auto wah sound with a                                                          | solid bottom. Great for                                | percussive play with mut                              | e or ghost notes.                               |   | WAH:AutoWah:Resonance     |
|     |                                                                                                    |                                                                                                    | WAH : AutoWah                                                                  | AMP : WalterWds                                        | MOD : Chorus                                          | DLY : Delay                                     |   | Volume                    |
| no  | <b>1</b> <sup>2</sup> <b>Basic CP</b> All-rounder compression sound that gives the bass sound a tight, glossy feel. Delay mix ratio can be adjusted by moving the expression pedal horizontally. Useful for any kind of playing style, including fingering, picking, and slap. |                                                                                                    |                                                                                |                                                        |                                                       |                                                 | 2 | DLY:Delay:Mix             |
| )er |                                                                                                    |                                                                                                    | CMP : M Comp                                                                   | AMP : FuzzFace                                         | MOD : Flanger                                         | DLY : Delay                                     |   | WAH:PedalVox:Frequency    |
|     | 13                                                                                                    | <b>60sFzWah</b> This patch combines the "PedalVox" effect modeled on Vox pedals with the "Fuzz Face" effect. Move the expression pedal horizontally for more radical distortion. |                                                                                |                                                        |                                                       |                                                 | ₽ | AMP:FuzzFace:Gain         |
|     | ļЦ                                                                                                    | DruminBo                                                                                                    | WAH : Octave                                                                   | AMP : TS9                                              | MOD : Chorus                                          | REV : Hall                                      |   | Volume                    |
|     |                                                                                                    | Druininds                                                                                                    | Ultra low note patch us                                                        | sing "Octave". The slight                              | chorus is the secret ingre                            | edient.                                         |   | WAH:Octave:OctLvI         |
|     |                                                                                                    |                                                                                                    | WAH : Defret                                                                   | AMP : Aguilar                                          | MOD : MonoPitch                                       | <b>REV : Hall</b>                               |   | Volume                    |
|     | 21                                                                                                    | Defret12                                                                                                    | This patch simulates t<br>pedal horizontally to a<br>melodious playing.        | the characteristic attack<br>add a one-octave higher   | sound of a fretless bass<br>sound component for a     | s. Move the expression wider spread, great for  | 2 | MOD:MonoPitch:Balance     |
|     |                                                                                                    |                                                                                                    | CMP : Compressor                                                               | AMP : MonoSyn                                          | MOD : PitchShift                                      | DLY : AnalogDelay                               |   | Volume                    |
|     | 22                                                                                                    | AnalogPD                                                                                                    | Pad sound using "Ana<br>a one-octave higher so<br>pedal or tapping.            | log Delay". By moving bund component for a w           | the expression pedal hou<br>ider spread. Suitable for | izontally, you can add<br>play using the volume | Ð | MOD:PitchShift:Balance    |
|     |                                                                                                    |                                                                                                    | CMP : Compressor                                                               | AMP : BigMuff                                          | MOD : X-Flanger                                       | DLY : Delay                                     |   | MOD:X-Flanger:X-Fade      |
|     | כ'ב'                                                                                                    | Dis.JET                                                                                                    | Jet flanger sound with vertically, and add dela                                | radical distortion. Make<br>by with a horizontal move  | the flanger wail by movinement.                       | ng the expression pedal                         | ₽ | DLY:Delay:Mix             |
|     | קב                                                                                                    | FunkySyn                                                                                                    | WAH : AutoWah                                                                  | AMP : V-Syn                                            | MOD : MonoPitch                                       | <b>REV : E/Reflection</b>                       |   | Volume                    |
|     | <u> </u>                                                                                                    | Tunkyöyn                                                                                                    | Sharp and funky synthesi                                                       | zer patch enhanced by reso                             | nance and light doubling th                           | at gives the sound body.                        |   | WAH:AutoWah:Resonance     |
|     | - ,                                                                                                    |                                                                                                    | CMP : Limiter                                                                  | AMP : AmpegSVT                                         | MOD : Chorus                                          | DLY : Delay                                     |   | Volume                    |
| Z   | יב                                                                                                    | ROCK                                                                                                    | "Ampeg SVT" patch in attack sound is the key.                                  | the style of the famous                                | rock amp. The limiter th                              | at evens out the picking                        | Ð | AMP:AmpegSVT:Gain         |
| OC  |                                                                                                    |                                                                                                    | CMP : M Comp                                                                   | AMP : Aguilar                                          | MOD : Chorus                                          | DLY : Delay                                     |   | Volume                    |
| ate | כל                                                                                                    | POPS                                                                                                    | Basic sound for laying including fingering, pic                                | down a bottom line in cking, and slap.                 | pop music. Compatible                                 | with all playing styles,                        | Ð | (MOD:Chorus:Rate)         |
| S   |                                                                                                    |                                                                                                    | WAH : Defret                                                                   | AMP : Polytone                                         | MOD : Air                                             | DLY : Delay                                     |   | Volume                    |
|     | לכ                                                                                                    | JAZZ                                                                                                    | Use of the "Polytone M<br>switch 1 in manual mo                                | Mini Brute III" makes th<br>de turns on "Defret" for t | nis a great patch for play fretless bass sound.       | ing Jazz. Pressing foot                         |   | MOD:Air:Reflex            |

|          |            |          | CMP : Limiter                                                                 | AMP : Hartke                                                                      | MOD : CombFilter                                                         | DLY : SOS                                              |   | Volume                     |
|----------|------------|----------|-------------------------------------------------------------------------------|-----------------------------------------------------------------------------------|--------------------------------------------------------------------------|--------------------------------------------------------|---|----------------------------|
|          | 34         | METAL    | Heavy metal patch wit<br>3 in manual mode tur<br>expression pedal horizo      | h a strident sound that e<br>ns on the "CombFilter"<br>ontally to vary the emph   | mphasizes the pick attact<br>for an even stronger m<br>asized frequency. | ek. Pressing foot switch<br>netallic tone. Move the    | 2 | (MOD:CombFilter:Frequency) |
| 2        | 41         | REGGAE   | WAH : AutoWah                                                                 | AMP : AmpegSVT                                                                    | MOD : Chorus                                                             | DLY : Delay                                            | Î | Volume                     |
| ] Ō      |            |          | Strong bass patch for R                                                       |                                                                                   | (WAH:AutoWah:Resonance)                                                  |                                                        |   |                            |
| ţē       | 42         | Old R+B  | WAH : AutoWah                                                                 | AMP : AmpegB15                                                                    | MOD : Vibe                                                               | DLY : Delay                                            |   | Volume                     |
| Ca<br>Ca |            |          | Sixties R&B type patcl                                                        | h using the Ampeg B15 r                                                           | nuch beloved by James Ja                                                 | amerson.                                               |   | (MOD:Vibe:Depth)           |
|          | 43         | N.O.funk | WAH : AutoWah                                                                 | AMP : AmpegSVT                                                                    | MOD : Chorus                                                             | DLY : Delay                                            |   | Volume                     |
|          |            |          | New Orleans Funk sou                                                          | nd with a clear, wide ton                                                         | e range. Good for fingeri                                                | ing or slap play.                                      |   | (MOD:Chorus:Rate)          |
|          | 44         | 60'sROCK | CMP : Compressor                                                              | AMP : AmpegSVT                                                                    | MOD : Chorus                                                             | DLY : Delay                                            |   | Volume                     |
|          |            |          | A patch that simulates                                                        | the bass sound of 1960s                                                           | Rock.                                                                    |                                                        |   | AMP:AmpegSVT:Gain          |
|          | с,         |          | CMP : M Comp                                                                  | AMP : Trace                                                                       | MOD : Chorus                                                             | DLY : Delay                                            |   | Volume                     |
|          | יכ         | Q-TRON   | Patch modeled on the the patch easy to use.                                   | Electro-Harmonix Q-Tr                                                             | on. Suitably light mix o                                                 | f original sound makes                                 | ₽ | WAH:A-Resonance:Sense      |
|          | 52         | ODB-3    | WAH : X-Phaser                                                                | AMP : ODB-3                                                                       | MOD : Chorus                                                             | DLY : Delay                                            |   | Volume                     |
|          |            | 000-0    | Patch modeled on the I                                                        | Boss ODB-3. Strong dist                                                           | ortion is great for solos.                                               |                                                        |   | (WAH:X-Phaser:X-Fade)      |
|          |            |          | CMP : M Comp                                                                  | AMP : SansAmp                                                                     | MOD : Flanger                                                            | DLY : Delay                                            |   | Volume                     |
|          | כל         | SANSAMP  | Patch modeled on the just right for some Roc                                  | Sansamp Bass Driver D<br>k styles, and compressio                                 | I preferred by many bass<br>n makes the patch easy to                    | sists. Light distortion is o use.                      | ₽ | AMP:SansAmp:Gain           |
|          | ςų         | BigMuff  | CMP : Compressor                                                              | AMP : BigMuff                                                                     | MOD : Chorus                                                             | DLY : Delay                                            |   | Volume                     |
|          |            | Biginari | Patch modeled on the I                                                        | Electro-Harmonix Big M                                                            | luff, with its trademark ra                                              | adical distortion sound.                               |   | AMP:BigMuff:Gain           |
|          | <i>с</i> , |          | CMP : M Comp                                                                  | AMP : Trace                                                                       | MOD : Chorus                                                             | DLY : Delay                                            | ↑ | Volume                     |
|          | b i        | OctaBass | Patch modeled on the E club feel.                                             | EBS OctaBass. One-octa                                                            | ve lower sound compone                                                   | nt provides an intimiate                               | ₽ | (MOD:Chorus:Rate)          |
|          | 52         | CHOBUS   | WAH : X-Vibe                                                                  | AMP : TubePre                                                                     | MOD : Detune                                                             | DLY : Delay                                            |   | Volume                     |
|          |            |          | Basic chorus sound wit                                                        | th limited modulation. S                                                          | uitable for all genres.                                                  |                                                        |   | (WAH:X-Vibe:X-Fade)        |
|          | 57         | FLANGER  | CMP : M Comp                                                                  | AMP : BigMuff                                                                     | MOD : Flanger                                                            | DLY : Delay                                            |   | Volume                     |
|          |            | EARGER   | Flanger sound that star                                                       | ts to pulsate when you p                                                          | ush the pedal. Great for h                                               | nighlighting a phrase.                                 |   | MOD:Flanger:Depth          |
|          | <u>54</u>  | PHASER   | CMP : M Comp                                                                  | AMP : BigMuff                                                                     | MOD : ModDelay                                                           | DLY : ReverseDelay                                     |   | Volume                     |
|          | <u> </u>   | THAOLIN  | Phaser sound with a so                                                        | lid foundation. Enjoy sm                                                          | art play with a breezy fe                                                | el.                                                    |   | WAH:4StagePhaser:Rate      |
|          | 71         |          | CMP : Limiter                                                                 | AMP : AmpegSVT                                                                    | MOD : Chorus                                                             | DLY : Delay                                            |   | Volume                     |
| D        |            |          | Versatile Funk sound u                                                        | using a mix of eighties st                                                        | yle auto wah and original                                                | l sound.                                               |   | WAH:AutoWah:Sense          |
| ļi       | קף         | Aquilar  | CMP : M Comp                                                                  | AMP : Aguilar                                                                     | MOD : Chorus                                                             | DLY : Delay                                            |   | Volume                     |
| de<br>de |            | Agunar   | Powerful and clean sound                                                      | ling bass patch modeled on                                                        | the Aguilar. (This patch is                                              | suitable for line output.)                             |   | (MOD:Chorus:Rate)          |
| ŝ        |            |          | WAH : Octave                                                                  | AMP : SuperBass                                                                   | MOD : Flanger                                                            | REV : Arena                                            |   | Volume                     |
|          | <u>'ij</u> | SuperBs  | This patch is character<br>which is also great for                            | rized by the typical ove solos. (This patch is suit                               | rdrive sound of the Mar<br>able for line output.)                        | shall 1992 Super Bass,                                 | ₽ | (MOD:Flanger:Depth)        |
|          | _          |          | CMP : Compressor                                                              | AMP : Hartke                                                                      | MOD : BendChorus                                                         | DLY : Delay                                            |   | Volume                     |
|          | 74         | Hartke   | Patch modeled on the speaker cabinet. Straig patch is suitable for lin        | e combination of a Har<br>ht sound brings out the<br>e output.)                   | tke HA3500 with the 4 umistakable punch of the                           | 4.5XL aluminum-cone<br>e aluminum cone. (This          | Ð | (MOD:BendChorus:Depth)     |
|          | <u> </u>   |          | CMP : Compressor                                                              | AMP : AmpegSVT                                                                    | MOD : Chorus                                                             | DLY : Delay                                            | ↑ | Volume                     |
|          | 81         | SVT      | Patch modeled on the co<br>sound of this bass amp is                          | ombination of the Ampeg<br>one of the mainstays of Ro                             | all-tube amp SVT with the ck. (This patch is suitable for                | e 810E cabinet. The gutsy<br>or line output.)          |   | AMP:AmpegSVT:Gain          |
|          |            |          | CMP : DualComp                                                                | AMP : G-Krueger                                                                   | MOD : AutoFilter                                                         | REV : ModernSpring                                     |   | Volume                     |
|          | 86         | G-Kruger | Patch modeled on the The solid sound packs                                    | combination of the Gal<br>a punch. (This patch is s                               | lien Krueger 800RB wit<br>uitable for line output.)                      | h the 410RBH cabinet.                                  | ₽ | (MOD:AutoFilter:Sense)     |
|          |            |          | WAH : Defret                                                                  | AMP : Polytone                                                                    | MOD : Detune                                                             | REV : Room                                             |   | Volume                     |
|          | 83         | PolyTone | Patch modeled on the midrange character. Pr sound. (This patch is so          | "Polytone Mini Brute I<br>ressing foot switch 1 in r<br>uitable for line output.) | II" favored by Jazz musi<br>manual mode turns on "l                      | cians for its distinctive<br>Defret" for fretless bass | Ð | AMP:Polytone:Gain          |
|          |            |          | CMP : Compressor                                                              | AMP : WalterWds                                                                   | MOD : Chorus                                                             | DLY : Delay                                            |   | Volume                     |
|          | 84         | WalterWD | Patch modeled on the c<br>The Walter Woods can<br>for bass. (This patch is    | combination of the Walte<br>be used with various in<br>suitable for line output.) | r Woods M300 with the struments, but in this pate                        | Bag End S-12B cabinet.<br>ch, the EQ is optimized      | Ð | (MOD:Chorus:Rate)          |
|          |            |          | WAH : AutoWah                                                                 | AMP : Bassman                                                                     | MOD : Chorus                                                             | DLY : Delay                                            | ↑ | Volume                     |
|          | 91         | RecBass  | Patch with slight comp<br>your preferred bass am<br>patch is suitable for lin | pression for recording. E<br>plifier. Here, the standard<br>e output.)            | By changing the head am<br>d sound of the Fender Ba                      | np, you can record with<br>ssman is selected. (This    | 2 | AMP:Bassman:Gain           |

Continued overleaf ►

|            | 0.0        |          | WAH : Octave                                                                    | AMP : MonoSyn                                                               | MOD : Chorus                                            | REV : Hall                                       |   | Volume                   |
|------------|------------|----------|---------------------------------------------------------------------------------|-----------------------------------------------------------------------------|---------------------------------------------------------|--------------------------------------------------|---|--------------------------|
|            | 34         | Joe Z    | This patch simulates th                                                         | e synth bass of Weather                                                     | Report's Joe Zawinul.                                   | <u> </u>                                         | R | AMP:MonoSyn:MixBal       |
|            |            |          | WAH : AutoWah                                                                   | AMP : Acoustic                                                              | MOD : Chorus                                            | REV : ModernSpring                               |   | Volume                   |
|            | 93         | Stanley  | This patch simulates th stroking and slap.                                      | ne sound of Stanley Clar                                                    | ke on his famous "Schoo                                 | bl Days". Best for chord                         | Ð | (MOD:Chorus:Rate)        |
|            | <b></b>    |          | CMP : Compressor                                                                | AMP : AmpegSVT                                                              | MOD : Chorus                                            | DLY : Delay                                      | ♠ | Volume                   |
|            | 94         | IRON MAI | This patch simulates th<br>Great for melodic bass                               | ne precision bass sound lines.                                              | of Iron Maiden's Steve H                                | Iarris in his early days.                        | ₽ | AMP:AmpegSVT:Gain        |
|            | 81         | Miller's | CMP : Limiter                                                                   | AMP : SWR                                                                   | MOD : Chorus                                            | DLY : Delay                                      | Î | Volume                   |
|            |            |          | This patch simulates th                                                         | e slap sound of Marcus I                                                    | Miller. Of course it's grea                             | at for slap playing.                             |   | (MOD:Chorus:Rate)        |
|            | gə         | Victor W | WAH : Octave                                                                    | AMP : Aguilar                                                               | MOD : Chorus                                            | REV : E/Reflection                               |   | Volume                   |
| ist        |            |          | This patch simulates the slap. Best for use with a                              | he sound of Victor Woo<br>an active bass.                                   | ten who is famous for t                                 | apping and high-speed                            |   | (MOD:Chorus:Rate)        |
| <b>rti</b> | 83         | Jaco MEI | CMP : Compressor                                                                | AMP : Acoustic                                                              | MOD : Chorus                                            | REV : Hall                                       |   | Volume                   |
| ◄          | ''_'       |          | Patch simulating the so<br>fretless feel and use it f                           | ound of Jaco Pastorius,<br>or melodious phrases.                            | the master of the fretles                               | ss bass. Get the speedy                          | ₽ | DLY:Delay:Mix            |
|            | <b></b> .  |          | CMP : Compressor                                                                | AMP : Acoustic                                                              | MOD : Detune                                            | DLY : Delay                                      |   | Volume                   |
|            | רח         | Billy BS | This patch simulates the sound is distortion-base                               | ne sound of Billy Sheeha<br>ed and brings out tapping                       | n famous for tapping an<br>g play beautifully.          | d high-speed play. The                           | ₽ | AMP:Acoustic:Gain        |
|            |            |          | WAH : AutoWah                                                                   | AMP : Hartke                                                                | MOD : PitchShift                                        | DLY : Delay                                      |   | Volume                   |
|            | 6 i        | Bootsy   | This patch simulates th<br>with a dash of one-octa                              | e sound of Bootsy Colli<br>we higher auto wah.                              | ns using auto wah. It giv                               | ves a special Funk tone                          | ₽ | MOD:PitchShift:Balance   |
|            | , _        |          | WAH : AutoWah                                                                   | AMP : Aguilar                                                               | MOD : Flanger                                           | DLY : Delay                                      |   | Volume                   |
|            | 66         | Flea MM  | This patch gives a tight<br>Red Hot Chili Peppers.                              | t sound with a character                                                    | istic middle, inspired by                               | Flea, the bassist of the                         | ₽ | (MOD:Flanger:Depth)      |
|            |            |          | WAH : X-Phaser                                                                  | AMP : Trace                                                                 | MOD : Chorus                                            | REV : Hall                                       |   | WAH:X-Phaser:X-Fade      |
|            | 63         | MarkKing | This patch simulates th<br>42. Great for slap.                                  | ne attack sound of ultra                                                    | high-speed slap bassist                                 | Mark King from Level                             | Ð | (MOD:Chorus:Rate)        |
|            |            |          | WAH : AutoWah                                                                   | AMP : SynTlk                                                                | MOD : Flanger                                           | DLY : ReverseDelay                               |   | Volume                   |
|            | 64         | PSYCO-BR | Experimental patch fro<br>sound like a laser gun.                               | om the realm of SF. Mov                                                     | e the expression pedal ho                               | prizontally to direct the                        |   | MOD:Flanger:Rate         |
|            | <i>г</i> , |          | WAH : Octave                                                                    | AMP : AmpegSVT                                                              | MOD : MonoPitch                                         | REV : Hall                                       |   | Volume                   |
|            | Ĺi         | 1up1down | Rich sounding patch ad                                                          | lding a one-octave up an                                                    | d one-octave down comp                                  | oonent.                                          |   | MOD:MonoPitch:Balance    |
|            |            |          | CMP : Limiter                                                                   | AMP : StdSyn                                                                | MOD : ST-Chorus                                         | DLY : SOS                                        |   | Volume                   |
|            | [2         | PhaseTap | This phaser patch is c switch 2 in manual mod                                   | onvenient for rythmical<br>de turns on "Bass Synth"                         | 16-beat play while usi for a gimmicky sound.            | ng mute. Pressing foot                           | ₽ | WAH:8StagePhaser:Rate    |
|            |            |          | WAH : AutoFilter                                                                | AMP : Polytone                                                              | MOD : PitchShift                                        | DLY : Delay                                      |   | Volume                   |
|            | 17         | Ac.Bass  | This patch simulates the even better results.                                   | he sound of an acoustic                                                     | bass. Use mute and pla                                  | ay with your thumb for                           | ₽ | REV:Hall:Mix             |
|            | ŗų         | Ctr uni  | CMP : Compressor                                                                | AMP : MetalZone                                                             | MOD : MonoPitch                                         | DLY : Delay                                      |   | Volume                   |
|            | <u> </u>   | Gtrun    | This patch lets you play a                                                      | riff in unison with a guitar                                                | Effective for backing up a                              | guitar in a guitar trio.                         |   | Balance                  |
|            |            |          | WAH : Octave                                                                    | AMP: TS9                                                                    | MOD : Vibe                                              | <b>REV : Arena</b>                               | Î | Volume                   |
|            | đi         | 3quarter | Patch using "Octave" and great for solos and long                               | nd "Vibe". Pressing foot<br>tone playing.                                   | switch 2 in manual mode                                 | e adds "TS9" distortion,                         | ₽ | MOD:Vibe:Rate            |
| Ĕ          |            |          | WAH : Octave                                                                    | AMP : WalterWds                                                             | MOD : Detune                                            | REV : Hall                                       |   | Volume                   |
| cial       | đČ         | Melow SP | Chorus sound for playi<br>one-octave lower comp                                 | ng a melody in slap style<br>onent.                                         | e. Pressing foot switch 1                               | in manual mode adds a                            | ₽ | REV:Hall:Mix             |
| be         |            |          | CMP : DualComp                                                                  | AMP : SansAmp                                                               | MOD : PdlMonoPitch                                      | DLY : PingPongDly                                |   | Volume                   |
| S          | d3         | SynLead  | This patch is most su<br>horizontally gives a ber<br>adds delay for a wider s   | ited for ballads and slo<br>nd-down effect like a har<br>synthesizer sound. | w-tempo solos. Moving<br>monica. Pressing foot sy       | g the expression pedal<br>witch 4 in manual mode | Ð | MOD:PdlMonoPitch:PdlPosi |
|            | ں بے       | A        | WAH : AutoWah                                                                   | AMP : BigMuff                                                               | MOD : Vibe                                              | DLY : SOS                                        |   | Volume                   |
|            | -0         | AutoQesq | This patch is a combina                                                         | ation of "Big Muff" and '                                                   | 'Auto Wah". Good for so                                 | los and lead.                                    |   | WAH:AutoWah:Resonance    |
|            |            |          | WAH : Octave                                                                    | AMP : Polytone                                                              | MOD : ST-Chorus                                         | DLY : Air                                        |   | Volume                   |
|            | 51         | HitSound | Massive synthesizer type manual mode enables the                                | bass sound such as used<br>"Air" effect, adding room a                      | for backing on hit songs.<br>mbience for an even more s | Pressing foot switch 4 in solid sound.           | 2 | MOD:ST-Chorus:Mix        |
|            | ĘЭ         | Slow Pod | CMP : M Comp                                                                    | AMP : MetalZone                                                             | MOD : PitchShift                                        | DLY : PingPongDly                                |   | Volume                   |
|            | 66         | SIUW Pau | Synthesizer pad patch usin                                                      | ng "Slow Attack", resulting                                                 | in soft sound without over                              | pearing presence.                                |   | WAH:SlowAttack:Time      |
|            |            |          | WAH : PedalVox                                                                  | AMP : FuzzFace                                                              | MOD : X-Step                                            | DLY : Delay                                      | Î | (WAH:PedalVox:Frequency) |
|            | 83         | Pedal WH | Rock patch with wild<br>letting you emphasize a<br>for a gimmick effect.        | distortion. Pushing dov<br>a bass solo. Horizontal r                        | vn the expression pedal<br>novement of the express      | l turns "PedalVox" on,<br>ion pedal adds "STEP"  | Ð | MOD:X-Step:X-Fade        |
|            |            |          | WAH : 8StagePhaser                                                              | AMP : Trace                                                                 | MOD : PitchShift                                        | REV : AutoPan                                    |   | Volume                   |
|            | ЕЧ         | EP       | Playing a chord with t<br>moving the expression p<br>patch is suitable for line | his patch makes it sour<br>bedal horizontally, you ca<br>e output.)         | nd as if an electric pian<br>an control the "AutoPan"   | o is playing along. By<br>RATE parameter. (This  |   | REV:AutoPan:Rate         |

|      | Γ.                      |                 | WAH : AutoWah                                                                                                    | AMP : TubePre                                                                                           | MOD : H.P.S                                            | REV : Room                                       |   | Volume                   |
|------|-------------------------|-----------------|----------------------------------------------------------------------------------------------------|----------------------------------------------------------------------------------------------------|--------------------------------------------------------|--------------------------------------------------|---|--------------------------|
|      | <i>r</i> i              | AmVocode        | Patch with Vocoder typ                                                                                                    | e sound. "H.P.S" for the                                                                                | patch is set to match a ke                             | ey of C or Am.                                   |   | REV:Room:Decay           |
|      |                         |                 | WAH : Tremolo                                                                                                    | AMP : FuzzFace                                                                                          | MOD : Flanger                                          | DLY : Delay                                      |   | Volume                   |
|      | <i>⊦</i> <sub>′</sub> ′ | ChainSaw        | Wild distortion based<br>enables "Tremolo" for a                                                                                                    | on the image of a chain<br>n even stronger chain sa                                                     | n saw. Pressing foot swi<br>w effect.                  | tch 1 in manual mode                             |   | (MOD:Flanger:Rate)       |
|      |                         |                 | CMP : DualComp                                                                                                    | AMP : StdSyn                                                                                            | MOD : PitchShift                                       | DLY : PingPongDly                                |   | Volume                   |
|      | 73                      | Meteor          | Synthesizer sound pate<br>effect, and foot switch 4                                                                                                    | ch. Pressing foot switch<br>4 adds "PingPongDly" fo                                                     | 3 in manual mode ena<br>r a magical feel.              | bles the "Pitchshifter"                          | ₽ | WAH:4StagePhaser:Rate    |
|      | FЧ                      | PICK            | CMP : Limiter                                                                                                    | AMP : Hartke                                                                                            | MOD : Flanger                                          | DLY : Delay                                      | ſ | Volume                   |
|      |                         | TION            | This patch gives just the                                                                                                    | e right attack and solid b                                                                              | ottom for playing with a                               | pick.                                            |   | (MOD:Flanger:Rate)       |
|      | <b>E</b> . 1            | CrunchWh        | WAH : AutoWah                                                                                                    | AMP : Acoustic                                                                                          | MOD : Air                                              | REV : Arena                                      | ↑ | Volume                   |
|      | <u> </u>                | <u>oranonim</u> | Crunch sound with auto                                                                                                    | wah for that groovy da                                                                                  | nce feeling.                                           |                                                  |   | WAH:AutoWah:Sense        |
|      |                         |                 | CMP : DualComp                                                                                                    | AMP : SansAmp                                                                                           | MOD : PitchShift                                       | DLY : PingPongDly                                | Î | Volume                   |
| ×    | ΰĊ                      | 12-Str.G        | This patch simulates a suitable for line output.                                                                                                    | 12-string guitar that wor                                                                               | ks great when playing ar                               | peggios. (This patch is                          | • | Balance                  |
| É    | <i>ר</i> כ              |                 | WAH : Tremolo                                                                                                    | AMP : ODB-3                                                                                             | MOD : ST-Chorus                                        | REV : PanDelay                                   | ↑ | Volume                   |
| ecia | נט                      | Hold Dly        | Patch using the "Loop" sound, letting you overl                                                                                                    | effect. Pressing function ay a melody.                                                                  | n foot switch 3 holds the                              | immediately preceding                            |   | REV:PanDelay:Pan         |
| Š    | ្រម                     | Fretless        | CMP : Compressor                                                                                                    | AMP : MXR D.I+                                                                                          | MOD : Chorus                                           | DLY : PingPongDly                                |   | Volume                   |
|      | <u> </u>                |                 | This patch simulates a f                                                                                                    | Fretless bass by means of                                                                               | "Slow Attack" rather the                               | an "Defret".                                     |   | DLY:PingPongDly:Mix      |
|      |                         |                 | CMP : M Comp                                                                                                    | AMP : Hartke                                                                                            | MOD : DynamicDelay                                     | REV : Hall                                       | ↑ | Volume                   |
|      | Ħ i                     | Storm PH        | Moving the expression phase sound.                                                                                                    | loving the expression pedal horizontally lets you control the RATE parameter of this unique hase sound. |                                                        |                                                  |   |                          |
|      | HЪ                      | 4VoiceSv        | CMP : DualComp                                                                                                    | AMP : 4VoiceSyn                                                                                         | MOD : A-Resonance                                      | DLY : ReverseDelay                               |   | Volume                   |
| ļ    |                         |                 | Synthesizer patch using "4"                                                                                                    | VoiceSyn" with Add9 for th                                                                              | e played sound. Most effecti                           | ve when used like a pad.                         |   | DLY:ReverseDelay:Balance |
|      |                         |                 | CMP : DualComp                                                                                                    | AMP : PedalSyn                                                                                          | MOD : Detune                                           | DLY : PingPongDly                                | ↑ | Volume                   |
|      | Η∃                      | P-Syn.Am        | <b>P-Syn.Am</b> When you press the function foot switch 2, this pedal synthesizer type patch lets you play sounds with the foot switches like Moog Taurus. Moving the expression pedal horizontally shifts the key upwards by as much as one octave. |                                                                                                    |                                                        |                                                  | ≯ | (AMP:PedalSyn:Key)       |
|      |                         |                 | WAH : AutoWah                                                                                                    | AMP : TS9                                                                                               | MOD : Chorus                                           | REV : Hall                                       | ſ | Volume                   |
|      | HЧ                      | Live 1          | Basic effect settings us foot switches 1 - 4 addi                                                                                                    | eful during a live perfor<br>ng auto wah, distortion,                                                   | mance. Compression is chorus, and reverb.              | the main element, with                           |   | (MOD:Chorus:Rate)        |
|      | ,                       |                 | WAH : 4StagePhaser                                                                                                    | AMP : G-Krueger                                                                                         | MOD : Flanger                                          | REV : Hall                                       |   | Volume                   |
|      | ı i                     | Live 2          | Basic effect settings us foot switches 1 - 4 addi                                                                                                    | eful during a live perfor<br>ng phaser, head amp, fla                                                   | mance. Compression is a nger, and reverb.              | the main element, with                           | ₽ | (WAH:4StagePhaser:Rate)  |
|      | 7                       |                 | WAH : Octave                                                                                                    | AMP : ODB-3                                                                                             | MOD : Z-Talking                                        | DLY : Delay                                      | ↑ | MOD:Z-Talking:Formant V  |
|      | 15                      | ECHODOUG        | Distortion sound using<br>in a human-like voice u                                                                                                    | "Z-Talking" and the "Ol<br>sing the expression peda                                                     | DB-3" effect. You can ma<br>l.                         | ake the bass sound talk                          | 2 | MOD:Z-Talking:Formant H  |
|      | , <u>,</u>              | Hali            | WAH : Tremolo                                                                                                    | AMP : MetalZone                                                                                         | MOD : AutoWah                                          | DLY : Delay                                      | ĥ | REV:Z-Dimension:Depth    |
|      | י <i>ב</i> י            | пеп             | Helicopter sound capab<br>the sound seamlessly in                                                                                                    | ble of front/back and lef<br>all directions. (This pat                                                  | t/right movement. The e ch is suitable for line out    | xpression pedal moves<br>put.)                   |   | REV:Z-Dimension:Pan      |
|      |                         |                 | CMP : Compressor                                                                                                    | AMP : TubePre                                                                                           | MOD : Z-Echo                                           | DLY : PingPongDly                                |   | MOD:Z-Echo:Time          |
| al   | ,Υ                      | Z-Bubble        | Using the expression per<br>using the expression per<br>(This patch is suitable f                                                                                                    | dal while playing muted<br>edal during regular play<br>or line output.)                                 | sounds produces a bubb<br>ing gives an effect like     | ly kind of sound, while<br>a tape being rewound. |   | MOD:Z-Echo:Time          |
| eq   |                         |                 | WAH : AutoWah                                                                                                    | AMP : AmpegSVT                                                                                          | MOD : Chorus                                           | REV : AutoPan                                    |   | REV:AutoPan:Rate         |
| Ň-N  | ់ដ                      | PSYIFI          | Stereo patch using "Au<br>width. (This patch is su                                                                                                    | toPan". The expression itable for line output.)                                                         | pedal can be used to co                                | ontrol rotation rate and                         |   | REV:AutoPan:Depth        |
|      | , -                     | <b>B</b>        | WAH : AutoWah                                                                                                    | AMP : MetalZone                                                                                         | MOD : Flanger                                          | REV : Z-Tornado                                  |   | REV:Z-Tornado:Mix        |
|      | υĊ                      | PHAZE           | Jet sound patch combi<br>expression pedal causes                                                                                                    | ning "Flanger" and the<br>s the jet sound to rotate.                                                    | distortion effect "Meta<br>(This patch is suitable for | lZone". Operating the r line output.)            | 2 | REV:Z-Tornado:Width      |
|      | 13                      | 01              | CMP : Compressor                                                                                                    | AMP : ODB-3                                                                                             | MOD : Step                                             | DLY : PingPongDly                                | ↑ | REV:Z-Tornado:Rate       |
|      | כט                      | Step            | This patch is designed<br>used to control sound ro                                                                                                    | for solo playing and use<br>otation. (This patch is su                                                  | s the "Step" effect. The e itable for line output.)    | xpression pedal can be                           | 2 | REV:Z-Tornado:Width      |
|      |                         | <b>7</b> • ·    | CMP : DualComp                                                                                                    | AMP : StdSyn                                                                                            | MOD : PdlMonoPitch                                     | DLY : PingPongDly                                | ↑ | MOD:PdIMonoPitch:PdIPosi |
|      | ΰΤ                      | Z-Cats          | Moving the expression line output.)                                                                                                    | pedal lets you play alor                                                                                | ng with a cat chorus. (Th                              | is patch is suitable for                         | 2 | REV:Z-Dimension:Pan      |

| <ul><li>Adjust the ZNR value to achieve an optimum match with the bass guitar and amp that you are using.</li><li>When using a bass amp, the EQ should be set to the flat setting.</li></ul> |  | Manufacturer nam<br>marks of their resp<br>and artist names an<br>opment of this proc |
|----------------------------------------------------------------------------------------------------|--|---------------------------------------------------------------------------------------|
|----------------------------------------------------------------------------------------------------|--|---------------------------------------------------------------------------------------|

mes and product names mentioned in this patch list are trademarks or registered tradespective owners and do not indicate any affiliation with ZOOM CORPORATION. All product are intended only to illustrate sonic characteristics that were used as reference in the develoduct.

### **USB/Cubase LE 4 Startup Guide**

This USB/Cubase LE 4 Startup Guide explains how to install Cubase LE 4 on a computer, make connections and settings for this unit, and perform recording.

### USB/C

Cubase LE 4 installation

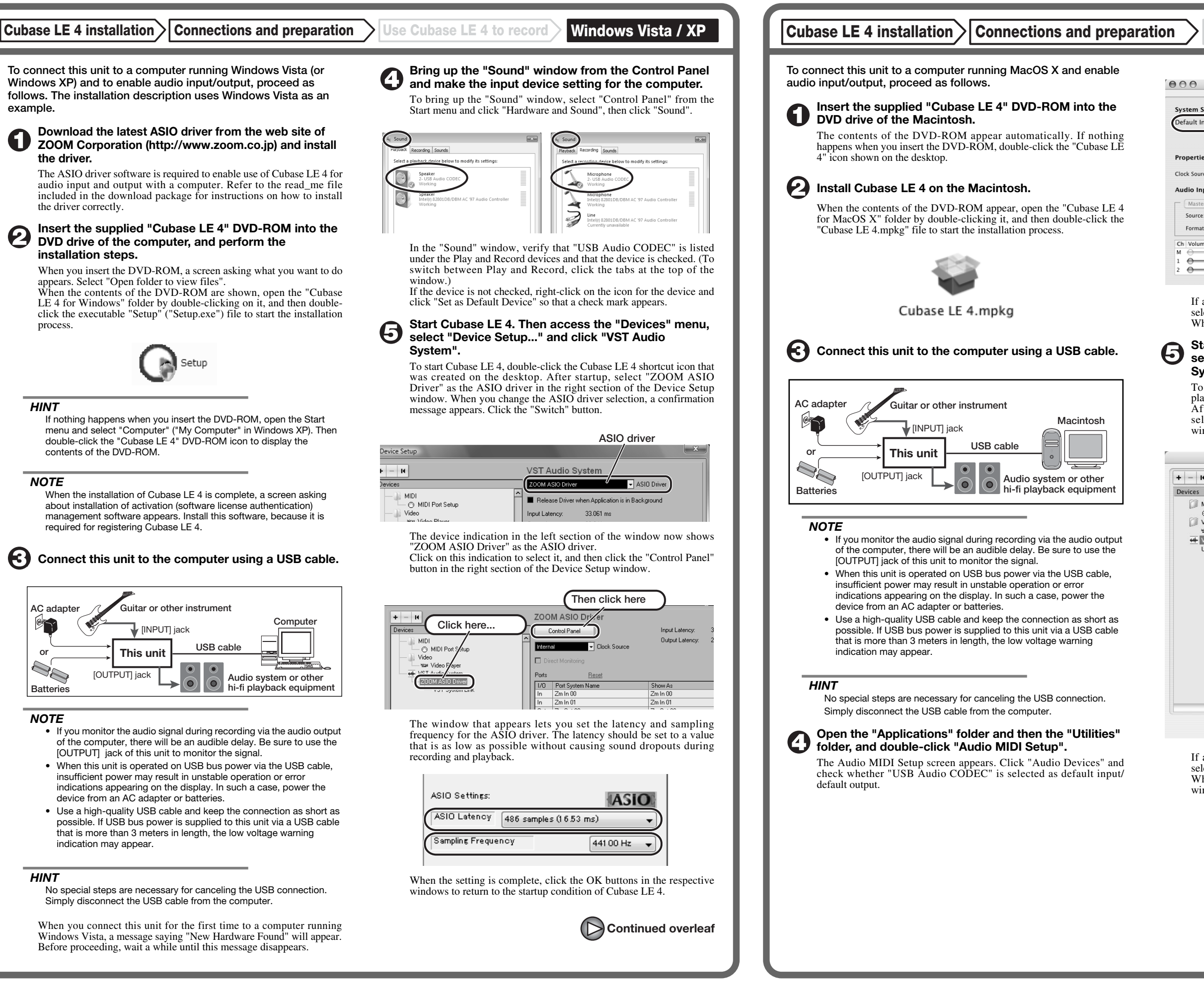

| ubase L | E 4 Startup | Guide |
|---------|-------------|-------|
|         |             |       |

**Connections and preparation** 

Use Cubase LE 4 to record

MacOS X

Use Cubase LE 4 to record

| 00              |               |           | Audio M   | IDI Setup   |                |             |        |      |
|-----------------|---------------|-----------|-----------|-------------|----------------|-------------|--------|------|
|                 |               | Audi      | o Devices | MIDI Devic  | es             |             |        |      |
| System Setting  | s             |           |           |             |                |             |        | _    |
| Default Input:  | 🜵 USB Aud     | lio CODEC | \$        | Default Out | put: 👎 USI     | B Audio CC  | DEC    |      |
|                 |               |           |           | System Out  | put: 🧲 Bui     | lt-in Audio | )      |      |
|                 | ( +           |           |           |             |                |             |        | ,    |
| Properties For  | Built-in      | Audio     | •         |             |                |             |        | - (  |
| Clock Source:   | Internal Cloc | k         | •         | Configu     | re Speakers    |             |        |      |
| Audio Input –   |               |           |           | Audio Out   | out            |             |        |      |
| - Master Stream | n             | \$        |           | Master S    | tream          | \$          |        |      |
| Source: Li      | ne In         |           | •         | Source:     | Internal speak | ers         |        | •    |
| Format: 44      | 100.0 Hz 💌    | 2ch-24bit | •         | Format:     | 44100.0 Hz     | • 2ch-      | 24bit  | \$   |
| Ch Volume Slide | Value         | dB Mut    | e Thru    | Ch Volume   | Slider         | Value       | dB     | Mute |
| м \ominus       | n/a           | n/a       |           | м —         | 0              | 0.51        | -19.86 |      |
| 1 .             | 0.00          | -12.00    |           | 1 ()        |                | n/a         | n/a    |      |
| 2               | 0.00          | -12.00    |           | 2 💮 🚽       |                | n/a         | n/a    |      |

If another device is selected, use the pull-down menu to change the selection to "USB Audio CODEC". When the setting has been made, close Audio MIDI Setup.

# Start Cubase LE 4. Then access the "Devices" menu, select "Device Setup..." and click "VST Audio System".

To start Cubase LE 4, double-click on the Cubase LE 4 icon that was placed in the "Applications" folder during installation. After startup, be sure to verify that "USB Audio CODEC (2)" is selected as ASIO driver in the right section of the Device Setup window.

| + - 14                                 | VST Audio System                              |
|----------------------------------------|-----------------------------------------------|
| Devices                                | USB Audio CODEC (2) SIO Driver                |
| MIDI<br>MIDI Port Setup                | Release Driver when Application is in Backgro |
| 🗇 Video                                | Input Latency: 13.855 ms                      |
| Video Player                           | Output Latency: 13.129 ms                     |
| USB Audio CODEC (2)<br>VST System Link | 256 Samples 🔽 Audio Buffer Size               |
|                                        | Advanced Options Set to Defaults              |
|                                        | High                                          |
|                                        | 2 Seconds 📮 Disk Preload                      |
|                                        | Solution Latency                              |
|                                        | Multi Processing                              |
|                                        | Adjust for Record Latency                     |
|                                        | 0 Samples                                     |
|                                        | Help Reset Appl                               |

If another item is selected, use the pull-down menu to change the selection to "USB Audio CODEC (2)". When the setting has been made, click the OK button to close the window.

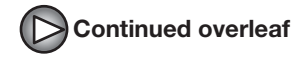

Continued from front

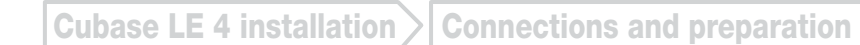

Windows Vista / XP Use Cubase LE 4 to record

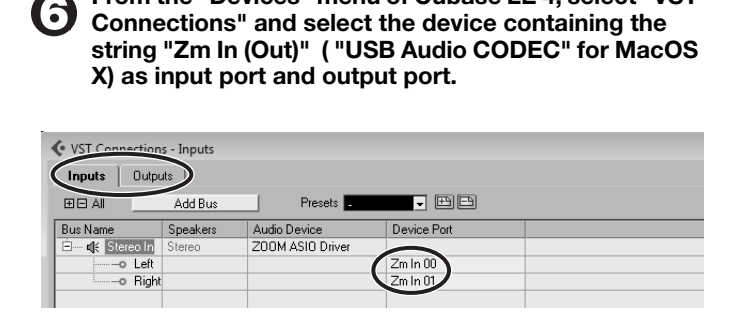

From the "Devices" menu of Cubase LE 4, select "VST

Use the tabs at top (top center for Mac OS X) left to switch between input and output, and verify that "Zm In (Out)" is selected as device port. If another device is selected, click the device port field and change the selection.

Access the "File" menu and select "New Project".

The new project window appears. Here you can select a project

Make sure that the "Empty" template is selected, and Click the OK button.

A window for selecting the project file save location appears.

### After specifying a suitable project file save location (such as the desktop), click the OK button (Choose button in MacOS X).

A new project is created, and the project window for controlling most of the Cubase LE 4 operations appears.

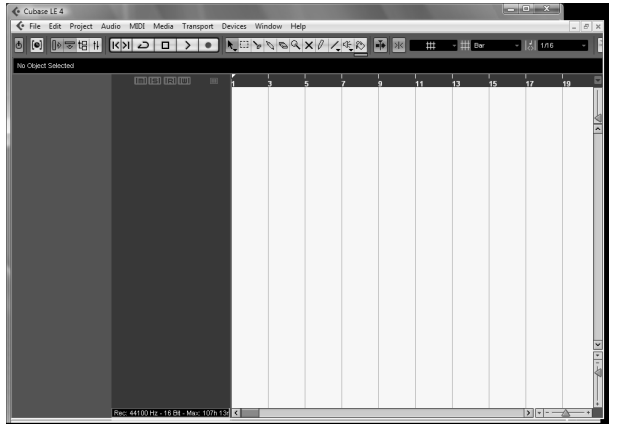

Project window

To create a new audio track, access the "Project" menu and select "Add track". In the submenu that appears, select "Audio".

he Add Track window for specifying the number of audio tracks and the stereo/mono setting appears.

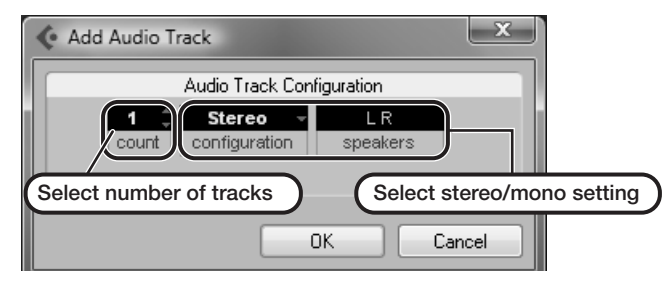

In this example, set the number of tracks to "1" and select stereo, then click the OK button. A new stereo audio track is added to the project window

✓ File Edit Project Audio MIDI Media Transport Devices Window Help , New audio track Audio 01 M S Audio 01 MISIRU ( RW 0

Make the following settings for the newly created audio track.

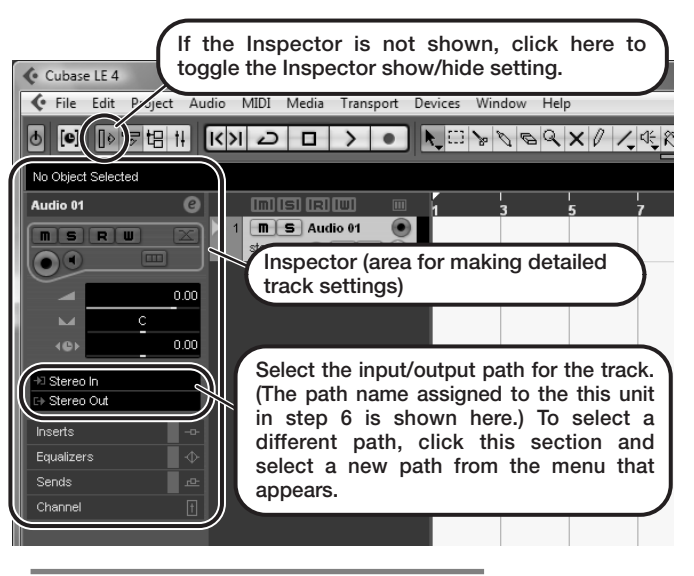

#### HINT

The Inspector shows information about the currently selected track. If nothing is shown, click on the track to select it.

### Connect the guitar or other instrument to the [INPUT] jack of this unit and select the desired patch.

The sound selected here will be recorded on the computer via the [USB] port.

### Access the "Devices" menu of Cubase LE 4 and select "Mixer".

The mixer window appears. This window shows the channel assigned to the created track, and the

master channel

### Perform the following steps here.

### Mixer window

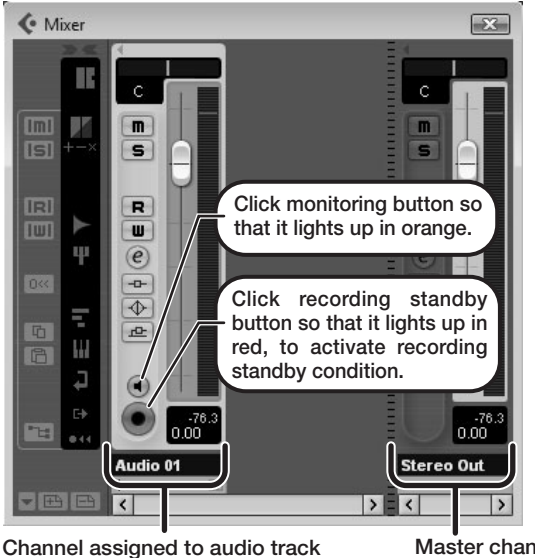

### HINT

When the monitoring button is enabled, the level meter next to the fader shows the input level to the audio track. When the monitoring button is disabled, the meter fader shows the audio track output level

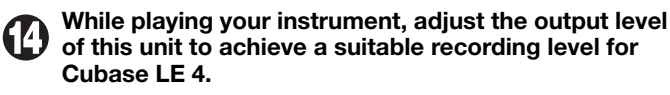

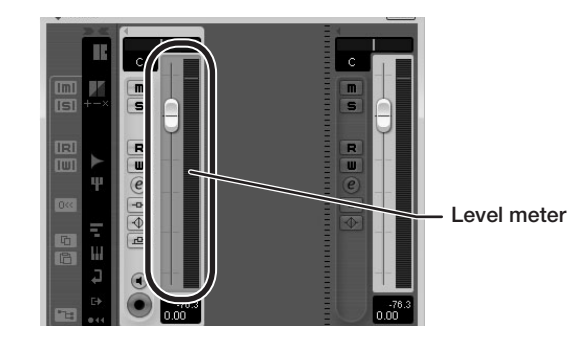

The recording level for Cubase LE 4 can be checked with the level meter for the channel that is assigned to the recording standby track. Set the level as high as possible without causing the meter to reach the end of the scale.

To adjust the level, do not use the fader of Cubase LE 4. Instead change the recording level and gain settings at this unit.

### NOTE

- While the monitoring button is enabled, the direct signal input to this unit and the signal routed to the computer and then returned to this unit will be output simultaneously from this unit, causing a flanger-like effect in the sound. To accurately monitor the sound also while adjusting the recording level, temporarily set the output device port for the VST connection (step 6) to "Not Connected".
- The level meter as in the above illustration shows the signal level after processing in this unit. When you pluck a guitar string the meter may register with a slight delay, but this is not a defect.

### When the recording level has been adjusted, click the monitoring button to disable it.

The input level is no longer shown on the meter, and the signal returned to this unit via the computer is muted. In this condition, only the signal before sending to the computer can be monitored via the [OUTPUT] jack of this unit.

### Verify that the transport panel is being shown.

| Normal - | 1. 1. 1. 0 +<br>0. 0 HD | 1. 1. 1. 0 🚽                                                                                                    |                             |
|----------|-------------------------|----------------------------------------------------------------------------------------------------|-----------------------------|
|          | 1. 1. 1. 0<br>0. 0 💷 K  | (ペート) (ペート) ((ペート) (ペート) (( ( ( ( ( ( ( ( ( ( ( ( ( ( ( ( ( ( | 120.000<br>SYNC INT. Offine |

If the transport panel is not shown, access the "Transport" menu and select "Transport Panel"

To start recording, click the Record button in the transport panel.

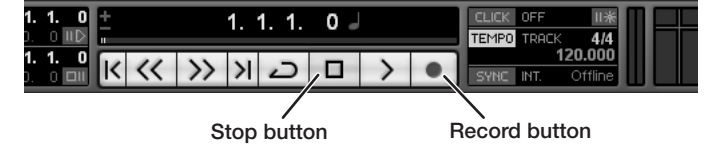

Recording starts.

As you play your instrument, the waveform appears in real time in the project window.

To stop recording, click the Stop button in the transport panel.

Master channel

### MacOS X

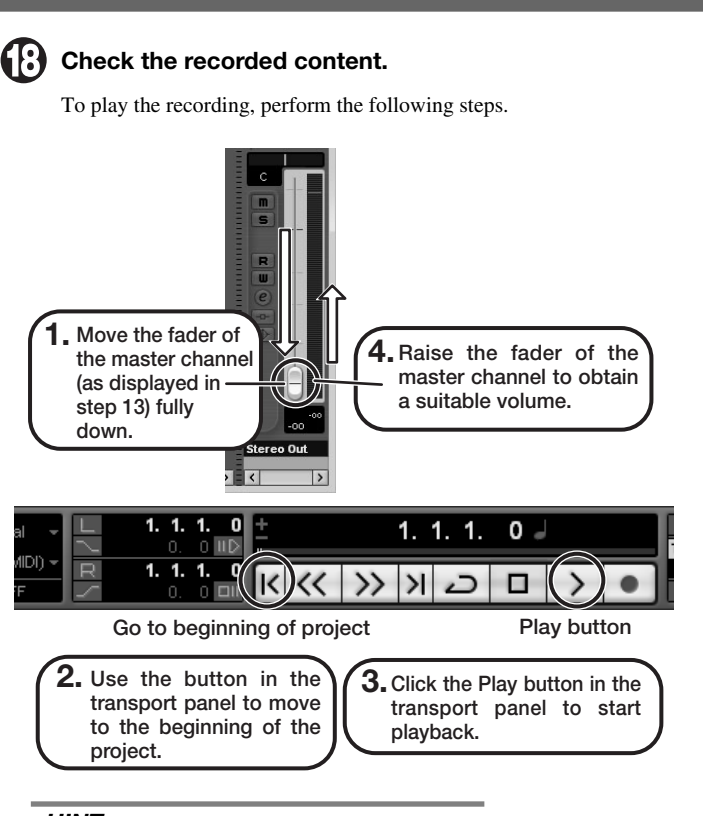

### HINT

If no sound is heard when you click the Play button after recording. check the VST connection settings (step 6) once more.

### NOTE

To continue using Cubase LE 4, a process called activation (license authentication and product registration) is necessary. When you start Cubase LE 4, a screen offering to register the product will appear. Select "Register Now". A web site for registration will open in your Internet browser. Follow the instructions on that page to register and activate the product.

### For optimum enjoyment

While using Cubase LE 4, other applications may slow down drastically or a message such as "Cannot synchronize with USB audio interface" may appear. If this happens frequently, consider taking the following steps to optimize the operation conditions for Cubase LE 4.

- (1) Shut down other applications besides Cubase LE 4. In particular, check for resident software and other utilities.
- (2) Reduce plug-ins (effects, instruments) used by Cubase LE

When there is a high number of plug-ins, the computer's processing power may not be able to keep up. Reducing the number of tracks for simultaneous playback can also be helpful.

### (3) Power the unit from an AC adapter.

When a device designed to use USB power is powered via the USB port, the current supply may sometimes fluctuate. leading to problems. See if using an AC adapter improves operation.

If applications still run very slowly or the computer itself does not function properly, disconnect this unit from the computer and shut down Cubase LE 4. Then reconnect the USB cable and start Cubase LE 4 again.